## Umoja Annual Declaration for HR Partners

1 — Last update: 12 January 2024

**United Nations - DOS** 

iManual published by United Nations DOS/CDOTSPDF version of the manual may become outdated. Please always consult this site to get the most updated information.

#### **Table of Contents**

| 1. About this Manual                                                                    | 4    |
|-----------------------------------------------------------------------------------------|------|
| 2. Overview                                                                             | 5    |
| 3. Prerequisites                                                                        | 6    |
| 3.1. HR Partner's Responsibility During Eligibility Reviews                             | 7    |
| 3.2. Staff Member's Responsibility During Eligibility Reviews                           | 8    |
| 3.3. Required Official Documents                                                        | 9    |
| 4. Process                                                                              | . 12 |
| 4.1. Global Process                                                                     | . 13 |
| 4.1.1. Adding or Modifying Dependency/Household member requests for family members (ESS |      |
| Workflow)                                                                               | . 14 |
| 4.1.2. Special Dependency Requests                                                      | . 15 |
| 4.2. Exceptions to Global Process                                                       | . 17 |
| 4.2.1. Procedures                                                                       | . 18 |
| 5. Annual Declaration                                                                   | . 19 |
| 5.1. Process Revisit                                                                    | . 20 |
| 5.2. Prerequisites                                                                      | . 22 |
| 5.3. Review and Approve an Annual Declaration                                           | . 24 |
| 5.4. Monitoring the Annual Declaration Review Progress                                  | . 28 |
| 5.5. Update Annual Declaration Statuses Manually                                        | . 31 |
| 6. Dependency Allowance Procedures                                                      | . 34 |
| 6.1. General Procedures                                                                 | . 35 |
| 6.1.1. Review Dependents History                                                        | . 36 |
| 6.1.2. Run HR Dependents Report                                                         | . 39 |
| 6.1.3. Add a Dependency Document                                                        | . 48 |
| 6.2. Adding New Dependents or Household Members (ESS Approval)                          | . 53 |
| 6.2.1. Approve Change in Marital Status                                                 | . 54 |
| 6.2.2. Approve Addition of a Spouse                                                     | . 58 |
| 6.2.3. Approve the Addition of a Secondary Dependent                                    | . 64 |
| 6.2.4. Approve the Addition of a Child                                                  | . 66 |
| 6.3. Adding Dependents or Household Members (ECC)                                       | . 75 |
| 6.3.1. Add a Child                                                                      | . 76 |
| 6.3.2. Change Marital Status and Add a Spouse                                           | . 86 |
| 6.3.3. Add a Household Employee                                                         | . 95 |
| 6.3.4. Add a Secondary Dependent                                                        | . 96 |
| 6.4. Single Parent Allowance (ECC)                                                      | . 98 |
| 6.4.1. Grant Single Parent Allowance                                                    | . 99 |
| 6.4.2. Grant Adjusted Single Parent Allowance                                           | 103  |

| 6.4.3. Discontinue Single Parent Allowance                                           | 104 |
|--------------------------------------------------------------------------------------|-----|
| 6.5. Modify or Discontinue Dependents (ESS Approval)                                 | 109 |
| 6.5.1. Approve Modification to or Discontinuance of a Dependent Child                | 110 |
| 6.5.2. Approve Modification or Discontinuance of a Dependent Spouse                  | 113 |
| 6.5.3. Approve Modification to or Discontinuance of a Secondary Dependency Allowance | 117 |
| 6.6. Modify or Discontinue Dependents (ECC)                                          | 120 |
| 6.6.1. Modify or Discontinue Dependent Spouse                                        | 121 |
| 6.6.2. Modify or Discontinue Secondary Dependency Allowance                          | 123 |
| 6.6.3. Discontinue Household Employee                                                | 125 |
| 6.6.4. Override Transitional Allowance                                               | 127 |
| 6.6.5. Modify or Discontinue Dependent Child                                         | 128 |
| 7. Resources                                                                         | 136 |
| 7.1. Infotypes                                                                       | 137 |
| 7.1.1. IT0000 (Actions)                                                              | 138 |
| 7.1.2. IT0002 (Personal Data)                                                        | 140 |
| 7.1.3. IT0021 (Family Members/Dependents)                                            | 141 |
| 7.1.4. IT0703 (Documents on Dependent)                                               | 142 |
| 7.1.5. IT9003 (Entitlement Monitoring)                                               | 144 |

#### **1. About this Manual**

This is a living document. It reflects the required processes and recommends best practices to implement the current Annual Declaration for HR Partners using the tools available within the Secretariat. Its contents are subject to change, including in response to amendments to the Staff Regulations and Rules, revisions to the Annual Declaration for HR Partners, lessons learned from jurisprudence of the United Nations Dispute and Appeals Tribunals.

<u>COPYRIGHT</u>

FRAUD ALERT

PRIVACY NOTICE

TERMS OF USE

Last modified: 4 March 2022

#### 2. Overview

All United Nations Secretariat staff members are required to keep information about their dependents and household members up to date. A recognition of a family member as a dependent may give rise to payment of dependency benefits provided the required conditions are met:

- **Household member** refers to UN recognized family members, i.e. spouse, child, legally adopted child, disabled child and secondary dependents (parent or sibling) of a staff member, who have not yet been recognized as dependents.
- Dependent refers to UN recognized family members as defined above for whom the staff member provides main and continuing support and who meet the criteria as per <u>staff rule</u> <u>3.6</u> and <u>ST/AI/2018/6</u>.
- **Dependency allowance** refers to the monetary entitlement a staff member can receive for their dependents.
- For General Service (GS) and related categories: Dependency benefits for staff members in these categories are provided in the form of a flat rate allowance in those duty stations where it is applicable, i.e. provided for in the relevant General Service and related salary scale.
- For Professional and higher categories:

Dependency benefits for staff members in these categories are provided in the form of a flat rate allowance a staff member may be paid, they may receive a single parent allowance in lieu of a dependent child allowance per <u>ST/AI/2018/6</u>.

The *Umoja Employee Self Service (ESS) Annual Declaration form* is used to review and monitor staff member dependency entitlements. This process replaces Inspira's eP84 form and other local arrangements used in the past for this purpose.

<u>COPYRIGHT</u>

FRAUD ALERT

PRIVACY NOTICE

TERMS OF USE

Last modified: 22 February 2022

#### 3. Prerequisites

Establishing family members as household members and processing dependency benefits requires considerable advance preparation on the part of the HR Partner, and staff member.

- HR Partner's Responsibility During Eligibility Reviews
- <u>Staff Member's Responsibility During Eligibility Reviews</u>
- <u>Required Official Documents</u>

**COPYRIGHT** 

FRAUD ALERT

PRIVACY NOTICE

TERMS OF USE

#### 3.1. HR Partner's Responsibility During Eligibility Reviews

- Review the staff member's appointment status in Umoja (view contract data via PA20) to ensure eligibility for the dependency allowance.
- Review and use *policy and guidelines* to verify eligibility for household members to be UN recognized family members.
- Review staff member's current family member profile in Umoja (view family member/ dependants via PA20), noting the existing family members and checking for the following circumstances:
  - No duplicate requests, i.e. adding the same child twice or adding an additional recognized spouse;
  - Claim of EITHER a dependant spouse OR a secondary dependant (staff members cannot establish both as dependants). In cases of two staff married to each other, only the higher salaried staff member can claim dependency;
  - Staff members in General Services & related categories do not exceed the maximum of 6 dependent children, if applicable.
- Check if the staff member has claimed single parent status and if yes, if there is any financial support received on behalf of a dependant.
- Review staff member's official status file for <u>official documents</u> related to UN recognized family members. If the official documents are not on file, the staff member must be instructed by the HR partner to take action to submit them as per the <u>Required Official</u> <u>Documents</u>. The HR partner will not approve any dependency requests without seeing and verifying original supporting documentation, even if a non-verified copy has been attached to the Employee Self-Service (ESS) application.

<u>COPYRIGHT</u>

FRAUD ALERT

PRIVACY NOTICE

TERMS OF USE

#### 3.2. Staff Member's Responsibility During Eligibility Reviews

Staff members are required to provide <u>official documentation</u> that clearly shows the relationship between the staff and the family member and the dependency status for eligible family members. The staff member may submit documentation to create a household member and later on create a dependency request or both may be submitted at the same time. Dependency is established when it is determined that the family member is financially dependent on the staff member.

To claim dependency for these family members, the staff member must also provide some *additional documentation*.

<u>COPYRIGHT</u>

FRAUD ALERT

PRIVACY NOTICE

TERMS OF USE

Last modified: 1 March 2022

### **3.3. Required Official Documents**

| Dependent<br>Type                                       | Documentation to prepare for Umoja upload                                                                                                    |  |  |
|---------------------------------------------------------|----------------------------------------------------------------------------------------------------|--|--|
|                                                         | <ul> <li>For a dependent spouse who is employed, an annual wage statement or<br/>tax return showing that earnings are below the earnings limit. All earnings<br/>received, including but not limited to pension income, such as retirement<br/>and disability benefits, and earnings resulting from investments, shall be<br/>taken into account when considering dependent's computation of the<br/>annual gross earnings.</li> </ul> |  |  |
| Spouse                                                  | US citizens or permanent resident holders in receipt of dependency allowance for a spouse, must file joint tax returns whether or not their spouse is employed, and all dependents must be claimed on their return.                                                                                                    |  |  |
|                                                         | <ul> <li>For a new spouse or partner (whether dependent or not), marriage certificate, certificate of partnership and the birth certificate or passport of the spouse or partner.</li> <li>For a separation or divorce, the divorce decree or legal separation documents.</li> </ul>                                                                                                    |  |  |
|                                                         | • For a new child, birth certificate and adoption decree, if applicable                                                                                                    |  |  |
| Natural or<br>legally<br>adopted<br>child,<br>Stepchild | Foster care and guardianship do not constitute legal adoption. For staff members who are not custodial parents, and do not have a court document specifying the amount of child support payments, a notarized affidavit from the custodial parent must be provided indicating the amount of support that the staff member provides for the                                                                                             |  |  |

iManual published by United Nations DOS/CDOTSPDF version of the manual may become outdated. Please always consult this site to get the most updated information.

|                                    | child. The staff member must also provide proof of payments in the form of cancelled cheques, wire or bank transfers.                                                                                                    |
|------------------------------------|----------------------------------------------------------------------------------------------------|
|                                    | <ul> <li>For dependent children or stepchildren between the ages of 18 and 21, completed <u>Certification of Attendance</u> form as proof of full-time school attendance</li> <li>For a stepchild of any age, proof of residence with the staff member, as well as custody agreement</li> <li>If the staff member is in receipt of any governmental assistance (i.e. government grant) in respect of any of his/her dependent children, he/ she must report the annual amount of the grant in the Employee Self-Service (ESS) application.</li> </ul> |
| Disabled<br>Child                  | The disability certification by UN Medical Services (process done offline).                                                                                                    |
| Secondary<br>dependent:<br>Parent  | Proof of financial support provided during the year, the amount of support must be<br>at least twice the amount of the allowance. Alternatively, proof of residence if the<br>secondary dependent lives with the staff member.                                                                                                    |
| Secondary<br>dependent:<br>Sibling | <ul> <li>Proof of financial support provided during the year; the amount of support must be at least twice the amount of the allowance.</li> <li>For a sibling between the ages of 18-21, proof of full-time school attendance</li> </ul>                                                                                                    |
|                                    |                                                                                                    |

Other children who fulfil the age, school attendance and support requirement may be recognised as dependent children.

For deceased household members (regardless of their dependent status) staff members will need to submit their death certificate.

Cash payments and affidavits cannot be accepted as proof of financial support. Acceptable proof of support: cancelled cheque, money order receipts, copy of certified cheque or bank transactions.

For more information refer to Review of staff claims for dependency benefits for 2020 (ST/

#### IC/2021/8).

<u>COPYRIGHT</u>

FRAUD ALERT

PRIVACY NOTICE

TERMS OF USE

Last modified: 1 March 2022

#### 4. Process

- Global Process
- Exceptions to Global Process

| COPYRIGHT         FRAUD ALERT         PRIVACY NOTICE         TERMS OF USE |
|---------------------------------------------------------------------------|
|---------------------------------------------------------------------------|

#### 4.1. Global Process

- Adding or Modifying Dependency/Household member requests for family members
- <u>Special Dependency Requests</u>

<u>COPYRIGHT</u>

FRAUD ALERT

PRIVACY NOTICE

TERMS OF USE

#### 4.1.1. Adding or Modifying Dependency/ Household member requests for family members (ESS Workflow)

- 1. The staff member submits the original documentation **offline** for verification by the HR Administrator, who stamps and dates a copy as seen and verified; and returns the originals to the staff member.
- After checking the staff member's family profile and ensuring this is not a duplicate record, the staff member or in exceptional cases, the HR Administrator enters personal data related to dependency (marriage, newborn child, etc.) in the Employee Self-Service (ESS) and, if applicable, requests dependency benefits. If no dependency benefits are requested, the approval will be for a household member.
- 3. As part of the submission, the staff member or HR Administrator needs to upload the previously verified supporting documentation as an attachment.
- 4. The HR Partner reviews the information provided by the staff member in ESS against the verified documentation submitted as attachments and approves, if appropriate. The HR Partner will reject applications that are not complete (including missing or not verified documents) explaining the reason for the rejection and pointing out any missing documents, etc. If rejected, the staff member or the HR Administrator on behalf of the staff member must submit a new application as the system does not allow modification of the current application based on the feedback received at the time of rejection.
- 5. Once the approval is made in ESS, a Maintain Family status Change family member PA is created automatically in Enterprise Central Component (ECC) and notification is sent to the staff member.

<u>COPYRIGHT</u>

FRAUD ALERT

PRIVACY NOTICE

TERMS OF USE

Last modified: 1 March 2022

#### **4.1.2. Special Dependency Requests**

If the staff member's **child has a disability**, certification of the disability from relevant medical colleagues must be obtained prior to making the special dependency request. The staff member or HR Administrator on behalf of the staff member can submit the special dependency request in the Employee Self-Service (ESS).

- The staff member submits a request for certification of special dependency to the relevant medical office along with the child's medical reports and school reports. The HR Partner receives a copy of the request only (but not the medical reports). (process done offline)
- 2. The relevant medical office determines the eligibility for Special Dependency and the next review dates. (**process done offline**)
- 3. The staff member and HR Partner receive feedback from the relevant medical office. (process done offline)
- 4. The staff member or HR Administrator on behalf of the staff member creates a request for special dependency and checks the disability indicator in ESS, making reference to the communication from the relevant medical office in the remarks and attaching the approval from this office to the ESS request.
- 5. Upon receipt of the request the HR Partner reviews, and then approves or rejects the request in ESS.
- 6. The system will send an automatic notification to the staff member regarding the approval/rejection of the special dependency and the next review date. if Approved, a Maintain Family status Change Family Member/Dependent PA is created automatically in Enterprise Central Component (ECC) and notification is sent to the staff member.

In exceptional circumstance in which ESS is not accessible for either the staff member or the HR Administrator, the HR Partner may also receive all the original documentation in hard copies and process the approval of dependency in ECC using a PA40. Refer to <u>Modify or</u> <u>Discontinue Dependents – ESS Approval</u> and <u>Modify or Discontinue Dependents – ECC Approval</u>.

<u>COPYRIGHT</u>

FRAUD ALERT

PRIVACY NOTICE

TERMS OF USE

Last modified: 1 March 2022

#### **4.2. Exceptions to Global Process**

The following situations cannot be processed through Employee Self Service (ESS) but must be submitted **offline** to the HR Partner for processing in Enterprise Central Component (ECC).

1. Changes to dependency status or the marital status of a staff member prior to 1 January 2017

PAs that change the dependency status or the marital status of a staff member prior to 1 January 2017 can only be processed by the HR Partner directly in ECC, which causes the unified salary scale conversion program to run and update the record, if applicable. Any requests that are submitted by staff members in Employee Self-Service (ESS) retroactively should be rejected. At the time of rejection, the HR partner should indicate to the staff member in the remarks that action will be taken in ECC or the reason for the rejection, if not entitled. Refer to Modify or Discontinue dependents – ECC for additional instructions.

- 2. Request to discontinue household employees.
- 3. Modification of dependents for adjusted single parent allowance.

<u>COPYRIGHT</u>

FRAUD ALERT

PRIVACY NOTICE

TERMS OF USE

Last modified: 1 March 2022

#### 4.2.1. Procedures

The request for a new **Dependency Allowance** may be submitted in the Employee Self-Service (ESS) by the staff member, the HR Administrator or HR Partner on behalf of the staff member. After the request has been submitted, the HR Partner approves the request in ESS.

In exceptional circumstances the staff member may also submit originals to the HR Partner offline together with an offline form <u>P.85n</u> (Request for Change in Dependency Status – effective on or after 1 January 2018) and the HR Partner will make the dependency changes in Enterprise Central Component (ECC).

The following must be requested **offline** and completed by the HR Partner in ECC; modifications to:

- dependency status prior to 01.01.2017,
- · existing household employees, or
- dependents for adjusted single parent allowance.

The specific procedures are outlined in <u>Dependency Allowance Procedures</u>. These include:

- general procedures that are needed as prerequisites before or after a transaction to add or modify a dependency record is executed (such as review of dependency history, running dependency reports or adding documents);
- approval of a dependent spouse, child or secondary dependent (ESS Workflow).
- change of marital status, addition of a spouse, child, secondary dependent or household employee in ECC (exceptional method).
- granting and discontinuing single parent allowance.
- approval of modifications or discontinuation of a dependent (ESS Workflow)
- modification or discontinuation of a dependent (ECC Workflow).

|--|

FRAUD ALERT

PRIVACY NOTICE

TERMS OF USE

#### **5. Annual Declaration**

The Umoja Employee Self-Service (ESS) Annual Declaration form is used to review and monitor staff members dependency entitlements. This process **replaces** Inspira's <u>P.84</u> (**Questionnaire on dependency benefits**) form and other local arrangements used in the past for this purpose. When initiated, the form will be available for all staff in receipt of dependency benefits for the year under review.

<u>COPYRIGHT</u>

FRAUD ALERT

PRIVACY NOTICE

TERMS OF USE

### 5.1. Process Revisit

This process begins with the initiation of the **Dependency Benefits Monitoring Campaign**, and when the staff member receives an email notification to complete the **Annual Declaration**.

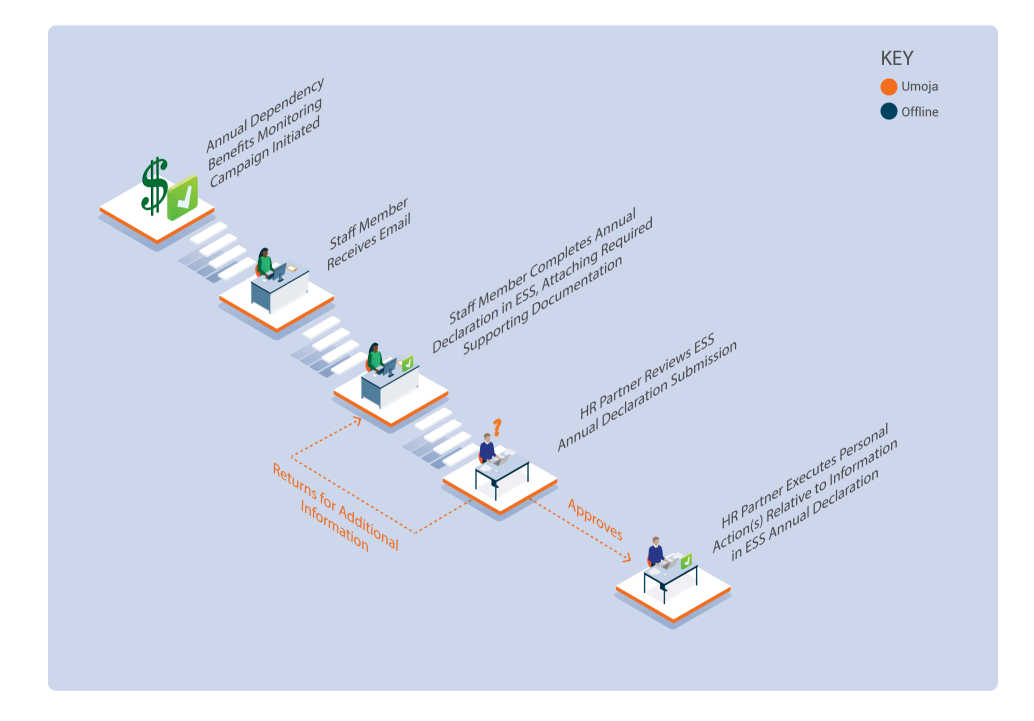

- 1. Department of Operational Support (DOS) initiates the Annual dependency benefits monitoring campaign by triggering an automated email notification.
- 2. Staff members in receipt of dependency benefits in the year under review will receive an email notification with instructions on how to access the **Annual Declaration Form**. via ESS,
- 3. The staff member reviews information presented on the form and either acknowledges the information is correct as presented or provides a change by indicating new values against the information presented on the form.
- 4. The staff member attaches required supporting documentation and submits the form.
- 5. The HR Partner reviews and approves or may return the form to the staff member for additional information.
  - a. if approved, the HR Partner executes the necessary personnel actions to adjust, discontinue, or start dependency benefits. The staff member will be notified when the review and subsequent personnel actions are successfully completed.
  - b. If returned for additional information, The staff member receives an email notification with instructions on additional actions or supporting documentation

required to complete the review.

<u>COPYRIGHT</u>

FRAUD ALERT

PRIVACY NOTICE

TERMS OF USE

Last modified: 21 February 2022

#### **5.2. Prerequisites**

For each type of information updated in the Annual Declaration form, specific supporting documentation is required. Below is a list of supporting documentation required for each type of requested information update.

| Information<br>updated<br>during the<br>Annual<br>Declaration | Supporting<br>Documentation<br>Required            | Comments                                                                                                    |
|---------------------------------------------------------------|----------------------------------------------------|----------------------------------------------------------------------------------------------------|
| Marital Status                                                | Divorce Decree/<br>Court Order                     | If the staff member updates their Marital Status and selects<br>"Divorced/Separated" on the annual declaration review form.                                                            |
| Marital Status                                                | Marriage<br>Certificate                            | If the staff member updates their Marital Status to "Married & Related" or changes the Marital Status date on the annual declaration review form.                                      |
| Spouse                                                        | Proof of gross<br>occupational<br>earnings         | If the staff member indicates that spouse is working and is financially dependent on the annual declaration review form.                                                               |
| Dependent<br>Child(ren)                                       | Certificate of<br>School<br>Attendance             | If the staff member indicates that a dependent child (between<br>the ages of 18-21) is in Full Time Education Attendance on<br>the annual declaration review form.                     |
| Dependent<br>Child(ren)                                       | Certificate of a<br>Disability                     | If for a dependent child, the staff member indicates "Yes" in<br>the field "Disabled" or updates the "Certificate of Disability<br>Review Date" on the annual declaration review form. |
| Dependent<br>Child(ren)                                       | Proof of<br>Support if Non-<br>Custodial<br>parent | If for a dependent child, the staff member indicates "No" in the field "Living with staff member" on the annual declaration review form.                                               |
| Dependent<br>Child(ren)                                       | Amount of<br>Government<br>Assistance              | If for a dependent child, the staff member indicates "Yes" in<br>the field "In receipt of government assistance" on the annual<br>declaration review form.                             |
| Secondary<br>Dependent                                        | Proof of residence                                 | If for a secondary dependent, the staff member indicates "Yes" on "living with staff member" on the <b>Annual</b>                                                                      |

| Parent                 |                                        | Declaration Review form.                                                                                                    |
|------------------------|----------------------------------------|----------------------------------------------------------------------------------------------------|
| Secondary<br>Dependent | Proof of<br>financial<br>support       | If for a secondary dependent, the staff member indicates "No"<br>on "living with staff member" and indicates "Yes" in the field<br>"Do you provide half or more financial support" on the annual<br>declaration review form. |
| Secondary<br>Dependent | Certificate of<br>School<br>Attendance | If for a secondary dependent, the staff member indicates<br>"Yes" on "Financially dependent" and indicates "Yes" in the<br>field "Full time attendance" on the annual declaration review<br>form.                            |

<u>COPYRIGHT</u>

FRAUD ALERT

PRIVACY NOTICE

TERMS OF USE

Last modified: 21 February 2022

# 5.3. Review and Approve an Annual Declaration

Follow the steps below to review and approve or reject an annual declaration submitted by a staff member.

1. Log in to the Umoja Employee Self-Service (ESS) using your account credentials.

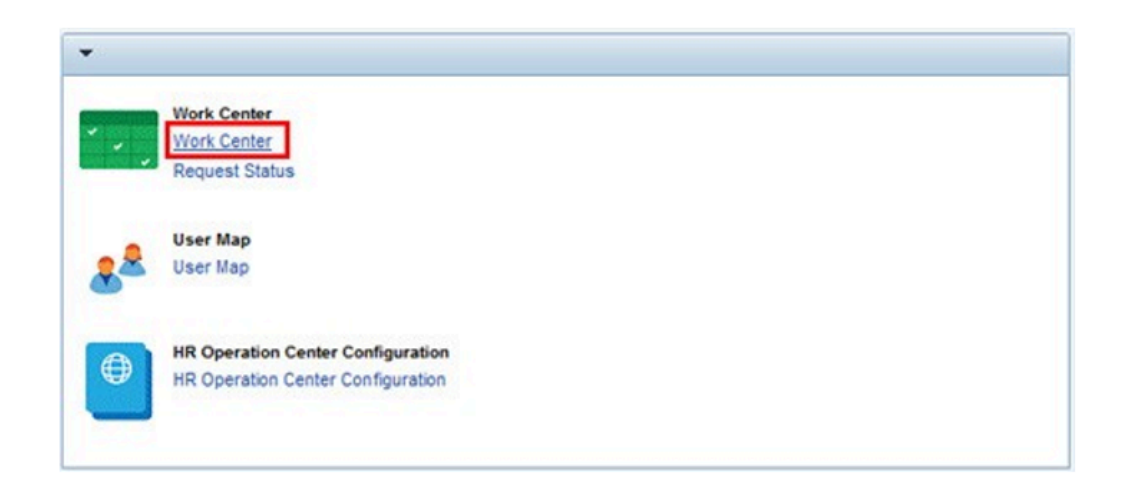

2. On the *Home* screen, click on the <u>Work Center</u> link.

| Draft , Returned , Old Pending tems , Old Completed tems , PA Pending tems , PA Completed tems , Time Pending tems , Time Na | as Approval Entitlements Pending tems |
|----------------------------------------------------------------------------------------------------|---------------------------------------|
| how Quick Criteria Waintenance                                                                                               | 1                                     |
| ee (Sandard Vew) V Rocess Refresh                                                                                            |                                       |
| Process Ref. Process Name                                                                                                    | Subject                               |
|                                                                                                    |                                       |
|                                                                                                    |                                       |
|                                                                                                    |                                       |
|                                                                                                    |                                       |

3. On the Approver Work Center screen, click on the Entitlement Pending Items link.

| A | pprover Work Center                                                           |
|---|-------------------------------------------------------------------------------|
|   | Draft Returned OM Pending Items OM Completed Items PA Pending Items           |
| • | Show Quick Criteria Maintenance                                               |
| 1 | /iew: [Standard View] 💌 🥵 Review and Approve dor Display   Export 4   Refresh |
|   | Subject Review and Approve                                                    |
|   | Annual Declaration - Standard Step - 00022762                                 |
|   | Annual Declaration - Standard Step - 00000968                                 |
|   | Annual Declaration - Standard Step - 00000968                                 |
|   | Approve Family Data Change Request of Employee 00022182                       |
|   | Annual Declaration - Standard Step - 00027458                                 |
|   | Annual Declaration - Standard Step - 10097652                                 |
|   | Annual Declaration - Standard Step - 00266681                                 |
|   | Annual Declaration - Standard Step - 00038144                                 |
|   | Annual Declaration - Standard Step - 00618320                                 |
|   |                                                                               |

4. Select the Annual Declaration for the staff member you want to review and click on the **Review and Approve** button to open the form.

| First & Last Name                | Scott UVT_ANNUALDEC             |                 |                 |
|----------------------------------|---------------------------------|-----------------|-----------------|
| Date of Birth                    | 02.09.1906                      |                 |                 |
| Ref. Personnel Number:           |                                 |                 |                 |
| Nationality.                     | of the United States of America |                 |                 |
| Gender:                          | Maie                            |                 |                 |
|                                  |                                 | DATA IS CORRECT | CHANGE REQUIRED |
| Living with Statf Member:        | Yes                             |                 |                 |
| Financially Dependent:           | No                              |                 |                 |
| Employer Type:                   | Other Employer (outside UN)     |                 |                 |
| UN Organization:                 | None                            |                 |                 |
| Employer Name                    | Sir Kensington & Sons           |                 |                 |
| Location of Spouse Duty Station: | New York                        |                 |                 |
| Spouse Annual Earnings:          | 125000.00                       |                 |                 |
| Currency.                        |                                 |                 |                 |

| hild Information: 1                                                  |                       |                 |
|----------------------------------------------------------------------|-----------------------|-----------------|
| Fest & Last Name                                                     | Child 2 UVT_ANNUALDEC |                 |
| Date of Birth:                                                       | 15.05.2015            |                 |
| Nationality:                                                         | of the USA            |                 |
| Gender:                                                              | Female                |                 |
|                                                                      |                       | DATA IS CORRECT |
| Martal Status.                                                       | Single                | R               |
| Living With Staff Member:                                            | Yes                   |                 |
| Financially Dependent:                                               | Yes                   |                 |
| Full Time Education Attendance (Only applicable to child 18-21 yrs). | No                    | B               |
| In Receipt of Education Grant.                                       | No                    |                 |
| Disabled.                                                            | No                    |                 |
| Disability Review Validity Date:                                     | None                  |                 |
| In Receipt of Government Assistance.                                 | No                    |                 |
| Type of Assistance:                                                  | 7                     |                 |
| Allowance Amount ( 0.00 in case of Austrian Government Grant ):      | 0.00                  |                 |
| Currency:                                                            | 1150                  |                 |

5. If the names of dependents appearing are incorrect, please get in touch with your staff member directly as the current review is also intended for staff to have their dependency

records reflected accurately. Any misspellings or inaccurate dates should be corrected.

| $\ensuremath{\boxdot}$ By clicking on this box, I certify that I am aware of                                                                                 | expected supporting docur                                                                       |
|----------------------------------------------------------------------------------------------------|-------------------------------------------------------------------------------------------------|
|                                                                                                    |                                                                                                 |
| By checking this box, I certify that the statements<br>certification of information contained in the Annua                                                   | made by me in response to<br>Declaration Form or misrep                                         |
| Staff are reminded of the requirement to keep sup<br>(OIOS) for monitoring and audit, within 30 calenda<br>termination of dependency benefits and/or adminis | porting documentation in su<br>r days of the initial request.<br>strative and/or disciplinary r |
| "If the names of dependents appearing are incorrect or n necessary"                                                                                          | ot updated, please get in to                                                                    |
| Staff Member Comments:                                                                                                    | 1                                                                                               |
| Please see attached proof of support as required.                                                                                                    |                                                                                                 |
|                                                                                                    | 1                                                                                               |
|                                                                                                    |                                                                                                 |
| .HR Comments:                                                                                                    |                                                                                                 |
| Documents verified and meet requirements.                                                                                                    |                                                                                                 |
|                                                                                                    |                                                                                                 |
|                                                                                                    |                                                                                                 |
|                                                                                                    |                                                                                                 |
| Back to Author                                                                                                    |                                                                                                 |
|                                                                                                    |                                                                                                 |
| Approve                                                                                                    |                                                                                                 |

- Staff member's Dependency Benefits details are displayed.
   As required, review the changes submitted by the staff member in the following sections:
  - Personal Information Data
  - Recognized Spouse/Partner Data
  - Child Information section
  - Secondary Dependent/Household Members Info section

Ensure that the staff member has attached the required supporting documentation. In the attachments section, review each supporting document provided by the staff member.

Review the comments provided by the staff member, if any, displayed on the staff member's Comments box.

If the staff member is required to revise their submission or provide additional supporting documentation, add the required comments in the HR Comments box and click on the **Back to Author** button, which will return the **Annual Declaration Form** to the staff member for completion.

If the Annual Declaration is completed accurately, click on the **Approve** button.

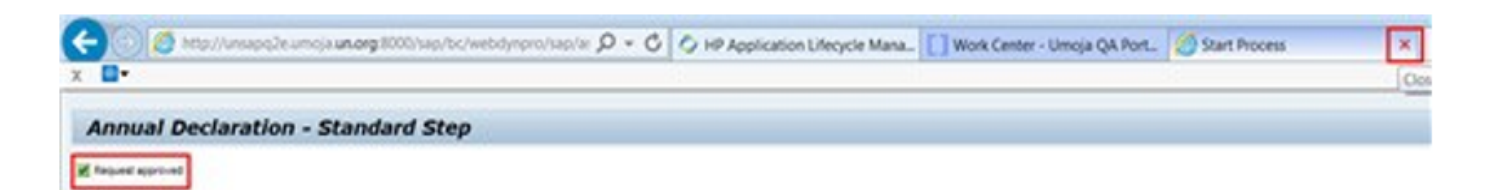

7. Click on the X button on the top right of the screen to close the review tab and return to the *Work Center* 

| prover Work Center                                                 |                        |              |            |              |        |                    |
|--------------------------------------------------------------------|------------------------|--------------|------------|--------------|--------|--------------------|
| Draft Returned Oil Pending tems Oil Completed tems PA Pending tems | PA Completed Items Ten | Pending Reme | Time W     | ass Approval | Entite | ments Pending Iter |
| tow Quick Ortera Maintenance                                       |                        |              |            |              |        |                    |
| www.[Standard Vew] Vew By Review and Approve Of Deplay   Export a  |                        |              |            |              |        |                    |
| Subject                                                            | Indiator Name          | Sent Date    | Effective  | Priority     | Status | Affected Employee  |
| Annual Declaration - Standard Step - 00022182                      | Jane DOE               | 07.12.2017   | 07.12.2017 | 5 Medum      | Ready  | OCHA CPO ISB       |
| Annual Declaration - Standard Step - 00000968                      | Shreya ANNUALDEC       | 18.10.2017   | 18.10.2017 | 5 Medium     | Ready  | ECLAC NRD NRES     |
| Annual Declaration - Standard Step - 00000968                      | Shreya ANNUALDEC       | 08.11.2017   | 08.11.2017 | 5 Medum      | Ready  | ECLAC NRD NRES     |
| Approve Family Data Change Request of Employee 00022182            |                        | 31.10.2017   | 31.10.2017 | 5 Medum      | Ready  | OCHA CPO ISB       |
| Annual Declaration - Standard Step - 00027458                      | Meron ANNUALDEC        | 23.10.2017   | 23.10.2017 | 5 Medum      | Ready  | OCHA CPO FCS       |
| Annual Declaration - Standard Step - 10097652                      | Gerakline GRANCER      | 11.10.2017   | 11.10.2017 | 5 Medium     | Ready  | UNOV DM            |
| Annual Declaration - Standard Step - 00266681                      | Meron ANNUALDEC        | 10.10.2017   | 10.10.2017 | 5 Medium     | Ready  | COMS FBS BU        |
| Annual Declaration - Standard Step - 00030144                      | Savica STOJKOVSKA      | 09.10.2017   | 09.10.2017 | 5 Medium     | Ready  | DWS LSD ENG EN     |
| Annual Declaration - Standard Step - 00018320                      | Brien MAU              | 28.09.2017   | 28.09.2017 | 5 Medum      | Geady  | DM CHRM LDSD       |

8. The Annual Declaration you just worked on will still show in the list. Click on the **Refresh** button and the completed **Annual Declaration** will be removed.

<u>COPYRIGHT</u>

FRAUD ALERT

PRIVACY NOTICE

TERMS OF USE

#### 5.4. Monitoring the Annual Declaration Review Progress

As you approve or return staff member's Annual Declaration submission, you can review the monitoring status of each review action using the procedure below.

1. To monitor the status of a staff member's annual review, use PA20

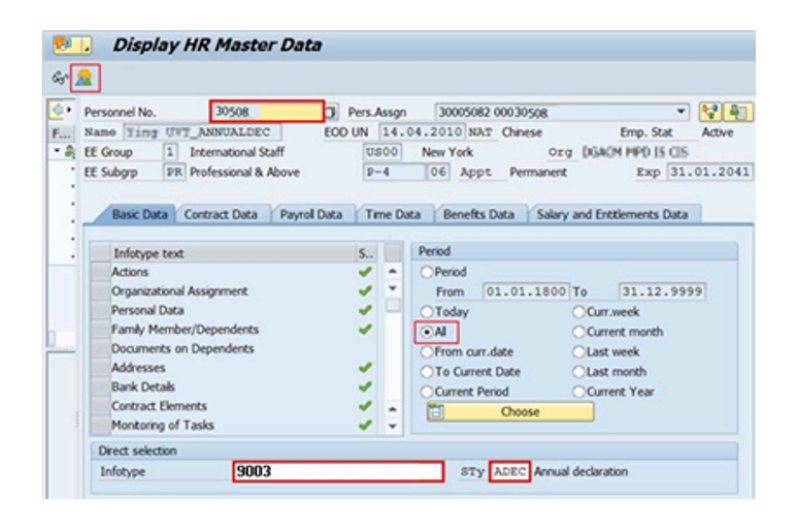

- 2. Enter the staff member's personnel number and validate.
  - a. Select All for the Period.
  - b. Enter <u>IT9003</u> in the Infotype text box, and ADEC in the Sty (subtype) text box.
  - c. Click on the **display record** <sup>22</sup> button to show all existing records.
- Select the record for the Review year you are monitoring. The infotype start and end date correspond to the review year. Ensure you select the correct review year.

| Personnel No.                                                                             | 30508                                          | Pers.Assgn               | 30005082 000   | 30508              |              |           |
|-------------------------------------------------------------------------------------------|------------------------------------------------|--------------------------|----------------|--------------------|--------------|-----------|
| Name Ting UW                                                                              | _ANNUALDEC                                     | EOD UN 14.               | 04.2010 NAT C  | Emp. Stat          | Active       |           |
| EE Group 1                                                                                | International Staff                            | US00                     | New York       | Org Dia            | ON HPD IS CO | 6         |
| EE Subgrp PR                                                                              | Professional & Abo                             | pve P-4                  | 06 Appt        | Permanent          | Exp 31       | 1.01.2041 |
| Start                                                                                     | 01.01.2016                                     | To 31.12.                | 2016 Chngd     | 09.01.2018         | PRAMJUKI     |           |
| Entitlement                                                                               | ADEC                                           |                          |                |                    |              |           |
| Entitlement                                                                               | ADEC toring Dates                              |                          |                |                    |              |           |
| Entitlement<br>Entitlement Moni<br>Monitoring Initiat                                     | ADEC<br>toring Dates                           | 22.11.2017               | Monitoring Sta | art                | -            |           |
| Entitlement<br>Entitlement Moni<br>Monitoring Initiat<br>Document Subm                    | ADEC<br>toring Dates<br>ted<br>nitted          | 22.11.2017<br>02.01.2018 | Monitoring Sta | art<br>s submitted |              |           |
| Entitlement<br>Entitlement Moni<br>Monitoring Initiat<br>Document Subr<br>Monitoring Comp | ADEC<br>toring Dates<br>ted<br>nitted<br>olete | 22.11.2017<br>02.01.2018 | Monitoring Sta | art<br>s submitted | *<br>*       |           |

4. Verify the review year.

The Monitoring Dates section is updated as each step is completed as follows:

- **Monitoring Initiated**: Updated with status **Monitoring Started** on the date when T-Code ZPAANNUALDEC is executed by the HR Partner Support team and email notification is received by staff member.
- Document submitted: Updated with status All Documents Submitted when the annual declaration form is submitted by a staff member or by HR Administrator on behalf of staff member.
- Monitoring completed: Updated with status Auto Approved when staff member's annual declaration form is auto approved,
  - Approved by HR Partner: when HR Partner completes reviewing staff members form and approves.
  - Non-compliance/incomplete documentation: when HR Partner request staff member for additional documentation and the staff member does not resubmit their annual declaration form with additional documentation requested.
  - Non-compliance/fail to submit: when staff member fails to submit their annual review. This status is updated automatically when the annual review season is closed.
  - Completed on separation: when staff member separates during a review season the HR Partner will update this status as part of the separation checklist
  - Completed on secondment: when staff member proceeds on outgoing secondment during a review season the HR Partner will update this status.
  - Completed after deadline: when staff member submits their annual review manually after a review season has been closed, the HR Partner will update this status
- Monitoring follow-up: Updated with status *Follow up Initiated* when monitoring follow up is initiated for a staff member who is yet to submit their annual review. The follow up is

initiated by the HR Partner Support team.

<u>COPYRIGHT</u>

FRAUD ALERT

PRIVACY NOTICE

TERMS OF USE

Last modified: 21 February 2022

#### 5.5. Update Annual Declaration Statuses Manually

In exceptional circumstances HR Partner may require to update a staff member's Annual Declaration monitoring status manually. This procedure is applicable under the following circumstances;

- a staff member is Separating during a review season
- a staff member is proceeding on outgoing secondment during a review season
- a HR Partner returns the annual declaration form to staff member requesting for additional information but the staff member fails to resubmit the form within provided time lines
- a staff member fails to submit their annual declaration form within the provided timelines
- a staff member submits their annual review after closure of the annual review season.
- 1. Log in to Umoja Enterprise Central Component (ECC) using your Unite ID account credentials.

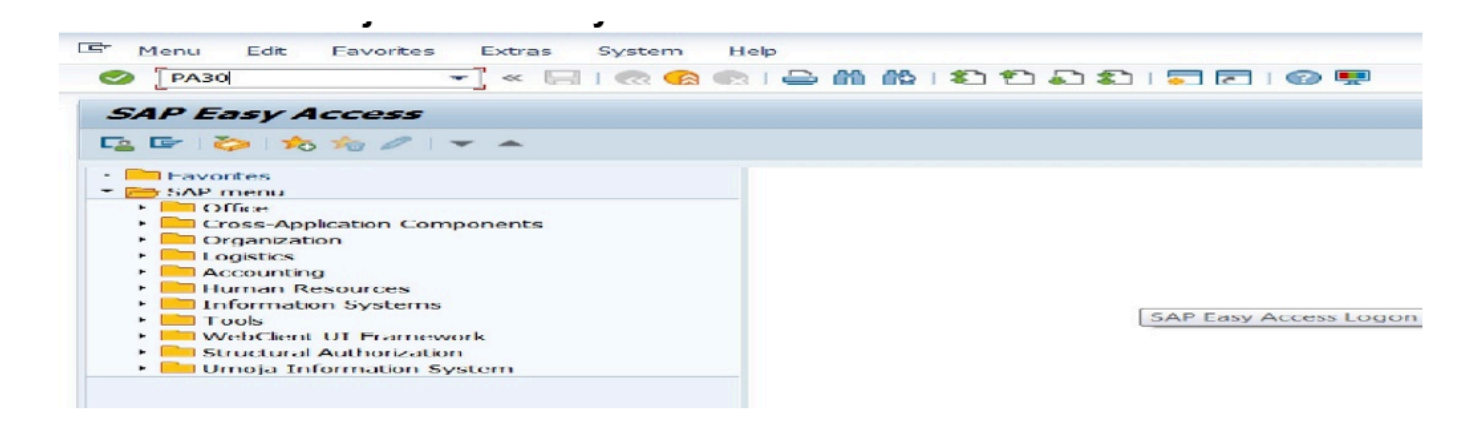

2. Click 🥝 after typing PA30 in the command text box.

| Personnel No.     P       Name     Nicole ADEC UVT2     EOD       EE Group     1     International Staff       EE Subgrp     PR     Professional & Above | Vers.A<br>UN<br>US<br>P- | 20.<br>20.<br>00 | 30058523 00037760       08.2008     NAT     Lebanese     Emp. Stat       New York     Org     CTED ATAO CL-E       05     Appt     Fixed Term     Exp |
|----------------------------------------------------------------------------------------------------|--------------------------|------------------|----------------------------------------------------------------------------------------------------|
| Basic Data Contract Data Payroll Data                                                                                                    | Tin                      | ne Da            | ata Benefits Data Salary and Entitlements Da                                                                                                    |
| Infotype text                                                                                                    | S.,                      |                  | Period                                                                                                    |
| Actions                                                                                                    | 1                        | -                | OPeriod                                                                                                    |
| Organizational Assignment                                                                                                    | -                        | -                | From 01.01.1800 To 31.12.5                                                                                                    |
| Personal Data                                                                                                    | ~                        |                  | O Today O Curr.week                                                                                                    |
| Family Member/Dependents                                                                                                    | ~                        |                  | All     Current month                                                                                                    |
| Documents on Dependents                                                                                                    |                          |                  | O From curr date                                                                                                    |
| Addresses                                                                                                    | ~                        |                  | O To Current Date OLast month                                                                                                    |
| Bank Details                                                                                                    | ~                        |                  | Ocurrent Period                                                                                                    |
| Contract Elements                                                                                                    | ~                        |                  | Choose                                                                                                    |
| Monitoring of Tasks                                                                                                    | 1                        | -                | Citose                                                                                                    |
| Direct selection                                                                                                    |                          |                  |                                                                                                    |
| Infotyne Entitlement Monitoring                                                                                                    | Infot                    | vne              | STV ADEC Appual declaration                                                                                                    |
|                                                                                                    | 1                        | ape -            |                                                                                                    |

3. On the Maintain HR Master Data, select a Personnel Number and click edit 🧖 button .

| Entitlement                  |            |                                      |
|------------------------------|------------|--------------------------------------|
| Entitlement ADEC             |            |                                      |
| Entitlement Monitoring Dates |            |                                      |
| Monitoring Initiated         | 17.09.2018 | Monitoring Start                     |
| Document Submitted           | 03.10.2018 | All documents submitted              |
| Monitoring Complete          | 12.10.2018 |                                      |
| Monitoring Follow up         |            |                                      |
|                              | Con        | npleted Successfully                 |
|                              | Con        | npleted pending follow up            |
| Remarks                      | Auto       | o-approved                           |
|                              | App        | roved by HR Partner                  |
|                              | Non        | -compliance/incomplete documentation |
|                              | Non        | -compliance/fail to submit           |
|                              | Con        | npleted on Separation                |
|                              | Con        | npleted on Secondment                |
|                              | Con        | npleted after deadline               |

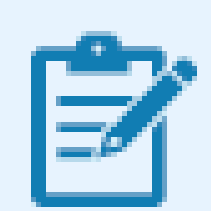

If a *Monitoring follow up date* already exist in the record, ensure to update to *Follow up completed status* and the date to be on par with the date of *Monitoring Complete* failure to do this may lead to a date conflict

error.

Ensure to select **ALL** in the period selection option to view existing records

4. Select and update the Monitoring Completed Status with one of the statuses available in the dropdown as needed. Add remarks and save the record.

Select status:

- Completed on Separation when a staff member is Separating during a review season
- Completed on Secondment when a staff member is proceeding on outgoing secondment during a review season
- Non-compliant/incomplete documentation when a HR Partner returns the annual declaration form to staff member requesting for additional information but the staff member fails to resubmit the form within provided time lines
- Non-compliant/Fail to submit –when a staff member fails to submit their annual declaration form within the provided timelines
- Completed after deadline when a staff member submits their annual review after closure of the annual review season.

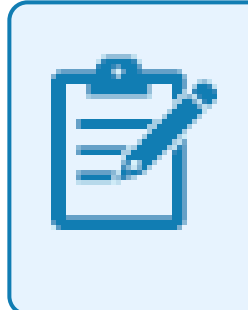

Once the Monitoring Completed status is updated with a date, this automatically disables the Employee Self-Service (ESS) link available to staff member to access the annual declaration form.

| Entitlement                            |                     |                                  |
|----------------------------------------|---------------------|----------------------------------|
| Entitlement ADEC                       |                     |                                  |
| Entitlement Monitoring Dates           |                     |                                  |
| Monitoring Initiated                   | 17.09.2018          | Monitoring Start                 |
| Document Submitted                     | 03.10.2018          | All documents submitted          |
| Monitoring Complete                    | 12.10.2018          | Non-compliance/incomplete docu 🔻 |
| Monitoring Follow up                   |                     | <b>•</b>                         |
|                                        |                     |                                  |
|                                        |                     |                                  |
| Remarks                                |                     |                                  |
| Several reminders sent to staff to sub | mit additional docu | mentation                        |

<u>COPYRIGHT</u>

FRAUD ALERT

PRIVACY NOTICE

TERMS OF USE

Last modified: 21 February 2022

#### 6. Dependency Allowance Procedures

The procedures in the six sections below document:

- General procedures that are needed as prerequisites before or after a transaction to add or modify a dependency record is executed (such as review of dependency history, running dependency reports or adding documents);
- 2. Approval of a dependent spouse, child or secondary dependent (Employee Self-Service (ESS) Workflow).
- 3. Change of marital status, addition of a spouse, child, secondary dependent or household employee in ECC (exceptional method).
- 4. Granting and discontinuing single parent allowance.
- 5. Approval of modifications or discontinuation of a dependent (ESS Workflow)
- 6. Modification or discontinuation of a dependent (ECC Workflow).

<u>COPYRIGHT</u>

FRAUD ALERT

PRIVACY NOTICE

TERMS OF USE

#### 6.1. General Procedures

This section contains general procedures that are part of the prerequisite checks before you execute a dependency transaction (add or modify a record of a household member or dependent).

Use these procedures to:

- <u>Review Dependents History</u>
- Run HR Dependents Report
- Add a Dependency Document

<u>COPYRIGHT</u>

FRAUD ALERT

PRIVACY NOTICE

TERMS OF USE

#### **6.1.1. Review Dependents History**

All transactions must begin with a review of the staff member's current dependency status.

1. Start the transaction using the menu path or transaction code.

| ¢ | <u>M</u> enu | <u>E</u> dit | <u>F</u> avorites | Extr <u>a</u> s | System | <u>H</u> elp |
|---|--------------|--------------|-------------------|-----------------|--------|--------------|
| C | PA2          | 20           | •                 | « 🖯             | 🗟 🚫    | 😪 l 🖨        |
| - | SAP E        | asy A        | ccess             |                 |        |              |
| 5 | § 🖙          | ö 🖂          | 5 🏍 🖉 I           | •               |        |              |

- 2. Click on the Validate Solution after typing PA20 in the Command text box.
- Enter the staff member's personnel number in the Personnel No. text box. Scenario: 78579950

| 🔄 H <u>R</u> master data 🛛 <u>E</u> dit | <u>G</u> oto | Extras | Utilitie | es( <u>M</u> ) | <u>S</u> ettin | gs   | System | <u>H</u> elp |
|-----------------------------------------|--------------|--------|----------|----------------|----------------|------|--------|--------------|
|                                         | • «          |        | ର 😞      | 1 🖴            | 61 f2          | 1    | 10     |              |
| Display HR Mast                         | er Dat       | a      |          |                |                |      |        |              |
| 68° <u>28</u>                           |              |        |          |                |                |      |        |              |
|                                         | <b>⊗</b>     | ]      | Person   | nel No.        | 7              | 8579 | 950    | D P          |
| Find by                                 |              |        |          |                |                |      |        |              |
| ▼ 28 Person                             |              |        |          |                |                |      |        |              |

- 4. Click on the Validate 🥝 button to continue.
- 5. Click on the **Select** button to select Family Members/Dependents.
| ⊘                                  | @@@I@MMIDDDDI                                                                                                    |            | 0 👯                                                                                                    |                                                                                       |                    |
|------------------------------------|----------------------------------------------------------------------------------------------------|------------|----------------------------------------------------------------------------------------------------|---------------------------------------------------------------------------------------|--------------------|
| Display HR Master D                | ata                                                                                                    |            |                                                                                                    |                                                                                       |                    |
| G Overview (Shift+F8)              | Personnel No. 78579950 P                                                                                                    | Pers.Asson | 30522127 78579950                                                                                                    |                                                                                       |                    |
| Find by                            | Name Ende BRAGADO EOO                                                                                                    | UN 24.05   | .2009 NAT of the USA                                                                                                    | Emp. Stat                                                                             | Activ              |
| * 🙈 Person                         | EE Group 1 International Staff                                                                                                    | KEOO       | Nairobi Ozg                                                                                                    | OCHA CRD ROEA                                                                         | KEN N              |
| Big conecove bearon nep            | FF Fulkers IPD Destanciant 8 About                                                                                                    |            | TALL LAND Chief Terr                                                                                                    | the Party of A                                                                        |                    |
| M Search Term     M Free search    | Basic Data Contract Data Pay                                                                                                    | rol Data   | Time Data Benef                                                                                                    | its Data S                                                                            | ()                 |
| • 🕅 Search Term<br>• 👸 Free search | Basic Data Contract Data Pay                                                                                                    | rol Data   | Time Data Benef                                                                                                    | its Data S                                                                            | < <b>P</b>         |
| M Search Term     M Free search    | Base Data Contract Data Pay<br>Infotype text<br>Actions                                                                                                    | rol Data   | Time Data Benef<br>Period                                                                                                    | nts Data                                                                              | < <b>P</b>         |
| • 🕅 Search Term<br>• 👸 Free search | Es Subgrip (Ex.) Professional & Adove                                                                                                    | rol Data   | Time Data Benef<br>Period<br>Period<br>From 01.01.1800                                                                                   | m Exp 14.                                                                             | (11.2)<br>()<br>() |
| • 🕅 Search Term<br>• 🎁 Free search | Basic Data Contract Data Pay<br>Basic Data Contract Data Pay<br>Infotype text<br>Actons<br>Organizational Assignment<br>Personal Data                                                                                      | rol Data   | Time Data Benef<br>Period<br>Period<br>From 01.01.1800<br>Today                                                                          | To 31.12.991                                                                          | (11.2)<br>()<br>)9 |
| • 🕅 Search Term<br>• 🎆 Free search | Basic Data Contract Data Pay<br>Infotype text<br>Actions<br>Organizational Assignment<br>Personial Data<br>Family Member/Dependents                                                                                        | rol Data   | Time Data Benef<br>Period<br>Period<br>From 01.01.1800<br>O Today<br>• Al                                                                | To 31.12.991<br>Curr.week                                                             | (11.2)<br>()<br>)9 |
| • 简 Search Term<br>• 简 Free search | Basic Data Contract Data Pay<br>Basic Data Contract Data Pay<br>Infotype text<br>Actions<br>Organizational Assignment<br>Personal Data<br>Earth Member/Dependents<br>Documents on Dependents                               | rol Data   | Period<br>Period<br>Prom 01.01.1800<br>Today<br>All<br>From curr.date                                                                    | To 31.12.991<br>Curr.week<br>Current month                                            | × •                |
| M Search Term     M Free search    | Es Sudgip ex professional & Adove<br>Basic Data Contract Data Pay<br>Infotype text<br>Actions<br>Organizational Assignment<br>Personal Data<br>Family Member/Dependents<br>Documents on Dependents<br>Addresses            | rol Data   | Trme Data Benef<br>Period<br>Period<br>Prom 01.01.1800<br>O Today<br>All<br>From curr.date<br>To current Date                            | To 31.12.991<br>Curr.week<br>Curr.week<br>Cust week<br>Last wonth                     | 9                  |
| M Search Term     M Free search    | Basic Data Contract Data Pay<br>Basic Data Contract Data Pay<br>Infotype text<br>Actions<br>Organizational Assignment<br>Personal Data<br>Family Member/Dependents<br>Documents on Dependents<br>Addresses<br>Bank Details | rol Data   | Trme Data Benef<br>Trme Data Benef<br>Period<br>Prom 01.01.1800<br>O Today<br>All<br>From curr.date<br>To Current Date<br>Current Period | To 31.12.991<br>Curr.week<br>Current month<br>Last week<br>Clast month<br>Clast month | 11.2               |

- 6. Click on the **Display Record** button to view a list of records.
- 7. Click on the **Select** button to select a record.

|                                                        |           |              |              |              | 5                  |             |         |           |
|--------------------------------------------------------|-----------|--------------|--------------|--------------|--------------------|-------------|---------|-----------|
| Overview Family Member                                 | Dependent | s (0021)     | )            |              |                    |             |         |           |
| 3                                                      |           |              |              |              |                    |             |         |           |
| (a) (b) (c) (b) (c) (c) (c) (c) (c) (c) (c) (c) (c) (c | Pers. No. | 785799       | 50           | Pers.Assgn   | 30522127 78579     | 9950        |         | - 🗣       |
| Find by                                                | Name Ende | BRAGADO      |              | EOD UN 24.09 | .2009 NAT of the U | ISA Em      | p. Stal | Active    |
| ■ AB Person                                            | EE Group  | 1 Internat   | ional Staff  | REOD         | Nairobi            | org OCHA CR | D ROE   | A KEN NA. |
| Collective search help                                 | EE Subgrp | PR Professio | onal & Above | P-4          | 04 Appt Faxed T    | Term B      | tap 1   | 4.11.2015 |
| (f) Search Term     (f) Free search                    | Choose    | 01.01.       | 1800 to      | 31.12.9999   | STy.               |             |         |           |
|                                                        | Type Na   | me N         | . G Last na  | me           | First name         | Birth da    | Nat     | Birthplac |
|                                                        | 01 Spc    | ouse & R.    | F Mariola    |              | CYRA               | 03.07.1977  | QA      | Qatar 🚔   |
|                                                        |           |              |              |              |                    |             | 6       |           |
|                                                        | 02 Chi    | ld 01        | F BRAGAL     | 00           | JEAN BAPTISTE      | 10.12.2009  | RO      | komania   |

8. Click on the **View Details** Button to view details.

| P Infotype Edit Goto Extras                  | System Help       |            |              |             |               |          |            |            |
|----------------------------------------------|-------------------|------------|--------------|-------------|---------------|----------|------------|------------|
| 🖉 🔹 👻 🖓                                      | 🔞 🗟 😪 I 🖨 🚯       | 的主         | າວລະເ        | <b>T I</b>  | 0 👯           |          |            |            |
| Display Family Member/De                     | pe Back (F3) (00  | 21)        |              |             |               |          |            |            |
| S B 2                                        |                   |            |              |             |               |          |            |            |
| @ @   <b>\$ \$ \$ \$ \$</b>                  | Pers. No.         | 28579950   | ្រី          | ers.Assgn   | 30522127 7    | 78579950 | )          | •          |
| Find by                                      | Name Ende BRA     | GADO       | EO           | UN 24.0     | 9.2009 MAT of | the USA  | Emp. S     | Stat Activ |
| • & Person                                   | EE Group          | Internatio | nal Staff    | RECO        | Nairobi       | Org      | OCHA CRD R | OEA KEN NA |
| <ul> <li>M Collective search help</li> </ul> | EE Subgrp PR      | Profession | al & Above   | P-4         | 04 Appt R     | xed Term | n Exp      | 14.11.201  |
| Go Search Term     Go Free search            | Start             | 01.09.20   | 014 To       | 1.12.999    | 9 Chg. 01.10  | 0.2014   | BODST1E500 |            |
|                                              | Personal Data     |            |              |             |               |          |            |            |
|                                              | Family Member     | 01 5       | pouse & RelR | ecog.       | Number        |          |            |            |
| 1400                                         | Last name         | Mariola    |              |             | Birth name    |          |            |            |
|                                              | First name        | CYRA       |              |             | Ref.Pers.No.  | 3        |            |            |
|                                              | Gender            | ·Fem       | ale OMal     | e           | UN National   | 0        | Ontra      |            |
|                                              | Birthplace        | Qatar      |              |             | Ctry o.birth  | QA       | Qatar      |            |
|                                              | Additional fields |            |              |             |               |          |            |            |
|                                              | Middle name       |            |              |             |               |          | 1          |            |
|                                              | Marital Status    |            | Marr&R *     | Since       | 21            | .12.200  | 7          |            |
|                                              | Dependent C       | werride    | In rece      | pt of allow | ance since    | 24.0     | 09.2009    |            |
|                                              | CLVing with st    | aff memb   | or           |             | peath pate    | 1        |            |            |

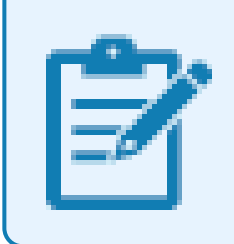

The most recent and valid dependent and or household member record will have an end date of 31.12.9999.

- 9. Click on the **Back** button to return to the list of Family Members/dependents and select another family member if necessary, repeating the process in the above steps.
- 10. Click on the **Validate** Sutton when done reviewing.

<u>COPYRIGHT</u>

FRAUD ALERT

PRIVACY NOTICE

TERMS OF USE

Last modified: 21 February 2022

# 6.1.2. Run HR Dependents Report

This report can be used to generate a list of staff members with children who:

- will turn 18 by a given date
- will turn 21 by a given date
- · are in receipt of a Government Grant
- · are Disabled
- are in full-time Educational Attendance
- · are Financially dependent, or
- any combination of the above.

Scenario: The HR Partner runs a report to identify the children who will turn 21 in the next month (01.04.2020). For each child on this list, a personnel action must be executed to discontinue the dependency benefit. Even though Umoja will stop making payments for children at age 21, the HR Partner must monitor these cases to ensure that the discontinue dependency PA is executed.

1. Start the transaction using the menu path or transaction code.

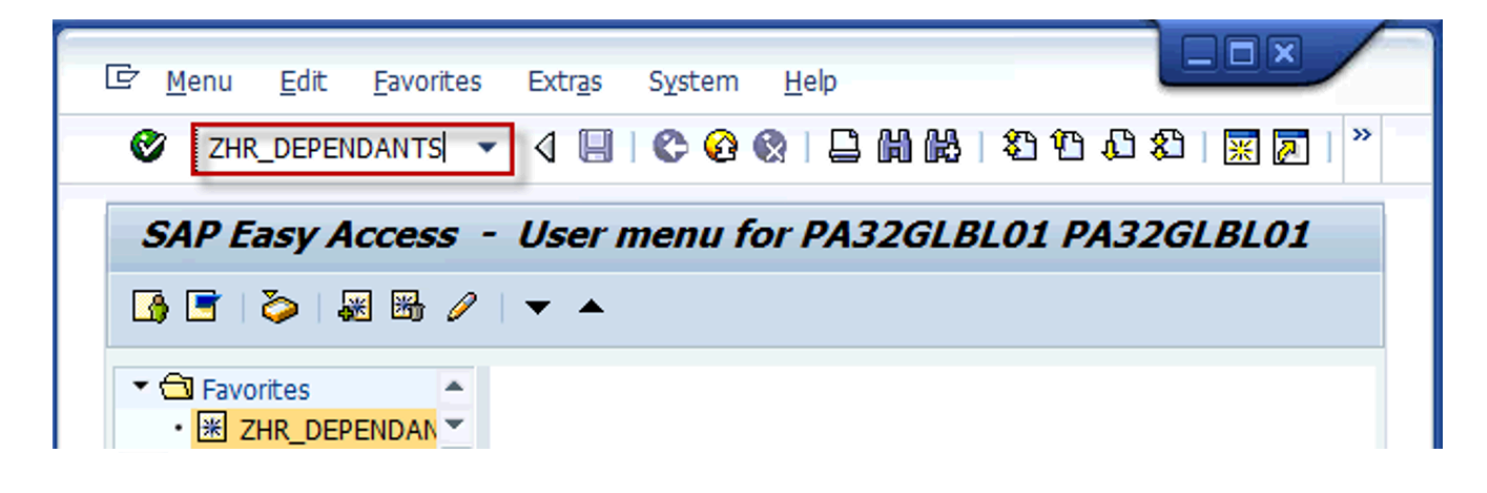

Click on the Validate Souther typing ZHR\_DEPENDENTS in the command text box.

| 🖻 <u>P</u> rogram <u>E</u> dit <u>G</u> | oto System Help   |
|-----------------------------------------|-------------------|
| Ø                                       | ▼ 4 📙   & @ @   🗅 |
| HR Dependants                           | s Report          |
| 🕒 🔁 🕞 📜 🗇 Org                           | Structure         |
| Period                                  | <b>•</b>          |
| Reporting Period                        | Other Period      |
|                                         | Key Date          |
| Selection Criteria                      | Other Period      |
| Personnel Number                        |                   |
| Personnel area                          |                   |

3. From the Reporting Period dropdown, select the period for which you want to run the report. [\*SCENARIO: Other Period \*].

Reporting Period options are:

- **Key Date**: used to filter the records by the date you entered. For example, if you enter 01.04.2020 as the key date and select Children Turning 18 under Selection Options, the system will display children who are turning 18 years of age on 01.04.2020.
- Other Period: used to filter the records by the date range you entered. For example, if you enter 01.04.2016 30.06.2020 and select Children Turning 21 under Selection Options, the system will display the children who are turning 21 years of age between 01.04.2020 through 30.06.2020.

| [                  | oto S <u>v</u> stem <u>H</u> elp                                                                                                    |
|--------------------|----------------------------------------------------------------------------------------------------|
| Ø                  | ▼ 4 📙 C 22 😪 📮 🛗 🖧   22 10 22 1 🐺 🔎   🔺 ×                                                                                                    |
| HR Dependants      | Report                                                                                                    |
| ⊕ 🔁 🕞 )≣( ♦ Org    | Structure                                                                                                    |
| Period             |                                                                                                    |
| Reporting Period   | Other Period   Other Period  Other Period  O |
|                    |                                                                                                    |
| Selection Criteria |                                                                                                    |
| Personnel Number   |                                                                                                    |

- 4. Enter a date range. Scenario: start date: 01.04.2020 and end date: 30.04.2020
- 5. Locate the Organizational Structure that you want to run a report. Click on the
   Organizational Structure OrgStructure button to display the list of organizational

### units.

| E Choose Organizational unit |            |            |            |    |  |  |  |  |  |
|------------------------------|------------|------------|------------|----|--|--|--|--|--|
| Name                         | ID         | Code       | Valid from |    |  |  |  |  |  |
| Organizational structure     |            |            |            | -  |  |  |  |  |  |
| ECLAC OES DES ICTS           | O 20000946 | ICTS       | 15.02.2011 | U- |  |  |  |  |  |
| ECLAC OES DES ICTS           | O 29000946 | ICTS       | 15.02.2011 | U  |  |  |  |  |  |
| OCRSCE                       | O 29185833 | OCRSCE     | 01.07.2015 | U  |  |  |  |  |  |
| ODA OHR                      | O 20003974 | OHR        | 01.04.2007 | U  |  |  |  |  |  |
| UNCS                         | O 20000001 | UNCS       | 24.10.1946 | U  |  |  |  |  |  |
| • 🔲 🗌 UNS                    | O 20000002 | UNS        | 31.12.1945 | U  |  |  |  |  |  |
| • 💷 🗌 IRM                    | O 20001425 | IRM        | 01.01.2012 | U  |  |  |  |  |  |
| • 🔲 🗌 Once in Umoja Org unit | O 20010100 | Once Umoja | 01.07.2014 | 3  |  |  |  |  |  |
| • 🔲 🗌 EOSG                   | O 20001858 | EOSG       | 31.12.1945 | U  |  |  |  |  |  |
| INTERORG CEB                 | O 20007046 | CEB        | 01.01.2004 | U  |  |  |  |  |  |
| DGACM                        | O 20002734 | DGACM      | 01.06.1997 | U  |  |  |  |  |  |

| 🖻 Choose Organizational unit                 |            |            |            | >        |
|----------------------------------------------|------------|------------|------------|----------|
| Name                                         | ID         | Code       | Valid from | V        |
| <ul> <li>Organizational structure</li> </ul> |            |            |            | *        |
| DM OICT IMS SDOS                             | O 20000585 | SDOS       | 01.03.2012 | Unlim 🔻  |
| DMSPC OPPFB FOFD GAMP                        | O 20001525 | GAMP       | 01.01.2012 | Unlimi   |
| • 🗖 🗋 DOS                                    | O 20016034 | DOS        | 22.12.2018 | Unlimi   |
| DOS-ADM                                      | 0 20016257 | DOS-ADM    | 22.12.2018 | Unlimi 🗄 |
| ECA ODESP                                    | O 20002603 | ODESP      | 01.01.2014 | Unlim    |
| Global Operation Center                      | O 20999900 | GSCC       | 26.10.2015 | Unlim    |
| • 🗔 🖸 RCS                                    | O 20016105 | RCS        | 01.01.2019 | Unlim    |
| UNCC SSD                                     | O 20002774 | SSD        | 01.01.1997 | Unlim    |
| VINCS                                        | O 20000001 | UNCS       | 24.10.1946 | Unlim    |
| • 🗖 🔲 ICJ                                    | O 20003292 | ICJ        | 24.10.1946 | Unlim    |
| ▼□ □ UNS                                     | O 20000002 | UNS        | 31.12.1945 | Unlim    |
| • 🗖 🗍 OCT                                    | O 20000835 | OCT        | 01.01.2010 | Unlim    |
| IIIM-SYRIA                                   | O 20014029 | IIIM-SYRIA | 01.03.2017 | Unlim    |
| • 🔲 🗌 IM-MYAN                                | O 20014650 | IM-MYAN    | 01.01.2020 | Unlim    |
| • 🔲 🗌 UN-TBLDC                               | 0 20014296 | UN-TBLDC   | 01.01.2017 | Unlim    |
| EOSG                                         | 0 20001858 | EOSG       | 31.12.1945 | Unlim    |

- 6. Locate the organizational unit. Scenario: UNCS O 20000001
- Locate the department, mission or office that you want to run a report. Click on the Expand arrow to expand and view the Sub-Organizational Units. Scenario: UNS

| S Choose Organizational unit |            |           |            | 1  |
|------------------------------|------------|-----------|------------|----|
| Name                         | ID         | Code      | Valid from |    |
| ECA                          | O 20000702 | ECA       | 31.12.1945 | U- |
| • 🖂 🗆 ECE                    | O 20000862 | ECE       | 31.12.1945 | U- |
| ECLAC                        | O 20000898 | ECLAC     | 31.12.1945 | U  |
| ESCAP                        | O 20001080 | ESCAP     | 31.12.1945 | U  |
| C Administered ESCAP         | O 20009990 | ADM ESCAP | 24.10.1946 | U  |
| ESCWA                        | O 20001174 | ESCWA     | 31.12.1945 | U  |
| OHCHR                        | O 20001520 | OHCHR     | 31.12.1945 | U  |
| ▼ □ ▼ OCHA                   | O 20003984 | OCHA      | 01.01.1998 | U  |
| DCHA OUSG                    | O 20003986 | OUSG      | 01.01.1998 | U  |
| DCHA CPD                     | O 20004024 | CPD       | 01.03.2001 | U  |
| JNISDR GENEVA                | O 20004006 | GENEVA    | 01.01.1998 | U  |
| DCHA CRD                     | O 20003990 | CRD       | 01.05.2008 | U  |
| DCHA GVAO OD                 | O 20004026 | OD        | 01.01.1998 | U  |
| • 🖂 🗍 DPI                    | O 20000452 | DPI       | 31.12.1945 | U  |
| • 🗆 🖸 DM                     | O 2000004  | DM        | 31.12.1945 | U  |
| UNOG                         | O 20001314 | UNOG      | 31.12.1945 | U  |
| UNOV                         | O 20002364 | UNOV      | 31.12.1945 | U  |
| UNON                         | O 20003766 | UNON      | 01.01.1996 | U  |
| C Administered UNON          | O 20009991 | ADM UNON  | 24.10.1946 | U  |
| OIOS                         | O 20003002 | OIOS      | 24.08.1993 | U  |
| UNJSPF ECEO                  | O 20001670 | ECEO      | 01.01.2008 | U. |
| UNMOVIC                      | O 20001720 | UNMOVIC   | 01.03.2000 | U- |
|                              | 4 >        |           | 4          |    |

| r Choose Organizational unit |            |           |            |                    |
|------------------------------|------------|-----------|------------|--------------------|
| lame                         | ID         | Code      | Valid from | V                  |
| OSRSG-VAC                    | O 20001991 | OSRSG-VAC | 01.01.2014 | Unlim 📤            |
| • 🗔 🗌 ECE                    | O 20000862 | ECE       | 31.12.1945 | Unlim 🔻            |
| ECLAC                        | O 20000898 | ECLAC     | 31.12.1945 | Unlim              |
| CCHA                         | O 20003984 | OCHA      | 01.01.1998 | Unlim              |
| OCHA OUSG OASG               | 0 20004002 | OASG      | 01.01.1998 | Unlim              |
| OCHA OUSG                    | 0 20003986 | OUSG      | 01.01.1998 | Unlim              |
| OCHA UNMMS AMMAN             | O 20002643 | AMMAN     | 01.10.2014 | Unlim              |
| ESCWA                        | 0 20001174 | ESCWA     | 31.12.1945 | Unlim              |
| OHCHR                        | O 20001520 | OHCHR     | 31.12.1945 | Unlim              |
| • 🔲 🗌 DPI                    | 0 20000452 | DPI       | 31.12.1945 | Unlim              |
| • 🔲 🗌 DM                     | O 2000004  | DM        | 31.12.1945 | Unlim              |
| UNON                         | 0 20003766 | UNON      | 01.01.1996 | Unlim              |
| UNOG                         | 0 20001314 | UNOG      | 31.12.1945 | Unlim              |
| UNOV                         | 0 20002364 | UNOV      | 31.12.1945 | Unlim              |
| Image: OIOS                  | O 20003002 | OIOS      | 24.08.1993 | Unlim <sup>8</sup> |
| UNJSPF                       | O 20001670 | UNJSPF    | 01.01.2008 | Unlim              |
| UNCC                         | 0 20002816 | UNCC      | 01.01.1989 | Unlim              |
| • 🔲 🗌 UNROD                  | 0 20008616 | UNROD     | 01.01.2007 | Unlim              |
| • 🗖 🗌 oci                    | O 20007390 | OCJ       | 01.01.2004 | Unlim              |
| UNSCO                        | 0 20007520 | UNSCO     | 01.01.2004 | Unlim              |
| • 🔲 🗌 OAJ                    | O 20008908 | OAJ       | 01.01.2008 | Unlim 🛓            |
| UNS-SPM                      | O 20010451 | SPM       | 01.11.2015 | Unlim 🚽            |
|                              | 4 F        |           |            | 4 ×                |
|                              |            |           |            |                    |

- 8. Select the department by placing a checkmark next to its name. Scenario: OCHA
- 9. Click on the **Display** arrow to display the offices associated with the selected department.
- 10. Select the offices you want to run a report for. If you want to run a report for all the offices click on the **Select** button to select ALL offices. However, you may also just click on one office or more.
- 11. Click on the **Continue** button to proceed.

| ? <u>P</u> rogram <u>E</u> dit (                        | goto System Help                                                                                                    |
|---------------------------------------------------------|----------------------------------------------------------------------------------------------------|
| 0                                                       | ▼ 4 📙 © ଊ 🌚 📮 🖬 🔤 🕸 ೮ ೮ ೮ 🗑 💌 *                                                                                                    |
| HR Dependant                                            | 's Report                                                                                                    |
| 🕒 📴 📴 📕 🔲 29                                            | 2 OrgUnits                                                                                                    |
| Period                                                  | <u> </u>                                                                                                    |
| Reporting Period                                        | Other Period   Other Period  Other Period  O |
| Personnel Number<br>Personnel area<br>Personnel subarea | •         •           •         •           •         •           •         •                                                                                                    |
| Employee group                                          |                                                                                                    |
| Employee subgroup                                       |                                                                                                    |
| Payroll area                                            |                                                                                                    |
| Selection Options                                       |                                                                                                    |
| Children Turning 18                                     |                                                                                                    |

12. Select one or more Selection Criteria, if you do not see the parameters you want, click or press F2 on your keyboard.

In this scenario, we will not add any additional Selection Criteria.

| 110 D                 | <b>D</b>     |                       |   |
|-----------------------|--------------|-----------------------|---|
| HR Dependants         | Report       |                       |   |
| 292 🕞 🛋 🕞             | OrgUnits     |                       |   |
| Period                |              |                       |   |
| Reporting Period      | Other Period | 01.04.2020 - 30.04.20 | 2 |
|                       |              |                       |   |
| Selection Criteria    |              |                       | 4 |
| Personnel Number      |              |                       |   |
| Personnel area        |              | 9                     |   |
| Personnel subarea     |              | 9                     |   |
| Employee group        |              | <b>\$</b>             |   |
| Employee subgroup     |              | <u>\$</u>             |   |
| Payrol area           |              | <u>\$</u>             |   |
| Selection Options     |              |                       |   |
| Children Turning 18   |              |                       |   |
| Children Turning 21   |              |                       |   |
| Government Grant A    | mount exists |                       |   |
| Disabled              |              |                       |   |
| Eduational Attendance | e .          |                       |   |
| Financially Dependant |              |                       |   |
| Current a change      |              |                       |   |

 Select one or more Selection Options. For example, you can also click on a combination of options. For example, you can select children turning 21 who are financially dependent or in full educational attendance. Scenario: Children Turning 21

Selection Options are:

- Children Turning 18- used to display children who will turn 18.
- Children Turning 21- used to display children who will turn age 21.
- Government Grant Amount exists- used to display children who are in receipt of government assistance.

- Disabled- used to display children recorded as disabled in the system.
- Educational Attendance used to display children who are in full-time school attendance.
- Financially dependent used to display children who are financially dependent.
- 14. Click on the **Run Report** Solution to run the report.

# In this scenario we will run a report to see a list of staff members with children turning age 21 as of the data selection period entered. As you can see the child/ren turned 21 on 01.04.2020. Please note that though the system automatically stops the payment of the dependency allowance when the child turns 21, it is the HR Partner's responsibility to run this report, review the list and take the appropriate action to reflect the discontinuance of dependency allowance in the system.

### HR Dependants Report

### 3 | 占 🗟 🖄 🔽 | 🕼 | 🎛 🖽 🖽

| Number of Lines:2 |         |            |            |         |            |       |          |                      |               |                          |
|-------------------|---------|------------|------------|---------|------------|-------|----------|----------------------|---------------|--------------------------|
| Pers.N            | Dependa | Employee G | Employee S | Duty St | Payroll Ar | MCC   | Org Unit | SM's Name            | Org Unit Text | MCC Text                 |
| 151529            | 02      | 1          | PR         | US00    | I1         | HR027 | 20003498 | Emmanuelle SCHNEIDER | OCHA (ENTITY) | OCHA GVAO ANG LUANDA     |
| 690608            | 03      | 1          | PR         | SD00    | I2         | HR027 | 20002716 | Abdul Haq AMIRI      | OCHA (ENTITY) | OCHA CRD FO SUD KHARTOUM |

15. The first 11 columns contain staff member information such as their Personnel No., Name, Duty Station, etc. The second column indicates the number of dependents that meet the selected criteria. Each dependent will appear on a separate line. In the example above, the staff member has two dependent children that will be turning 21 and it is indicated in the dependent column (column #2) by the numbers 01 and 02.

Scroll through the list to locate the staff member.

16. Click on the **Display** arrow to scroll to the right and see the remaining columns.

| Œ <u>L</u> ist <u>E</u> dit | <u>G</u> oto     | <u>S</u> ettings S <u>y</u> ste | ım <u>H</u> elp      |            |            |                |                     |          |            |            |        |        |           |         |              |
|-----------------------------|------------------|---------------------------------|----------------------|------------|------------|----------------|---------------------|----------|------------|------------|--------|--------|-----------|---------|--------------|
| 0                           |                  | • 4 🔲 (                         | ତି <mark>ହି</mark> 🖗 | ₽₩₩        | 211        | () () ()<br>() | K 🖉   🖗 📭           |          |            |            |        |        |           |         |              |
| HR Deper                    | ndants           | Report                          |                      |            |            |                |                     |          |            |            |        |        |           |         |              |
| 3 🛛 🖉                       | 7 <mark>2</mark> | ß   🎛 🖷 🖷                       |                      |            |            |                |                     |          |            |            |        |        |           |         |              |
| Number of Lir               | 1 <b>es:</b> 2   |                                 |                      |            |            |                |                     |          |            |            |        |        |           |         |              |
| Org Unit Text               | MCC Text         | Deps. Birt                      | Deps. Coun           | Deps. Nati | Deps. Firs | Deps. Last     | Deps. Birth Place   | Disabled | Age at end | In Receipt | Amount | Crcy V | Vage Type | Educat. | At Financial |
| OCHA (ENTITY)               | ) ocha gv        | AO 29.04.1999                   | US                   | US         | Julian     | SCHNEIDER      | Manhattan, New York |          | 21         | 01.12.2009 | 0.00   |        |           | Х       | Х            |
| OCHA (ENTITY)               | ) ocha cr        | D F 01.04.1999                  | AF                   | AF         | Saba       | AMIRI          | Islamabad           |          | 21         | 01.02.2000 |        |        |           |         | Х            |

17. The next six (6) columns provide general information about the dependent such as their name, date of birth, country of birth, etc.

The last eight (8) columns provide detailed information about the dependent. These are the fields that should be reviewed by the HR Partner when conducting the review. Since we did not indicate any other selection criteria other than children over the age of 21, we see all possible scenarios with respect to the disabled, educational attendance and financially dependent information.

- Disabled an "X" will appear in this column for child/ren recognized by Medical Services as disabled.
- Age at end of Period the age that the child/ren will be at the end of the selected period appears in this column.
- In Receipt of Allowance Since the date the staff member started receiving the allowance for the child/ren.
- Amount, Currency, and Wage Type If the child is in receipt of government assistance, the amount and currency in which the government assistance is paid, and the wage type (1430/ Gov't Assistance for Child, or 1431 AT (Austria) Assistance for Child) will be shown in these columns.
- Education Attendance if an "X" appears in this column if the child is in full-time educational attendance. If the field is blank, it means that the staff member will stop receiving dependency allowance in respect of that child as soon as the child turns 18. This column should appear checked only if the child is between the ages of 18 and 21.
- Financially Dependent an "X" will appear in this column if the child is financially dependent.

# In our scenario, the HR Partner will use this list to execute the PAs for those children who are not disabled and need to have dependency discontinued.

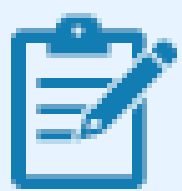

For children between the ages of 18-21, the financially dependent and educational attendance indicators must both be selected in IT0021 for the staff member to receive the dependency allowance. For children in this age range, and upon receipt of the certificate of full-time school attendance from the staff member, the HR Partner must modify the child's record in IT0021 if the staff member continues to be eligible for dependency.

Also note that the Financial Support Amount column is not part of this report by default.

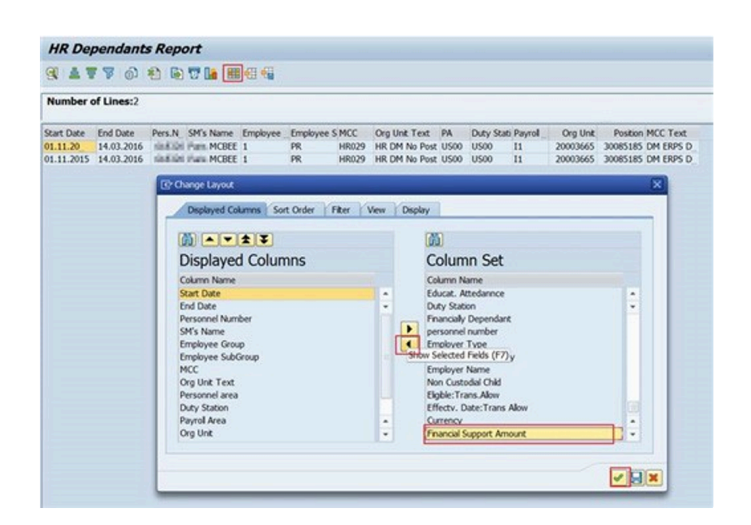

- 18. To add the Financial Support Amount column, click on the Change Layout  $^{[III]}$  button .
- 19. Click on the **Financial Amount Financial Support Amount** button, then click on the **Add I** button to add the column to the Displayed Columns list.
- 20. Click on the **Continue** button to confirm addition of column.

You can save this report with the additional column as a variant, so you do not have to add the column each time you run the report. See procedures on creating and using report variants in the <u>Enterprise Central Component</u> (ECC) Reports for <u>HR Partners</u> job aid.

# 21. Click on the **Return** $\bigotimes$ button to return to SAP Easy Access screen.

<u>COPYRIGHT</u>

FRAUD ALERT

PRIVACY NOTICE

TERMS OF USE

Last modified: 1 March 2022

# 6.1.3. Add a Dependency Document

This procedure is used when a staff member presents documents in support of a dependency request requiring verification of original documents. This procedure records verification of documents in support of dependency relationships once the relevant PA has been approved in Umoja.

As the staff member may be in location far removed from the HR Partner approving the request and per the instructions documented in the process section of this job aid, the originals may be seen and verified by someone other than the HR Partner who records in Enterprise Central Component (ECC) that the document was verified.

Scenario: The staff member presents a marriage certificate to the HR Partner. The HR Partner stamps and signs a copy of the document as verified and returns the original and copy to the staff member. After approval of the requested change, the HR Partner enters in Umoja ECC that the document has been verified.

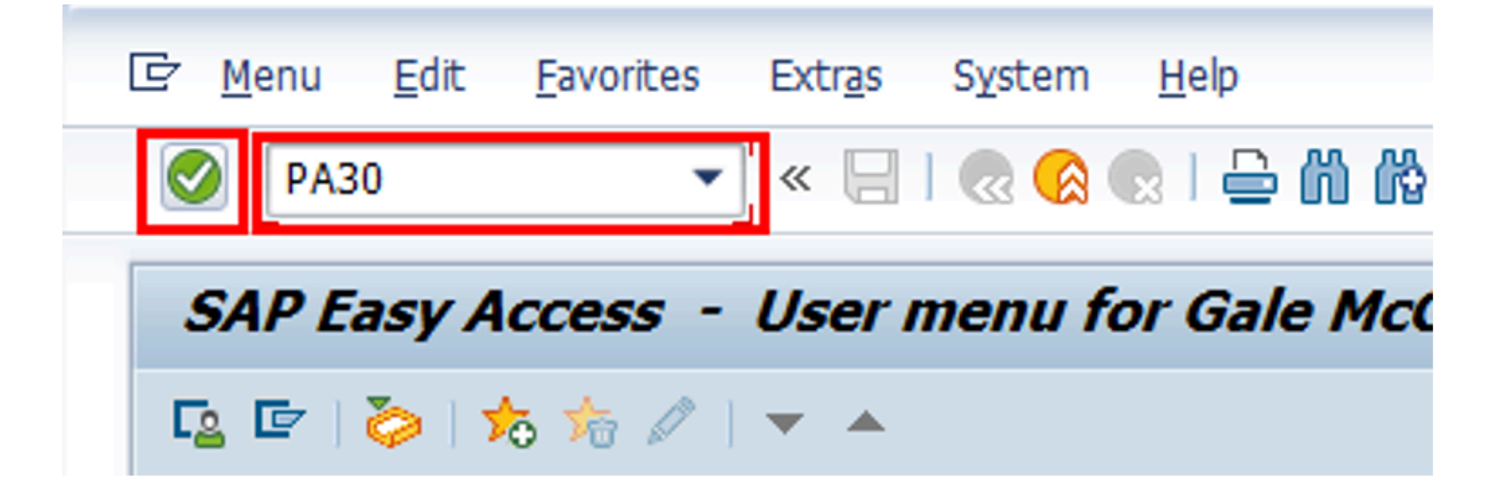

1. Start the transaction using the menu path or transaction code.

- 2. Click on the Validate Solution after typing PA30 in the Command text box.
- Enter the staff member's personnel number in the Personnel No. text box. Scenario: 8583160

| E HR master data Edit              | <u>G</u> oto Extr <u>a</u> s | Utilities( <u>M</u> ) | Settings | System | Help   |
|------------------------------------|------------------------------|-----------------------|----------|--------|--------|
|                                    | 🔹 « 🗟 i 🧟                    | 🔒   😒 🔕               | m 18 I S | 100    | 1      |
| Maintain HR Mast                   | er Data                      |                       |          |        |        |
| 🗅 🖉 🗞 🖸 🛃 🗑 🗎                      | 22                           |                       |          |        |        |
|                                    | <b>⊗</b> <u>⊗</u>            | Personnel No.         | 85831    | 160    | D Pers |
| Find by                            |                              |                       |          |        |        |
| ▼ & Person                         |                              |                       |          |        |        |
| Collective search i     Garch Term | nelp                         |                       |          |        |        |

- 4. Click on the **Validate** Sutton to validate entry.
- 5. Enter the date (today's date in most cases) the document(s) were verified in the From text box. **Scenario: 01.09.2014** 
  - · Leave the default To date of 31.12.999
  - Enter the Infotype ID for Documents on Dependents, IT0703.

| 🖉 💽 🔹 🖓                                                                                                    | 🕲 😢 🕒 🕼 🕼 I มี ปี มี มี I 📆 🖾 I 🥥 🐺                                                                                                    |
|----------------------------------------------------------------------------------------------------|----------------------------------------------------------------------------------------------------|
| Maintain HR Master                                                                                                    | Data                                                                                                    |
| Image: Section of the search help       Image: Section of the search help       Image: Section of the section of the section of thelp       Image: Section of thelp </th <th>Personnel No.         6553160         Pers.Assgn         30006530 06583160         Pers.Assgn           Base [Base1d A. TREDWAY]         EOD UN [05.07.1993] NAT of the USA         Emp. Stat Activ           EE Group 2         Local Staff         US00         New York         Org DM OCSS FCSD FMS PES           EE Subgrp TC         Trades &amp; Craft         TC-5         07         Apps         Permanent         Exp 31.12.20</th> | Personnel No.         6553160         Pers.Assgn         30006530 06583160         Pers.Assgn           Base [Base1d A. TREDWAY]         EOD UN [05.07.1993] NAT of the USA         Emp. Stat Activ           EE Group 2         Local Staff         US00         New York         Org DM OCSS FCSD FMS PES           EE Subgrp TC         Trades & Craft         TC-5         07         Apps         Permanent         Exp 31.12.20                                                                                                    |
|                                                                                                    | Basic Data     Contract Data     Payrol Data     Time Data     Benefits Data     S       Infotype text     S     Period       Actons     Infotype text     Period       Organizational Assignment     Infotype text     Period       Perion     01.09.2014 To     31.12.9999       Today     Courraveek     OAI       Obcuments on Dependents     OAI     Oursent month       Opcuments on Dependents     OT     To Current Date       Bank Details     Contract Elements     Courrent Year       Contract Elements     Coursent Year       Contract Elements     Coursent Year |
|                                                                                                    | Direct selection                                                                                                    |

6. Click on the **Validate** Sutton to validate entries.

|                                                              | Data                              |              |                      |                      |
|--------------------------------------------------------------|-----------------------------------|--------------|----------------------|----------------------|
| Create (F5)                                                  | Personnel No. 15583160            | Pers.Asso    | n 30006530 085831    | 60 👻                 |
| ind by                                                       | Name Harald A. TREDWAY            | EOD UN 08.   | 07.1991 NAT of the U | SA Emp. Stat         |
| ag Person                                                    | EE Group 2 Local Staff            | 0500         | New York C           | ing DM OCSS FCSD FMS |
| Collective search help     Mi Search Term     Mi Free search | EE Subgrp TC Trades & Craft       | TC-5         | 07 Appt Permar       | Exp 31.1             |
|                                                              | Basic Data Contract Data          | Payroll Data | Time Data Ber        | iefits Data S        |
|                                                              | Infotype text                     | S.,          | Period               |                      |
| 2001                                                         | Actions                           | × •          | Period               |                      |
|                                                              | Organizational Assignment         | V *          | From 01.09.201       | 14 To 31.12.9999     |
|                                                              | Personal Data                     |              | O Today              | O Curr.week          |
|                                                              | Family Member/Dependents          | × 1          | OAL                  | Ourrent month        |
|                                                              | Documents on Dependents           |              | O From curr.date     | O Last week          |
|                                                              | Addresses                         | 1            | O To Current Date    | O Last month         |
|                                                              |                                   |              | OCurrent Period      | OCurrent Year        |
|                                                              | Bank Details                      | 1.11         |                      |                      |
|                                                              | Bank Details<br>Contract Elements | × .          | Choose               |                      |

- 7. Click on the **Create Record** button to create a new dependent Document record.
- 8. Click on **01-Spouse** 01 Spouse & Rel.-Recog. option to select.

# **Documents on Dependent options**

- 01 Spouse & Related Recognized
- **02 Child** refers to a natural or legally adopted child.
- **03 Stepchild** refers to a child of his/her spouse that resides with the staff member.
- 04 Non Recognized Spouse refers to multiple legal spouses. Note that the United Nations can only recognize one spouse as a dependent. All others will be entered in Umoja as non-recognized.
- 05 Former Spouse refers to an ex-spouse
- 06 Father refers to the father of the staff member.
- 07 Mother refers to the mother of the staff member.
- **08 Sibling** refers to a brother/sister of a staff member.
- **09 Household Employee** refers to hired help on a G-5 visa that resides in the staff member's residence.
- 10 Deceased S/M refers to the status after the death of the staff member
- 11 Others Any other relationship not covered by the above. Only those options will be shown for the dependency types already established for the staff members, i.e., you cannot add a document for a dependency type not yet approved for the staff member.

Subtypes for infotype "Documents on Dependents" (1) 1 Entry found

- 9. Click on the **Continue** button to confirm selection.
- 10. Enter the following from the verification documents:

### For Document Details

- · Country of issuance of the document- Scenario: USA
- Type Select the appropriate type of document. Scenario: Marriage Certificate
- Number the identifying number of the document. If there is no registry number, you can skip this field. Scenario: M-123- 45788

### For Issue Details

- Date Scenario: 01.09.2014
- Place Scenario: Trenton, New Jersey
- Country Scenario: USA
- 11. Click on the **Verified** button to select for Document Status.

| S                             |                     |                                                                                                    |                                       |
|-------------------------------|---------------------|----------------------------------------------------------------------------------------------------|---------------------------------------|
| Create Documents on Dep       | endents (0703)      |                                                                                                    |                                       |
| a a 🙎                         |                     |                                                                                                    |                                       |
|                               | Pers. No. 85831     | 60 Pers.Assgn 30006530 08583160                                                                                                    | · · · · · · · · · · · · · · · · · · · |
| Find by                       | Name Harald A. TRED | KAY EOD UN 08.07.1991 NAT of the USA                                                                                                    | Emp. Stat Active                      |
| <ul> <li>Ba Person</li> </ul> | EE Group 2 Local St | aff US00 New York Org                                                                                                    | DM OCSS FCSD FMS PES .                |
| Collective search help        | EE Subgrp TC Trades | & Craft TC-5 07 Appt Permanent                                                                                                    | Exp 31.12.202                         |
| Gal Search Term               | Start 01.09.        | 2014 to 31.12.9999                                                                                                    |                                       |
| - UU Free search              |                     |                                                                                                    |                                       |
|                               | Dependant's Details |                                                                                                    |                                       |
|                               | Dependant           | Spouse & RelRecog.                                                                                                    | Number                                |
|                               | First name          | Monica Grace                                                                                                    |                                       |
|                               | Last name           | TREDWAY                                                                                                    | 1                                     |
|                               | Date of birth       | 15.07.1975                                                                                                    |                                       |
|                               | Document Details    |                                                                                                    |                                       |
|                               | Country             | USA -                                                                                                    |                                       |
|                               | Type                | Marriage Certificate                                                                                                    |                                       |
|                               | Number              | M-123-45788                                                                                                    |                                       |
|                               | Issue Detais        |                                                                                                    |                                       |
|                               | Date                | 01.09.2014                                                                                                    |                                       |
|                               | Place               | Trenton, New Jersey                                                                                                    |                                       |
|                               | Country             | USA 👻                                                                                                    |                                       |
|                               | Status              |                                                                                                    | _                                     |
|                               |                     | Provide and Provide and Provid |                                       |

- 12. Click on the **Validate** Sutton to validate entries.
- 13. Press F9 to add a note to document the actions taken. The note should contain the following elements:
  - Entitlement to dependency allowance with respect to , < dependent name> .

- · Name of dependent and effective date verified from ,
- copy on file.
- 14. Click on the **Save**  $\blacksquare$  button to save the record.
- 15. Click on the **Return** low button to Return to the SAP Easy Access screen.

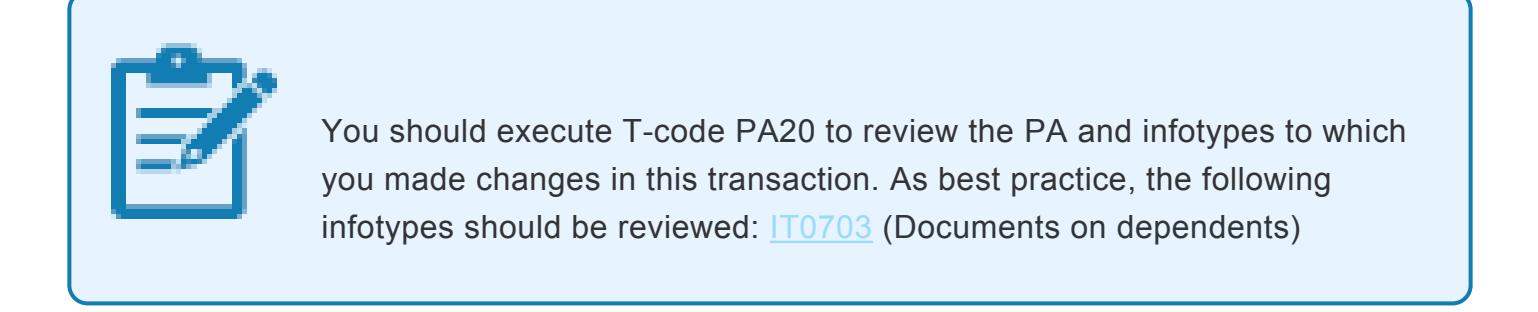

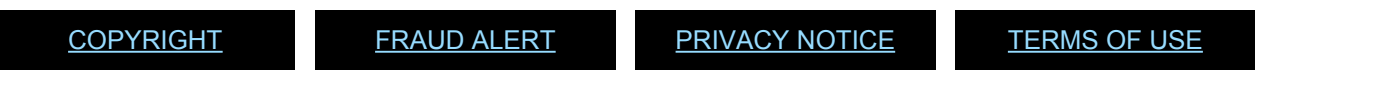

Last modified: 22 February 2022

# 6.2. Adding New Dependents or Household Members (ESS Approval)

The preferred method for adding **NEW** family members/household members is for the staff member to initiate the transaction in Employee Self-Service (ESS). In exceptional circumstances, the HR Partner may approve in Enterprise Central Component (ECC).

Use these procedures to:

- Approve Change in Marital Status
- Approve Addition of a Spouse
- Approve the Addition of a Child
- <u>Approve the Addition of a Secondary Dependent</u>

<u>COPYRIGHT</u>

FRAUD ALERT

PRIVACY NOTICE

TERMS OF USE

Last modified: 20 January 2022

# 6.2.1. Approve Change in Marital Status

The HR Partner reviews and approves a request, created by the staff member in the portal, to change the marital status.

1. Login in Umoja Employee Self-Service (ESS) using your account credentials.

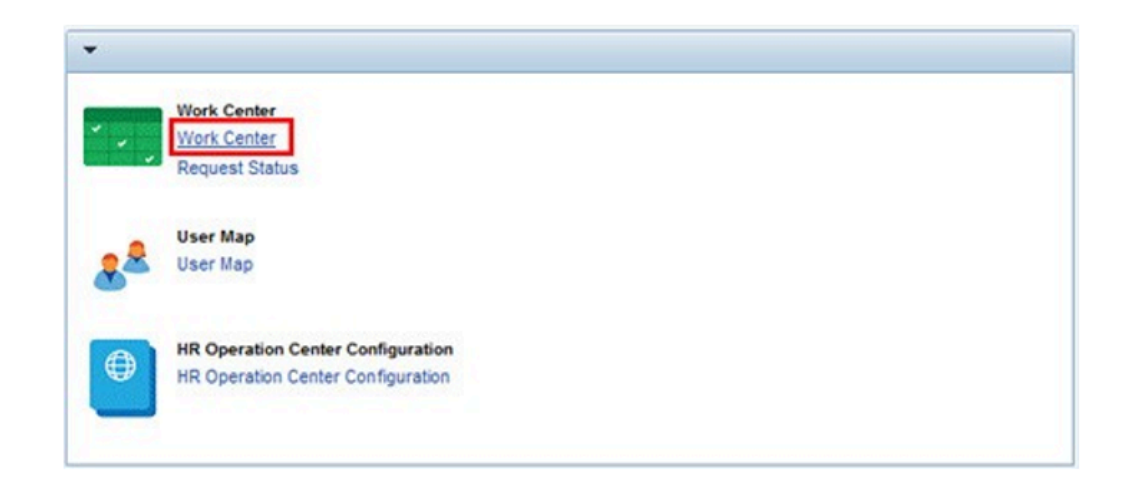

2. On the Home screen, click on the Work Center link. .

For a recently married staff member who would like to claim a spouse as a dependent, the staff member must:

- present the original marriage certificate to the HR Partner (offline) and submit a request to change marital status in ESS;
- submit a request in ESS to add the spouse as a dependent.

The request to change marital status must be submitted and approved first.

| Draft Returne | OM Pending Items | OM Completed Items | PA Pending Items |
|---------------|------------------|--------------------|------------------|
|---------------|------------------|--------------------|------------------|

3. On the "Approver Work Center" screen, click on the **Pending Items** tab .

4. Click on the **Pending Items** — tab to select the appropriate staff member request.

| Draft Retur                    | Work Cente            | r<br>oM Completed Br                                      | ms PA Pending Ite | ems PA     | Completed iter | ns Time  | e Pending item | 15 |
|--------------------------------|-----------------------|-----------------------------------------------------------|-------------------|------------|----------------|----------|----------------|----|
| Show Quick Criteri             | ia Maintenance        |                                                           |                   |            |                |          |                |    |
| ew: [Standard V<br>Process Ref | Process Name          | ew and Approve dor De                                     | splay Refresh     | Sent Date  | Effective      | Priority | Status         |    |
| 00000000830                    | Personal Data Details | Personal Data Details -<br>Complete Request -<br>20020517 | BARABARA ROSELN   | 30.08.2017 | 15.01.2017     | 5 Medium | Ready          |    |
| 00000000802                    | Contract Renewal / Ex | Contract Renewal /<br>Extension - Process -<br>20034077   | Rees Evan         | 08.04.2017 | 08.04.2017     | 5 Medium | Ready          |    |
| 00000000801                    | Contract Renewal / Ex | Contract Renewal /<br>Extension - Process -<br>20031239   | Rees Evan         | 08.04.2017 | 08.04.2017     | 5 Medium | Ready          |    |
| 00000000800                    | Contract Renewal / Ex | Contract Renewal /<br>Extension - Process -<br>20035033   | Mackay Boris      | 08.04.2017 | 08.04.2017     | 5 Medium | Ready          |    |
| 00000000799                    | Contract Renewal / Ex | Contract Renewal/                                         | Boure BLAZER      | 08.04.2017 | 08.04.2017     | 5 Medium | Ready          |    |

5. Click on the **Approve** 

button to open and review the request.

| Personal Data Deta                                                                                                    | ails - Complete Request                                                                                                    |
|----------------------------------------------------------------------------------------------------|----------------------------------------------------------------------------------------------------|
| People Involved in Process                                                                                                    |                                                                                                    |
| ttachments<br>arriage certificate.pg                                                                                                    |                                                                                                    |
| Update Marital Status                                                                                                    |                                                                                                    |
| Please certify your marital status, it is imp                                                                                                    | ortant to note that marital status chance may impact entitlements and benefits.                                                                                                    |
| Marital Status                                                                                                    |                                                                                                    |
| Name:                                                                                                    | BARABARA ROSELIN                                                                                                    |
| Index Number:                                                                                                    | 20020517                                                                                                    |
| Date of Birth:                                                                                                    | 22.02.1986                                                                                                    |
| Current Marital Status:                                                                                                    | Single                                                                                                    |
| Current Marital Status Effective Date:                                                                                                    | 22.02.1986                                                                                                    |
| New Marital Status:                                                                                                    | Married & Related                                                                                                    |
| New Marital Status Effective Date:                                                                                                    | 15.01.2017                                                                                                    |
| Certification<br>"Staff Members must submit complet<br>supporting documentation must be re-<br>years from within 30 days of any re-<br>submitting incomplete or faste inform<br>complete and true information as may<br>recovery of poirp anyments, disconti- | te and true information. Original<br>tained by Staff Members for five<br>and provided the for granication in<br>equest.<br>ation or failing to provide<br>be requested later will result in<br>mation of future benefits, and/or |
| other administrative steps that may in<br>I certify that that have I read and und<br>implications of this submission and th<br>is complete and true.                                                                                                    | iclude disciplinary action."<br>erstand the terms, conditions and<br>at all information submitted by me                                                                                                    |

Beview and Approve

6. Notice that the request submitted is to update the staff member's marital status.

All information should be verified based on the attached documentation. Before reviewing the form, ensure that the appropriate documents are attached. Download and open each document and ensure the copies have been dated and marked as seen and verified by an HR Administrator or HR Partner. If they are not or you find there are missing or illegible documents, the application should be rejected and the staff member should be instructed to resubmit with the right attachments.

Double-click on the Marriage Certificate marriage Certificate 20 link to open.

7. Verify the New Marital Status and New Marital Status Effective Date based on the

marriage certificate submitted by the staff member.

8. Click on the **Expand** arrow to see the lower portion of the screen.

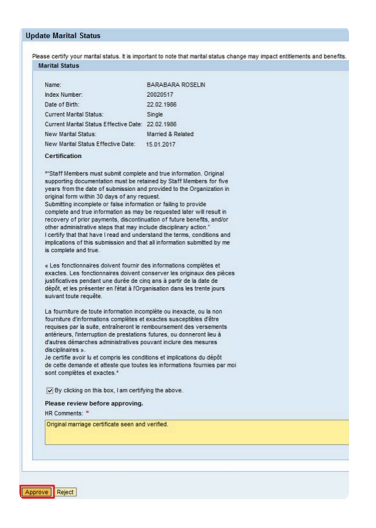

9. Carefully review the information on the form, and enter HR Comments. Scenario: Original marriage certificate seen and verified

Click. on the Approve Approve button

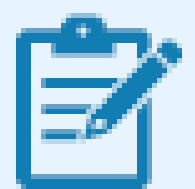

If rejecting the request, a brief statement in HR Comments for the staff member detailing why the request was rejected and what steps need to be taken to have the request approved. Advise the staff member to resubmit the request for approval once the reason for rejection has been addressed.

# Personal Data Details - Complete Request

Request approved

10. The staff member's request to change their marital status has been approved.

iManual published by United Nations DOS/CDOTSPDF version of the manual may become outdated. Please always consult this site to get the most updated information.

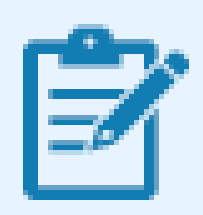

As best practice, you should execute a T-code PA20 in Enterprise Central Component (ECC) and review the following infotypes:

- <u>IT0000</u> (Actions)
- IT0002 (Personal Data)

| <u>CO</u> | <u>P`</u> | YF | R | G | Η | Τ |
|-----------|-----------|----|---|---|---|---|
|-----------|-----------|----|---|---|---|---|

FRAUD ALERT

PRIVACY NOTICE

TERMS OF USE

Last modified: 24 January 2022

# 6.2.2. Approve Addition of a Spouse

The HR Partner reviews and approves a request, created by the staff member in the portal, to add a new spouse as a dependent.

1. Login in Umoja Employee Self-Service (ESS) using your account credentials.

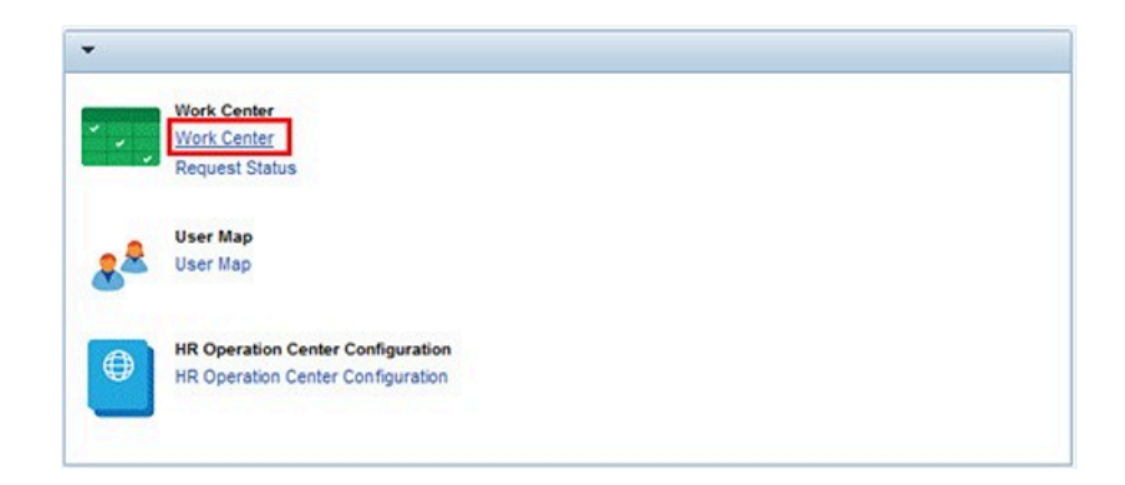

2. On the Home screen, click on the **Work Center** link.

| Approver Work Center                                 |                 |                    |                    |                      |                            |
|------------------------------------------------------|-----------------|--------------------|--------------------|----------------------|----------------------------|
| Draft Returned Oll Pending Items Oll Completed Items | PA Pending tems | PA Completed terms | Time Pending Items | Time Completed terms | Entitiements Pending Items |
| Show Quick Orters Mantenance                         |                 |                    |                    |                      | Change Query Defi          |
| Very Revenue Very 191 12 Dovers 1 Detres             |                 |                    |                    |                      |                            |

3. Click on the Entitlement Pending Entitlements Pending Items tab .

| Approver Work Center                                       |                       |            |            |             |        |
|------------------------------------------------------------|-----------------------|------------|------------|-------------|--------|
| Draft Returned OM Pending Items                            | OM Completed Items    | PA Pend    | ling items | PA Complete | d Item |
| Show Quick Criteria Maintenance                            |                       |            |            |             |        |
| View: [Standard View]                                      | and Approve do Displa | y Refres   | 5          |             |        |
| Subject                                                    | Initiator Name        | Sent Date  | Effective  | Priority    | Sta    |
| Approve Family Data Change Request of<br>Employee 20020517 | BARABARA ROSELIN      | 30.08.2017 | 30.08.2017 | 5 Medium    | Rea    |
| Approve Family Data Change Request of<br>Employee 20020517 | BARABARA ROSELIN      | 30.08.2017 | 30.08.2017 | 5 Medium    | Rea    |
| Approve Family Data Change Request of<br>Employee 20020517 | BARABARA ROSELIN      | 30.08.2017 | 30.08.2017 | 5 Medium    | Rea    |
| Approve Family Data Change Request of<br>Employee 20039585 | Farhanah TWANA        | 30.08.2017 | 30.08.2017 | 5 Medium    | Rea    |
| Approve Rental Subsidy Request of Employee<br>20039585     | Farhanah TWANA        | 08.04.2017 | 08.04.2017 | 5 Medium    | Rea    |
|                                                            |                       |            |            |             |        |

- 4. Click on the **Select** button to highlight the appropriate staff member request.
- 5. Click on the **Approve** Review and Approve button to open and review the request.

| <ul> <li>Application Details</li> </ul>   |                   |                   |                                       |                                                                                                    |    |
|-------------------------------------------|-------------------|-------------------|---------------------------------------|----------------------------------------------------------------------------------------------------|----|
| Application for:                          | Spouw & Rel-Recog |                   |                                       |                                                                                                    |    |
| Validity                                  |                   |                   |                                       |                                                                                                    |    |
| fald From: *                              | 15.01.2017        | 10                | Valid Te: *                           | [31 12 9999                                                                                                    | 10 |
| lame                                      |                   |                   | Birth Data                            |                                                                                                    |    |
| finit Name *                              | BADR              |                   | Gender: *                             | Male                                                                                                    |    |
| Indde Name                                |                   | 6                 | Date of Birth: *                      | 12 12 1960                                                                                                    | 15 |
| Last home: *                              | SCOTT             | 10 million (1997) | Country of Birth:                     | Austra                                                                                                    |    |
|                                           |                   |                   | Name at Birth.                        | ( ) ( ) ( ) ( ) ( ) ( ) ( ) ( ) ( ) ( )                                                                                                    |    |
|                                           |                   |                   | Britpiece:                            |                                                                                                    | 10 |
|                                           |                   |                   | UN Nationality: *                     | Austrian                                                                                                    | 1  |
| Marital Data                              |                   |                   |                                       |                                                                                                    |    |
| fartal Status *                           | Nertil R          | 14                |                                       |                                                                                                    |    |
| farital status since:                     | 15.01.2017        | 12                |                                       |                                                                                                    |    |
| Additional Fields                         |                   |                   |                                       |                                                                                                    |    |
| loes the family member reside with the St | aff Mender?: 😥    |                   |                                       |                                                                                                    |    |
| a the Spouse Engloyed?                    |                   |                   |                                       |                                                                                                    |    |
| a the Spouse Financially Dependent?       | 8                 |                   |                                       |                                                                                                    |    |
| Inditement Effective                      |                   |                   | Reference Personnel Number for Family | Menther                                                                                                    |    |
| a Sacept of Allowance Since               | 95.84.2017        | 12                | Reference Personnel Number            | Sector Sector Se |    |

- 6. All form information should be verified against the attached documentation that should already have been stamped as 'seen and verified' by the local HR Administrator or HR Partner. Scroll to the bottom and verify that the appropriate documents are attached.
- 7. Double-click on the attached document.

| Attachments              |                                                                             |                                |                 |
|--------------------------|-----------------------------------------------------------------------------|--------------------------------|-----------------|
| Fie Name                 | File Extension                                                              | Attachment File Size ( in kB ) |                 |
| Interview.contribute.aud | mapagaag                                                                    | 879495                         |                 |
|                          |                                                                             |                                |                 |
|                          |                                                                             |                                |                 |
| 1                        |                                                                             |                                |                 |
| De                       | a want to open or save marriage certificate.jpg from unsapq3e.umoja.un.org? | Open                           | Save • Cancel > |

8. Click on the **Open** !{ IMAGE-LINK+u-ad-open}! button. .

If documentation is not marked as seen and verified, or is missing, the request should be rejected. If rejecting the request, include a brief note in the Approver Remarks for the staff member detailing why the request was rejected and what steps need to be taken to have the request approved. Advise the staff member to resubmit the request for approval once the reasons for rejection have been addressed.

| <ul> <li>Application Details</li> </ul>  |                     |    |                                       |             |     |
|------------------------------------------|---------------------|----|---------------------------------------|-------------|-----|
| Application for:                         | Spouse & Rel -Recog |    |                                       |             |     |
| Validity                                 |                     |    |                                       |             |     |
| Vald Prom: *                             | 45.84.2017          | 10 | Valid Ter *                           | [34:12.9999 | 15  |
| Rame                                     |                     |    | Birth Data                            |             |     |
| First Name *                             | Butch .             |    | Gender *                              | Male        |     |
| Mode Name                                |                     | 6  | Date of Byth: *                       | 12 12 1960  | 10  |
| Last Name: *                             | SCOTT .             |    | Country of Birth                      | Austra      | (w) |
|                                          |                     |    | Name at Birth.                        |             |     |
|                                          |                     |    | Britpiece:                            |             | 10  |
|                                          |                     |    | UN Nationality: *                     | Austrian    |     |
| Marital Data                             |                     |    |                                       |             |     |
| Marital Status: *                        | Nan SR              | 10 |                                       |             |     |
| Varital status since:                    | 18.41.2017          | 12 |                                       |             |     |
| Additional Fields                        |                     |    |                                       |             |     |
| Does the family member reside with the S | taff Member?: 😥     |    |                                       |             |     |
| is the Spouse Englished?                 |                     |    |                                       |             |     |
| Is the Spouse Financially Dependent?     | 8                   |    |                                       |             |     |
| Entitlement Effective                    |                     |    | Reference Personnel Number for Family | Member      |     |
| in Receipt of Allowance Since            | 95.01.2017          | 10 | Reference Personnel Number            |             |     |

9. Verify the form information using the documents as indicated below.

### From a review of the staff member's history:

- Valid From date This may be the date of marriage, the EOD of the staff member, or the
  effective date of the dependency if the request is to establish dependency for an existing
  spouse who is a household member but not currently a dependent.
- Valid To date This is usually left with the default date, 31.12.9999, unless you know the date on which the spouse will no longer be a dependent.

### From the Passport:

- First Name
- Last Name
- Gender
- Date of Birth

Please make sure all names are spelled exactly as they appear on the documents. Do not accept abbreviations or shortening of names. Change or add as needed to reflect the exact wording on the passports, as it has implications for travel.

### From the Marriage Certificate:

- Marital Status
- Marital Status Since date

Take note of the statement made by the staff member on the residence of the spouse.

| Additional Fields                      |                    |  |
|----------------------------------------|--------------------|--|
| Does the family member reside with the | e Staff Member?: 🔽 |  |
| Is the Spouse Employed?:               |                    |  |
| Is the Spouse Financially Dependent?:  |                    |  |
|                                        |                    |  |
| Entitlement Effective                  |                    |  |

10. In this scenario, the spouse is currently unemployed.

| ×              |
|----------------|
|                |
|                |
|                |
| 0.00 Currency: |
|                |

11. If the staff member indicates that the spouse is employed by clicking on the checkbox, additional fields about the spouse's employment appear next to the Marital Data section above.

The staff member must complete this additional information about their spouse's employment and income and attach supporting documents such as proof of occupational earnings.

From the Wage Statement (if the spouse is claimed as a dependent):

- Employment status
- Employer Type
- Earnings
- Financial Dependency Status This indicator must be turned on if the earnings of the spouse are below the minimum threshold used to determine if they are dependents.
   Verify the amount declared by the staff member to determine dependency. If this check box is unchecked, the spouse will only have the status of household member.

Also verify the Receipt of Allowance Since date. This date has to match the Valid To date indicated above.

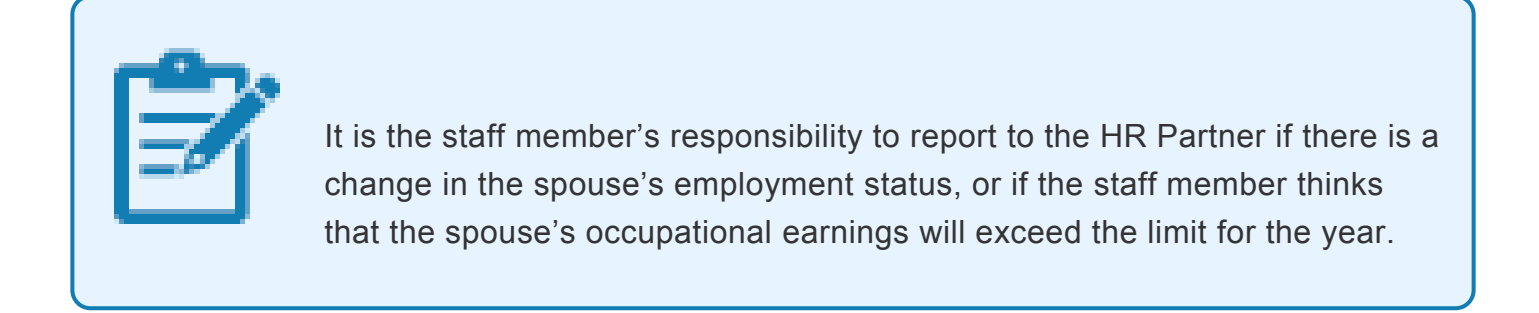

12. Click on the **Expand** arrow to scroll to see the lower portion of the screen.

| Remarks           |                                                   |                   |  |
|-------------------|---------------------------------------------------|-------------------|--|
| Employee Romania: | INVOULD LIKE TO ADD MY SPOUSE AS MY<br>DEPENDANT. | Approver Remarks: |  |
| * Attachments     |                                                   |                   |  |

- 13. Review the Employee Remarks, if any. Add any remarks you feel necessary in Approver Remarks.
- 14. Click on the **Expand** Arrow to scroll to the top.

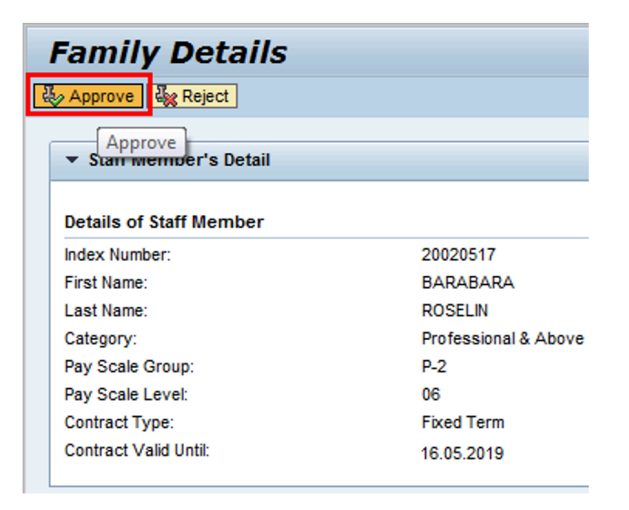

15. Click on the **Approve** Approve. button

The request will be removed from the Entitlements Pending Items.

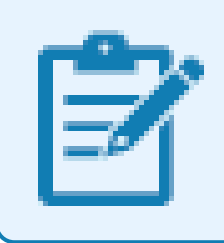

If rejecting the request, remember to include a brief statement in Approver Remarks for the staff member detailing why the request was rejected.

16. The staff member's request to add spouse as a dependent has been approved.

However please note that no information on the documentation has been recorded. So immediately upon approval of the change of marital status and adding the spouse as household member or dependent, the HR Partner must go to Enterprise Central Component (ECC) and execute a T-code PA30 to add the documents submitted by the staff member in IT0703 (Documents on Dependents).

Follow the general procedures on how to add dependency documents. These procedures can be found in under the General procedures of this chapter.

In addition, you should execute a PA20 to review the PA created in ECC and review the details of the spouse stored in IT0021.

Immediately after confirmation, run a Payroll simulation to ensure that the dependency entitlement is generated correctly.

<u>COPYRIGHT</u>

FRAUD ALERT

PRIVACY NOTICE

TERMS OF USE

Last modified: 24 January 2022

# 6.2.3. Approve the Addition of a Secondary Dependent

The procedure to approve a secondary dependent through Employee Self-Service (ESS) follows the same steps as those indicated to approve a dependent child.

In the case of a secondary dependent, however, the HR Partner must carefully review the following fields:

- 1. For secondary dependents, given that the entitlement is a yearly entitlement, the effective from date will be the 1st of January of the year in which the parent or sibling became a dependent. If the addition of secondary dependent is done at the time of onboarding, then the effective date is the EOD date of the staff member.
- 2. Verify the following personal data as it appears in the birth certificate or passport:
  - name,
  - · last name,
  - gender,
  - date of birth,
  - birthplace, and
  - country of birth.

If the parent has more than one nationality, please enter the nationality of the passport provided and the one under which the parent will be travelling or obtaining visas.

- 3. Additional fields check boxes:
  - If the secondary dependent does not live with the staff member, the HR Partner must confirm that the amount of financial support to the dependent submitted by the staff is at least twice the amount that the Organization provides. The proof of payment must be a valid proof of payment (no cash, affidavits, etc.)
  - If the secondary dependent lives with the staff member, there is no need to confirm financial support, but the staff member must provide proof of residence of the secondary dependent.

**For Temporary Appointments in New York only**: Secondary dependents on a B1/B2 visa (Tourist Visa) technically do not have residency status in the US as would a

dependent on a G-4 visa or with permanent residency status.

Therefore, the entitlement for secondary dependents lacking residency status or a G-4 visa can only be paid retroactively once either of the following conditions is met:

• the secondary dependent has completed one year of residency with the staff member, or

• the secondary dependent has resided with the staff member for the entire period of a temporary appointment of less than one year.

To be eligible for the entitlement, the staff member must have checked the box in response to the question *Do you provide at least on half or more of the dependent's financial support?* 

| Family Data App<br>Submit 🗱 Cancel | olication                                    |
|------------------------------------|----------------------------------------------|
| Marital Data                       |                                              |
| Marital Status: *                  | Wid.                                         |
| Marital Status Since:              | 17.02.2002                                   |
| Additional Fields                  |                                              |
| Does the family member reside w    | ith the Staff Member?:                       |
| Do you provide at least one half o | or more of dependent's financial support?: 🔽 |
| Reference Personnel Number         | r for Family Member                          |
| Reference Personnel Numb           | per:                                         |
|                                    |                                              |
| Remarks                            |                                              |
| Enter Remarks for Approver:        |                                              |
|                                    |                                              |

Remember to run the Payroll simulation after completing the PA to ensure that the dependency entitlement is generated correctly.

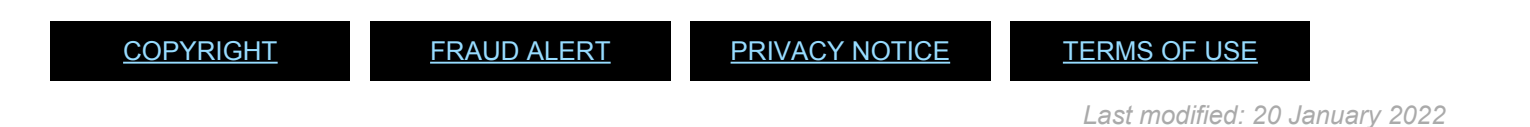

# 6.2.4. Approve the Addition of a Child

The HR Partner reviews and approves a request, created by the staff member in the portal, to add a newborn child as a dependent.

1. Login in Umoja Employee Self-Service (ESS) using your account credentials.

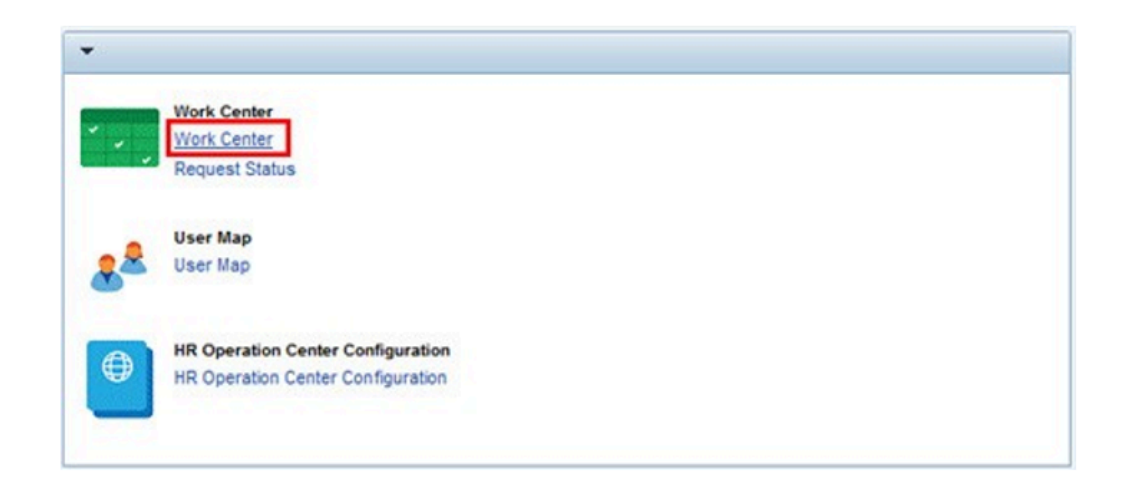

2. On the Home screen, click on the Work Center link..

| Approver Work Center                                                                                                    |                            |
|----------------------------------------------------------------------------------------------------|----------------------------|
| Draft Returned OM Pending tems OM Completed tems PA Pending tems PA Completed tems Time Pending tems Time Completed tems | Entitiements Pending Items |
| Show Quick Orters Mantenance                                                                                             | Change Query Defi          |
| View (Standard View) w ("Province) Baltrack                                                                              |                            |

3. On the Approver Work Center screen, click on the **Entitlement Pending** 

Entitlements Pending Items tab

| Approver Work Center                                       |                                         |            |            |             |        |
|------------------------------------------------------------|-----------------------------------------|------------|------------|-------------|--------|
| Draft Returned OM Pending Items                            | OM Completed Items                      | PA Pend    | ling items | PA Complete | d Item |
| Show Quick Criteria Maintenance                            |                                         |            |            |             |        |
| View: [Standard View]                                      | and Approve do Displa                   | y Refrest  | 1          |             |        |
| Subject                                                    | Initiator Name                          | Sent Date  | Effective  | Priority    | Sta    |
| Approve Family Data Change Request of<br>Employee 20020517 | BARABARA ROSELIN                        | 30.08.2017 | 30.08.2017 | 5 Medium    | Rea    |
| Approve Family Data Change Request of<br>Employee 20020517 | BARABARA ROSELIN                        | 30.08.2017 | 30.08.2017 | 5 Medium    | Rea    |
| Approve Family Data Change Request of<br>Employee 20020517 | BARABARA ROSELIN                        | 30.08.2017 | 30.08.2017 | 5 Medium    | Rea    |
| Approve Family Data Change Request of<br>Employee 20039585 | Farhanah TWANA                          | 30.08.2017 | 30.08.2017 | 5 Medium    | Rea    |
| Approve Rental Subsidy Request of Employee<br>20039585     | Farhanah TWANA                          | 08.04.2017 | 08.04.2017 | 5 Medium    | Rea    |
|                                                            | Concerns and the Concerns of the second |            |            |             |        |

- 4. Click on the **Select** button to select the request you want to work on.
- 5. Click on the **Approve** Review and Approve button to open and review the request.

| <ul> <li>Application Details</li> </ul> |            |   |
|-----------------------------------------|------------|---|
| Application for:                        | Child      |   |
| Validity                                |            |   |
| Valid From: *                           | 01.06.2017 | 6 |
| Name                                    |            |   |
| First Name: *                           | April Lei  |   |
| Middle Name:                            |            |   |
| Last Name: *                            | ROSELIN    |   |

6. You will notice that the application submitted by the staff member is for a dependent child.

All form information should be checked against the attached documentation which must have been previously dated and marked as seen and verified by an HR Administrator or HR Partner. Before reviewing the form, scroll to the bottom and verify that the appropriate documents are attached. Download and open each document for use during your review.

You must also check to determine if the staff member is already in receipt of single parent allowance for another child. In that case, financial support, if any, is to be recorded for the new dependent child which will not be visible in the ESS request. You must then reject this ESS request and instruct the staff member to submit the request **offline**.

In addition, you should open another Enterprise Central Component (ECC) session to verify that the child is not already in the system or, in the case of locally recruited staff members, to check the number of children who are already registered as dependents. This will determine whether you can approve the request for dependency or not.

| ▼ Attachments         |                 |
|-----------------------|-----------------|
| Attachments           |                 |
| File Name             | File Extension  |
| birth certificate.pdf | application/pdf |
|                       |                 |
|                       |                 |
|                       |                 |

7. Double-click the attached document.

| to you want to open or save birth certificate.pdf (55.0 KB) from unsapq3e.umoja.un.org? | 10 | Open | Save 💌 | Cancel |
|-----------------------------------------------------------------------------------------|----|------|--------|--------|

8. Click on the **Open** button

If documentation is unacceptable or missing, the request should be rejected and a reason for rejection should be included in the comments box so that the staff member can address the issues and resubmit if appropriate.

| Application for: | Child      |   |            |            |
|------------------|------------|---|------------|------------|
| Validity         |            |   |            |            |
| Valid From: *    | 01.06.2017 | 0 | Vald To: * | 31.12.9999 |

9. Review the Valid from and Valid To dates.

The Valid From date is the effective date of the dependency request. Therefore, the Valid From date should be the later of the following dates:

- the child's date of birth, for a newborn child;
- the date when the child was legally adopted, for an adopted child;
- the date of marriage to the biological parent of the child, provided that the child resides

with the staff member, for a stepchild; or

• the staff member's Entry on Duty date, if the staff member is submitting the request as a result of an initial appointment or reappointment.

The Valid To date is the expiration of the dependency allowance. This is defaulted to 31.12.9999 and should not be touched unless you are certain there is a clear expiration date for the dependency. Umoja will automatically stop the dependency benefits at age 18 but you must still process the discontinue dependency at that age if they are no longer eligible.

| Name         |           | Birth Data        |            |    |
|--------------|-----------|-------------------|------------|----|
| FratName: *  | April Lei | Gender *          | Fenale     | 1  |
| Mode Name:   |           | Date of Brth: *   | 01.06.2017 | 10 |
| Last Name: * | ROSELN    | Country of Birth: | Thelend    |    |
|              |           | Name at Birth     |            |    |
|              |           | Britpiece.        | Banglick   |    |
|              |           | UN Nationalty: *  | Inden      |    |

- 10. Verify the information entered on the form against the birth certificate or national passport submitted by the staff member. Make any necessary changes to ensure that the names match those of the original documents. Do not accept abbreviations or omissions as it will have implications for travel.
  - First Name
  - Middle Name, if any
  - Last Name
  - Gender
  - Date of Birth
  - UN Nationality

Country of Birth, Name at Birth and Birthplace are not required fields but if you have information from the birth certificate or national passport, these fields should be completed.

| Marital Data          |            |   |
|-----------------------|------------|---|
| Marital Status: *     | Single     | - |
| Marital status since: | 01.06.2017 | 1 |

11. Verify the child's marital status. In most cases, this will be single. In this case, the Marital status since date is the child's date of birth.

Staff members have the obligation to notify the HR Partner of any changes in the marital status of their dependents.

12. Scroll to see the lower portion of the screen.

| Additional Fields                                     |              |
|-------------------------------------------------------|--------------|
| Does the family member reside with the Staff Member?: | ✓            |
| Is Government Assistance Provided for this child?:    |              |
| Is Child Financially Dependent?:                      | $\checkmark$ |
| Is the Child in Full Time Educational Attendance?:    |              |
| Is the Child Disabled?:                               |              |
| Is the Child Non Custodial?:                          |              |
|                                                       |              |

13. Review the selections for the Additional Fields.

### Does the family member reside with the staff member?

If the staff member is requesting to claim a stepchild as a dependent, the stepchild must reside with the staff member to qualify as a dependent.[\* Scenario: Child resides with staff member, box should be checked\*]

# Is Government Assistance Provided for the child?

If the staff member clicked the check box, the staff member must report the total amount of the grant and currency. Receipt of a government grant affects the amount of the dependency benefit only, not the dependency status of a child. Scenario: The staff member is not in receipt of government assistance, so this box should be unchecked

# Is Child Financially Dependent?

If the child is financially dependent and resides with the staff member, proof of support is not required. If the child is financially dependent but does not reside with the staff member and the staff member is not the custodial parent, proof of financial support is required. **Scenario: the child is financially dependent, box should be checked** 

# Is the Child in Full Time Educational Attendance?

For a newborn child, this should be left unchecked. The staff member may request for dependency allowance without the child being in fulltime educational attendance if the child is below the age of 18. If the child is between 18 to 21 years of age, the child has to be enrolled full-time in order for the staff member to be in receipt of dependency allowance. Certificate of full-time school attendance is required. **Scenario: unchecked** 

# Is the Child Disabled?

If the child is disabled, the HR Partner will review the request for special dependency. Special dependency can be granted only after confirmation by the Medical Services that the child's condition is considered to be a disability. Therefore, if this checkbox is selected (checked), the staff member must have a certificate of disability from the UN Medical Services. If the staff member has not submitted the confidential medical reports **offline** to the UN Medical Services and obtained their approval of disability, the staff member may leave this box unchecked. The HR Partner may review this request for dependency and may make an amendment to this submission to request for special dependency once the certification of disability is obtained. **Scenario: Child is not disabled, box unchecked** 

# Is the Child non-custodial?

If the staff member does not have custody of the child, this should be checked. Proof of financial support must be submitted in order for the request to be approved. **Scenario: the staff member has custody of the child, box unchecked** 

| npioyee Remarks                                  |                     |                                              | Approver Remarks            | Original birth certificate seen and verified. Copy on Re. |
|--------------------------------------------------|---------------------|----------------------------------------------|-----------------------------|-----------------------------------------------------------|
| emarks.                                          |                     |                                              |                             |                                                           |
| Recept of Allowance Since.                       | 01.06.2013          | 10                                           | Reference Personnel Number: |                                                           |
| Extitement Effective                             |                     | Reference Personnel Number for Family Member |                             |                                                           |
|                                                  | 55<br>5             |                                              |                             |                                                           |
| the Child Non Custodal?                          |                     |                                              |                             |                                                           |
| The Child Disabled?                              |                     |                                              |                             |                                                           |
| The Child is Full Time Educational &             | Rendence?           |                                              |                             |                                                           |
| Child Financials Dependent?                      | 8                   |                                              |                             |                                                           |
| a Covernment Assastance Drovided for this chief? |                     |                                              |                             |                                                           |
| tes the family member reside with I              | he Staff Meriker? 📿 |                                              | Annut                       | 6.60 Currency                                             |
| dditional Fields                                 |                     |                                              | Government Grant            |                                                           |
| artal status since:                              | 01.04.3015          | 10                                           |                             |                                                           |
| antei Status *                                   | Sege                |                                              |                             |                                                           |
| Aerital Data                                     |                     |                                              |                             |                                                           |
|                                                  |                     |                                              |                             |                                                           |
|                                                  |                     |                                              | UN Nationality: *           | Inden (1                                                  |
|                                                  |                     |                                              | Birthplace:                 | Banglick                                                  |
|                                                  |                     |                                              | Name al Birth               |                                                           |
| asi Name *                                       | ROSELIN             |                                              | Country of Brth             | Thaland                                                   |

14. Review the *Entitlement Effective* fields.

**In Receipt of Allowance Since** – This field is a mandatory field when you turn on the financially dependent indicator. The information entered here will also be used to determine the grandfathering of the dependency allowance.

This field must be the effective date of the most recent approval of the dependency benefit, provided that there are no gaps in receipt of the benefit. If this is the first dependency approval or there were gaps in receipt of the dependency benefit, then use the effective date of this application. **Scenario: date of birth of child, 01.04.2015** 

15. In the Remarks section review the Employee Remarks and add any Approver Remarks as needed.

If rejecting the request, include a brief statement in Approver's remarks for the staff member detailing why the request was rejected and what steps need to be taken before resubmitting for approval. Advise the staff member to resubmit the request for approval once the reasons for rejection have been addressed.

16. Scroll to the top of the form.
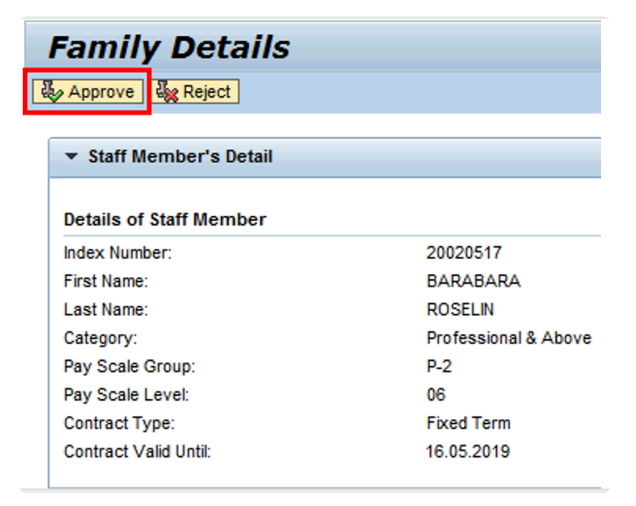

17. Click Approve or Reject as appropriate. The request will be removed from the Task list.
 [Scenario: Click Approve].

| Family Details                           |   |
|------------------------------------------|---|
| 🦓 Reject 🤯 Approve                       |   |
| Approved details updated in the database |   |
|                                          | - |
| ▼ Staff Member's Detail                  |   |

18. The staff member's request to add a newborn child as a dependent has been approved.

However please note that no information on the documentation has been recorded. So immediately upon approval of the addition of the child as a dependent, the HR Partner must go to ECC and execute a T-code PA30 to add the documents submitted by the staff member in infotype %(marker-red)IT0703 %(Documents on Dependents).

Follow the general procedures on how to add dependency documents. These procedures can be found in the About chapter of the Entitlements Job Aid.

It is good practice to review the following infotypes in ECC: <u>IT0021</u> – Create dependents/ Household members

In addition, you should now run the Payroll simulation to ensure that the dependency

entitlement is generated correctly.

<u>COPYRIGHT</u>

FRAUD ALERT

PRIVACY NOTICE

TERMS OF USE

Last modified: 1 March 2022

## 6.3. Adding Dependents or Household Members (ECC)

As indicated earlier, the Enterprise Central Component (ECC) procedures for adding a new dependent/ household member are an exception to the standard process of reviewing and approving in Employee Self-Service (ESS) and should only be used in those rare instances in which neither the staff member nor the HR administrator have access to ESS, or for the exceptional reasons documented in Exceptions to Global Process.

Use these procedures to

- <u>Change Marital Status and Add a Spouse</u>
- Add a Child
- Add a Secondary Dependent
- Add a Household Employee

<u>COPYRIGHT</u>

FRAUD ALERT

PRIVACY NOTICE

TERMS OF USE

Last modified: 22 February 2022

# 6.3.1. Add a Child

# Scenario: Process a Maintain Family Status Personnel Action PA to add a newborn child as a dependent child for a staff member effective 01.11.2017

1. Start the transaction using the menu path or transaction code.

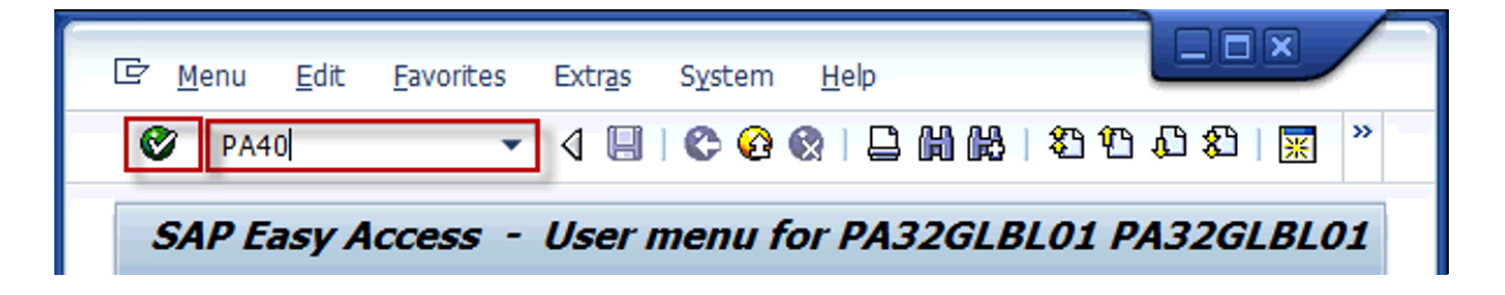

2. Click on the **Validate** Sutton after typing

PA40

in the **Command** text box.

| Find by                                                                  |                                |            |               |     |  |  |  |
|--------------------------------------------------------------------------|--------------------------------|------------|---------------|-----|--|--|--|
| • 99 Person                                                              | Personnel No. 16051            | Pers.Assgn |               |     |  |  |  |
| (iii) Collective search help     (iii) Search Term     (iii) Free search | Start 01.11.2017               |            |               |     |  |  |  |
|                                                                          | Personnel Actions              |            |               |     |  |  |  |
|                                                                          | Action Type                    | Personn EE | group EE subg | . 6 |  |  |  |
|                                                                          | Promotion                      |            |               |     |  |  |  |
|                                                                          | Transfer                       |            |               |     |  |  |  |
|                                                                          | Reassignment                   |            |               |     |  |  |  |
|                                                                          | Temp Assignment Start          |            |               |     |  |  |  |
|                                                                          | Temp Assignment Change/Extend  |            |               |     |  |  |  |
|                                                                          | Temp Assignment Return         |            |               |     |  |  |  |
|                                                                          | Loan w/in Umoja Entities Start |            |               |     |  |  |  |
|                                                                          | Loan w/in Umoja Entit. Chg/Ext |            |               |     |  |  |  |
|                                                                          | Loan w/in Umoja Entit. Return  |            |               |     |  |  |  |
|                                                                          | Secondment Start(outgoing)     |            |               |     |  |  |  |
|                                                                          | Secondment Chg/Ext.(outgoing)  |            |               |     |  |  |  |
|                                                                          | Secondment Return(outgoing)    |            |               |     |  |  |  |
|                                                                          | Interagency Loan Start         |            |               |     |  |  |  |
|                                                                          | Interagency Loan Change/Extend |            |               |     |  |  |  |
|                                                                          | Interagency Loan Return        |            |               |     |  |  |  |
|                                                                          | Process Special Post Allowance |            |               |     |  |  |  |
|                                                                          | Maintain Post Incumbency       |            |               |     |  |  |  |
|                                                                          | *** MASTER DATA ***            |            |               |     |  |  |  |
|                                                                          | Change Personal Data           | 100        |               |     |  |  |  |
|                                                                          | Maintain Family Status         |            |               | ſ   |  |  |  |
|                                                                          | *** ENTITLEMENTS & PAY ***     |            |               | 1   |  |  |  |

- Enter the staff member's personnel number in the Personnel No. text box. Scenario: 16051
- 4. Enter the effective date of the relationship to the staff member. In the case of a biological child, the birth date. In the case of an adopted child, the date of legal adoption, in the case of a stepchild, the date of marriage to the parent of the child provided the stepchild lives with the staff member. Scenario: 01.11.2017, date of birth

#### of the child

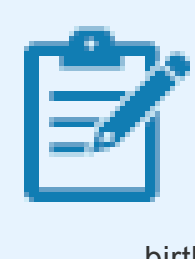

If the dependency is done at the time of onboarding, the effective date is the EOD of the staff member, not any of the above. In this scenario, since this is an active staff member who has had a child, we will put the date of birth of the child.

- 5. Click on the **Select** button to select **Maintain Family Status**.
- 6. Click on the **Execute** button to **execute** the action.

| Copy Actions (                             | 0000)                                              |
|--------------------------------------------|----------------------------------------------------|
| 🗟 🗟 🤽 🕀 Exect                              | ute info group 🖉 Change info group                 |
| Pers.No. 160                               | 51 Pers.Assgn 30087518 00016051 🗸 😪                |
| Name Hebron Ann FLAS                       | EOD UN 25.10.2010 NAT Vietnamese Emp. Stat Active  |
| EE Group 1 Internat                        | ional Staff US00 New York Org DPI NMD PS MCS       |
| EE Subgrp PR Professio                     | onal & Above P-3 04 Appt Continuing Exp 31.07.2043 |
| Start 01.11.2                              | 2017 to 31.12.9999                                 |
| Action Type<br>Reason for Action<br>Status | Mantan Family Status                               |
| Customer-specific                          | •                                                  |
| Employment                                 | Active                                             |
| Organizational assignment                  | it                                                 |
| Position                                   | 30087518 P3 5129 PRESS OFFICER                     |
| Personnel area                             | US00 United States of America                      |
| Employee group                             | 1 International Staff                              |
| Employee subgroup                          | PR Professional & Above                            |

7. Click on the **Matchcode** button to display the list of options for **Reason for Action**.

| 🔄 Rea  | son for Action (1) 4 Entries found               |
|--------|--------------------------------------------------|
| R      | lestrictions                                     |
|        |                                                  |
|        | 3 D M M ★ 🔊 🖴 🛓 🛨                                |
| Al Cop | y /pe: 58<br>action type: Maintain Family Status |
| ActR   | Name of reason for action                        |
| 01     | Add Family Member/Dependent                      |
| 04     | Change Family Member/Dependent                   |
| 07     | Add Other Household Members                      |
| 10     | Change Other Household Members                   |

- 8. Click on the Add Family 01 Add Family Member/Dependent button.
- 9. Click on the **Continue** button to confirm selection.

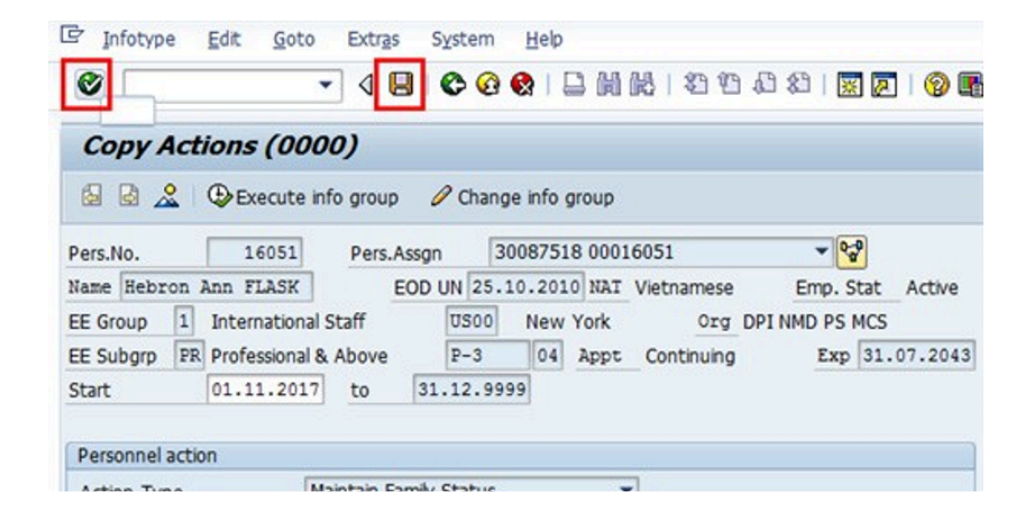

- 10. Click on the **Validate** Solution to validate entry.
- 11. Click on the **Save** button to save the record.

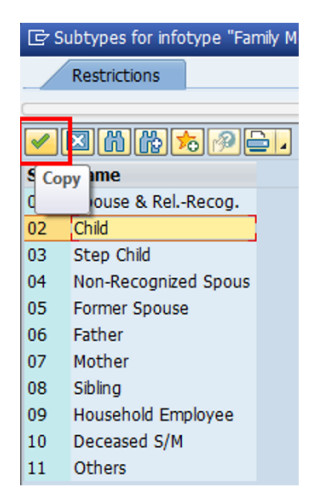

- 12. Click an option to select the appropriate relationship to the staff member. Scenario: 02 [Child
  - 01 Spouse & Related Recognized -
  - 02 Child refers to a natural or legally adopted child.
  - 03 Stepchild refers to a child of his/her spouse that resides with the staff member.
  - 04 Non Recognized Spouse refers to multiple legal spouses. Note that the United Nations can only recognize one spouse as a dependent. All others will be entered in

Umoja as non-recognized.

- 05 Former Spouse refers to an ex-spouse
- 06 Father refers to the father of the staff member.
- 07 Mother refers to the mother of the staff member.
- 08 Sibling refers to a brother/sister of a staff member.
- 09 Household Employee refers to hired help on a G5 visa that resides in the staff member's residence.
- 10 Deceased S/M refers to the status after the death of the staff member
- 11 Others Any other relationship not covered by the above.
- 13. Click on the **Continue** button to confirm selection.

| 0              | - 4 🛛 🖒 🖉                | 9 I 3 🖼 I 3 4 4 5 4 4 4 4 4 9 9         |
|----------------|--------------------------|-----------------------------------------|
| Create Fai     | mily Member/Depend       | lents (0021)                            |
| 6 G 🎿          |                          |                                         |
| Pers. No.      | 16051 Pers.Assg          | gn 30087518 00016051 👻 😪                |
| Name Hebron Ar | an FLASK EOD UN 25       | .10.2010 NAT Vietnamese Emp. Stat Activ |
| E Group 1 1    | International Staff US00 | New York Org DPI NMD PS MCS             |
| E Subgrp PR    | Professional & Above P-3 | 04 Appt Continuing Exp 31.07.20         |
| itart          | 01.11.2017 To 31.12.9    | 999                                     |
|                |                          |                                         |
| Personal Data  |                          |                                         |
| Family Member  | 02 Child                 | Number                                  |
| Last name      | FLASK                    | Birth name                              |
| First name     | Margareth                | Ref.Pers.No.                            |
| Gender         | Female OMale             |                                         |
| Date of black  | 01,11,2017               | UN National US                          |
| Date of birth  |                          |                                         |

- 14. Enter the following information for the child:
  - First Name first name of child. Scenario: Margareth
  - Gender select appropriate radio button. Scenario: Female
  - Date of Birth from birth certificate. Scenario: 01.11.2017
  - UN Nationality Scenario: US
  - Birthplace Scenario: New York, NY
  - Ctry o.birth Scenario: US

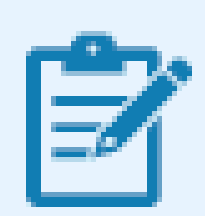

The child's nationality will default automatically to the staff member's nationality. In this example, we are going to change the nationality of the

child as the staff member has provided the required document.

- Birthplace Enter as it appears on the birth certificate or passport
- · Country of Birth Enter as it appears on the birth certificate or passport

| •                 | - 4                 | 800                       |                 | 1 20 20 20   | 80 1 10 12 |        |
|-------------------|---------------------|---------------------------|-----------------|--------------|------------|--------|
| Create Fan        | nily Member         | /Depende                  | nts (0021)      |              |            |        |
| S & 2             |                     |                           |                 |              |            |        |
| Pers. No.         | 16051               | Pers.Assgn                | 30087518 0      | 0016051      | *          | P-2    |
| Name Hebron Ar    | an FLASK            | EOD UN 25.                | 10.2010 NAT Vie | tnamese      | Emp. Stat  | Active |
| E Group 1 1       | International Staff | 0500                      | New York        | Org DPI      | NMD PS MCS |        |
| EE Subgrp PR P    | Professional & Abor | /e P-3                    | 04 Appt Co      | ontinuing    | Exp 31.    | 07.204 |
| Start 0           | 01.11.2017 To       | 31.12.99                  | 99              |              |            |        |
|                   |                     |                           |                 |              |            |        |
| Personal Data     |                     |                           |                 |              |            |        |
| Family Member     | 02 Child            |                           | Number          |              |            |        |
| Last name         | FLASK               |                           | Birth name      |              |            |        |
| First name        | Margareth           |                           | Ref.Pers.No.    |              |            |        |
| Gender            | Female              | Male                      |                 |              |            |        |
| Date of birth     | 01.11.2017          |                           | UN National     | US           |            |        |
| Birthplace        | New York, NY        |                           | Ctry o.birth    | US           |            |        |
|                   |                     |                           |                 |              |            |        |
| Additional fields |                     |                           |                 |              |            |        |
| Middle name       |                     |                           |                 |              |            |        |
| Marital Status    | Single              | <ul> <li>Since</li> </ul> | 01.             | 11.2017      |            |        |
|                   | 1.141               |                           | 19              |              |            |        |
| Dependent O       | verride II          | n receipt of allow        | vance since     | 01.11.2      | 017        |        |
| Disabled          |                     |                           | Death Date      |              |            |        |
| ✓ Living with sta | aff member          | Received                  | Amount(s) from  | other source | 5          |        |
| Educational A     | ttendance           | Wage T                    | ype             | Curr         | ency USD   |        |
| Financially Dep   | pendent             | Amount                    |                 |              |            |        |
| Non Custodial     | Child               |                           |                 |              |            |        |
| -                 | 4 Barry             | Effects Da                | to:Trace Allow  |              |            |        |
| Elgble:Trans.     | Allow               | Ellectv. Da               | ice. mans Allow |              |            |        |

- 15. Enter information in the following Additional Fields.
  - Marital Status Enter as it appears on the birth certificate or passport Scenario: Single
  - **Since** refers to the effective date of the marital status of the dependent. For a newborn child, enter the birth date. **Scenario: 16.12.2014**
  - Living with Staff Member By clicking the "Living with Staff Member" check box, you are confirming that the child resides with the staff member. Scenario: checked
  - Financially Dependent Click the Financially Dependent checkbox to flag the child as financially dependent. Selecting this checkbox triggers the payment of a dependency benefit. Leaving it unchecked will give the status of household member to the family member. In the event that the child is being registered as a household member prior to the recognition of dependency, for example, prior to verification of a birth certificate, this indicator would not be checked. Scenario: checked
  - In receipt of allowance since This field is a mandatory field when you turn on the financially dependent indicator. The information entered here will also be used to determine the "grandfathering" of the dependency allowance.
  - **Date of Birth** This field must be the effective date of the most recent approval of the dependency benefit, provided that there are no gaps in receipt of the benefit. If this is the

first dependency approval or there were gaps in receipt of the dependency benefit, then use the effective date of this application. Scenario: date of birth of the child, 16.12.2014

16. Click on the **Validate** Sutton to confirm entries.

| P Infotype E      | dit Goto Extras      | System Help        |                                                                                                    |                |          |
|-------------------|----------------------|--------------------|----------------------------------------------------------------------------------------------------|----------------|----------|
| 0                 | - 4 🛛                | © @ @   []         | 9 68 I 80 60 5                                                                                                    | a 🕼 🕴 📓 🖉      | 1 🕲 🛙    |
| Create Fan        | nily Member/De       | pendents (         | 0021)                                                                                                    |                |          |
| 6 R 2             |                      |                    |                                                                                                    |                |          |
| Pers. No.         | 16051 P              | ers.Assgn 30       | 087518 0001605                                                                                                    | . <b>.</b>     | <b>Q</b> |
| Name Hebron An    | n FLASK EOD          | UN 25.10.2010      | NAT Vietnamese                                                                                                    | Emp. Stat      | Active   |
| EE Group 1 1      | nternational Staff   | US00 New Y         | fork Org                                                                                                    | DPI NMD PS MCS |          |
| EE Subgrp PR P    | rofessional & Above  | P-3 04             | Appt Continuing                                                                                                    | Exp 31.        | 07.2043  |
| Start 0           | 1.11.2017 To 3       | 1.12.9999          |                                                                                                    |                |          |
|                   |                      |                    |                                                                                                    |                |          |
| Personal Data     |                      |                    |                                                                                                    |                |          |
| Family Member     | 02 Child             | Num                | ber                                                                                                    |                |          |
| Last name         | Last name FLASK      |                    |                                                                                                    |                |          |
| First name        | First name Margareth |                    |                                                                                                    |                |          |
| Gender            | Female     Male      |                    |                                                                                                    |                |          |
| Date of birth     | 01.11.2017           | UN N               | ational US                                                                                                    |                |          |
| Birthplace        | New York, NY         | Ctry               | o.birth US                                                                                                    |                |          |
| Additional fields |                      |                    |                                                                                                    |                |          |
| Middle name       |                      |                    |                                                                                                    |                | _        |
| Marital Statue    | Single               | Since              | 01 11 201                                                                                                    | 7              |          |
| Hancar Status     | Unigit               | Since              | o a real a real a r |                |          |
| Dependent O       | verride In receir    | t of allowance sin | 101.                                                                                                    | 11.2017        |          |
| Disabled          |                      | Death D            | Date                                                                                                    |                |          |
| Living with sta   | ff member            | Received Amoun     | t(s) from other so                                                                                                    | urces          |          |
| Educational At    | tendance             | Wage Type          |                                                                                                    | Currency USD   |          |
| Financially Dep   | endent               | Amount             |                                                                                                    |                |          |
| Non Custodial     | Child                |                    |                                                                                                    |                |          |
| Eligible: Trans.  | Allow Ef             | fecty. Date: Trans | s Allow                                                                                                    |                |          |
| Fin. Support Am   | t [                  | USD                |                                                                                                    |                |          |

17. Click on the **Save** button to save the record.

#### Other Fields

- Disabled This is used for a child that has been certified disabled by the UN Medical Services Division. By turning on this indicator, the payment of special dependency allowance for the child will be triggered. It is important to note that this does not trigger the special education grant.
- **Received Amount(s) from other sources** These fields are filled if the staff member is in receipt of government assistance. Enter amount and currency.
- \*Educational Attendance \*- This field is only required to be checked when the child reaches age 18 – 21 years old. The system will automatically discontinue the child dependency benefits when the child reaches age 18. The staff member is required to advise the HR Partner with supporting documents that the child continues to be in fulltime school attendance and if that is the case, the checkbox should be selected.
- **Non-custodial child** This field is used to document a child for whom the staff member does not have custody and therefore does not reside with the staff member.
- \*Eligible: Trans Allow\*- This field should be checked only for interagency transfer of staff members who were in receipt of a salary at the dependency rate in respect of a dependent child as of 31 December 2016.

- Effectv.Date: Trans Allow The only date that can be entered is 01.01.2017. Any other date will result in an incorrect payment of transitional allowance.
- \*Fin. Support Amount \*- This field is used for staff members in receipt of financial support in respect of the dependent child and who are eligible for the single parent allowance. The amount entered is used to calculate an adjustment to the single parent allowance, if applicable.

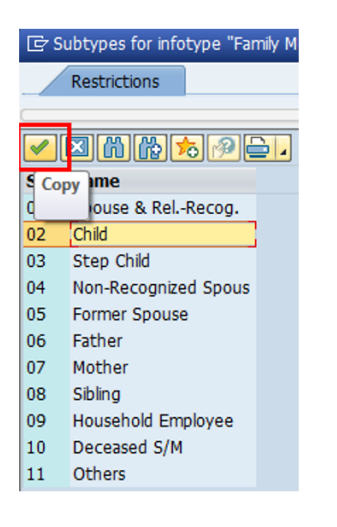

- 18. Unless you are adding additional dependents with the same start date (for example, birth of twins, or the addition of more dependents as a result of onboarding) you can close this window to skip the addition of more family members/dependents.
- 19. Click on the **Close** button to close and continue.

In the next step, information will be about the documents presented as verification of the dependency relationship.

20. On the Documents on Dependents popup, click to select the relationship of the dependent to the staff member. [Scenario: 02 [Child ]

| Subtypes for infotype "Documents on Dependents" |
|-------------------------------------------------|
| Restrictions                                    |
| · · · · · · · · · · · · · · · · · · ·           |
| <mark>&lt;  </mark>                             |
| STOOPHame                                       |
| 01 Spouse & RelRecog.                           |
| 02 Child                                        |
|                                                 |

21. Click on the **Continue** button to confirm selection.

| Create Docum        | ients on Dependents (0703)                           |  |  |  |  |  |
|---------------------|------------------------------------------------------|--|--|--|--|--|
| 6 B <u>2</u>        |                                                      |  |  |  |  |  |
| Pers. No. 16        | 051 Pers.Assgn 30087518 00016051 💌 😪                 |  |  |  |  |  |
| Name Hebron Ann FL  | ASK EOD UN 25.10.2010 NAT Vietnamese Emp. Stat Activ |  |  |  |  |  |
| EE Group 1 Intern   | ational Staff US00 New York Org DPI NMD PS MCS       |  |  |  |  |  |
| EE Subgrp PR Profes | sional & Above P-3 04 Appt Continuing Exp 31.07.20   |  |  |  |  |  |
| Start 01.11         | .2017 to 31.12.9999                                  |  |  |  |  |  |
|                     |                                                      |  |  |  |  |  |
| Dependant's Details |                                                      |  |  |  |  |  |
| Dependant           | Child Vumber 01                                      |  |  |  |  |  |
| First name          | Margareth                                            |  |  |  |  |  |
| Last name           | FLASK                                                |  |  |  |  |  |
| Date of birth       | 01.11.2017                                           |  |  |  |  |  |
|                     |                                                      |  |  |  |  |  |
| Document Details    |                                                      |  |  |  |  |  |
| Country             | USA 👻                                                |  |  |  |  |  |
| Туре                | Birth Certificate                                    |  |  |  |  |  |
| Number              | XX-XXXXX                                             |  |  |  |  |  |
|                     |                                                      |  |  |  |  |  |
| Issue Detais        |                                                      |  |  |  |  |  |
| Date                | 01.11.2017                                           |  |  |  |  |  |
|                     | New York, NY 10017                                   |  |  |  |  |  |
| Place               |                                                      |  |  |  |  |  |

22. Enter the following from the verification documents;

#### For Document Details

- Country of issuance of the document Scenario: USA
- Type Select the appropriate type of document. [Scenario: Birth Certificate]
- Number the identifying number of the document. If there is no registry number, you can skip this field. Scenario: XX- XXXXXX

#### For Issue Details

- Date Scenario: 01.11.2017
- Place Scenario: New York, NY 10017
- Country -Scenario: USA

- 23. Click on the **Verified** button for Document Status.
- 24. Click on the Validate Solution to validate entries.
- 25. Click on the **Save**  $\blacksquare$  button to **save** the record.

| ~           |            |          | _       | -     |          |         |         |          |            |         | -        |          |
|-------------|------------|----------|---------|-------|----------|---------|---------|----------|------------|---------|----------|----------|
| 0           |            |          | - 1     | 8     | 00       |         | 3 6     |          | <b>2</b> 9 | 08      | × 2      |          |
| Chang       | e Enti     | tleme    | nt Mo   | nito  | ring 1   | Info    | type    | (90      | 03)        |         |          |          |
| 6           | <u>.</u>   |          |         |       |          |         |         |          |            |         |          |          |
| Pers. No.   |            | 16051    |         | Per   | s.Assgn  | 3       | 00875   | 18 000   | 16051      |         | *        | <b>8</b> |
| Name Hebr   | on Ann     | FLASK    |         | EOD U | IN 25.1  | 0.201   | 0 NAT   | Vietn    | amese      | En      | np. Stat | Active   |
| EE Group    | 1 Inte     | mationa  | I Staff |       | USOO     | New     | York    |          | Org        | DPI NMD | PS MCS   |          |
| EE Subgrp   | PR Prot    | essional | & Above |       | P-3      | 04      | Appt    | Cont     | tinuing    |         | Exp 31.  | .07.204  |
| Start       | 01.1       | 1.2017   | To      | 01.1  | 1.2017   | Ch      | ngd 2   | 8.11.    | 2017 G     | MCCARTI | 1        |          |
|             |            |          |         |       |          |         |         |          |            |         |          |          |
| Personnel   | Action De  | etails   |         |       |          |         |         |          |            |         |          |          |
| Subtype     |            |          |         | 0302  | Personr  | nel act | on mor  | nitoring | ,          |         |          |          |
| Action / R  | eason      |          |         | 5801  |          |         |         |          |            |         |          |          |
| Effective   | Date       |          |         | 01.1  | .2017    |         |         |          |            |         |          |          |
| Action      |            |          |         | 58    | Maintair | Famil   | y Statu | s        |            |         |          |          |
| Reason      |            |          |         | 01    | Add Far  | mily Me | mber/   | Depen    | dent       |         |          |          |
| Initiated / | Last Upd   | ate Date |         | 28.11 | .2017    |         |         |          |            |         |          |          |
| Initiated / | Last Upd   | ate By   |         | GMCC  | ARTN     |         |         |          |            |         |          |          |
| Action Co   | mpletion ! | Status   |         |       |          | _       |         |          |            |         |          |          |
| Action Co   | mpleted (  | Dn       |         | 28.1  | .2017    |         |         |          |            |         |          |          |
|             |            | 1        |         | Vac   | -        |         |         |          |            |         |          |          |

26. The last infotype, <u>IT9003</u> (Entitlement Monitoring), in this PA records completion of the action.

Click on the **Yes** option to select the Action Completed Flag documenting that the action has been completed. When you choose **Yes**, the **Action Completed On** field will automatically populate the date when you complete the action as indicated in the screen below, send an email notification to the staff member and make the PA available to staff through Employee Self-Service (ESS).

- 27. Click on the **Save** ⊟ button to **save** the record.
- 28. Click on the **Return** low button to return to the **SAP Easy Access** screen.

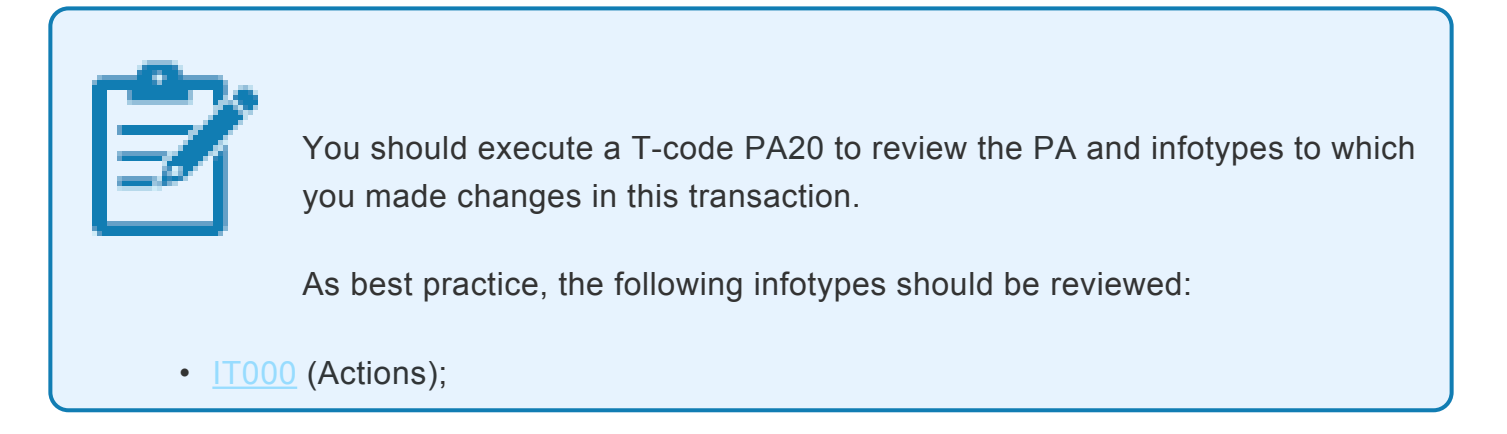

iManual published by United Nations DOS/CDOTSPDF version of the manual may become outdated. Please always consult this site to get the most updated information.

- <a>ITO021</a> (Family Member/Dependents);
- IT0703 (Document on Dependents)

Each personnel action completed should be documented by adding a note to the record saved on the <u>1000</u> (Actions) Infotype. The note should contain the following elements:

- Entitlement to dependency allowance with respect to
- < dependent type>,
- < dependent name> .
- Name and date of birth verified from birth certificate, copy on file.

In addition, you should now run the Payroll simulation to ensure that the dependency entitlement is generated correctly.

<u>COPYRIGHT</u>

FRAUD ALERT

PRIVACY NOTICE

TERMS OF USE

Last modified: 1 March 2022

# 6.3.2. Change Marital Status and Add a Spouse

Scenario: An HR Partner receives a request to change the personal data of a staff member. The staff member requests a change of marital status from single to married and related; and add a spouse as a household member effective 05.08.2017. This will only be done in Umoja Enterprise Central Component (ECC) when the Employee Self-Service (ESS) is not functioning.

1. Start the transaction using the menu path or transaction code.

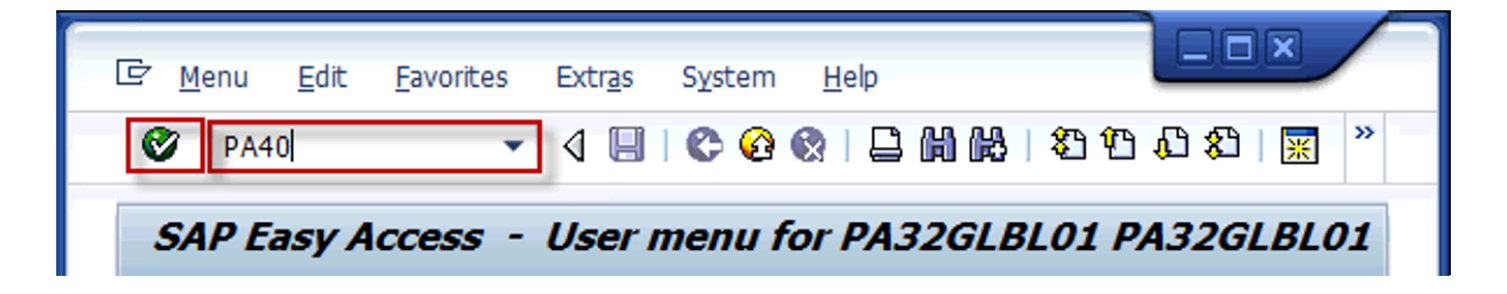

2. Click on the **Validate** Sutton after typing PA40 in the **Command** text box.

| Personnel Actions                                                                                                    |                                                                                                    |         |          |         |   |
|----------------------------------------------------------------------------------------------------|----------------------------------------------------------------------------------------------------|---------|----------|---------|---|
| reisonnei Actions                                                                                                    |                                                                                                    |         |          |         |   |
| •                                                                                                    |                                                                                                    |         |          |         |   |
|                                                                                                    |                                                                                                    |         |          |         |   |
| Find by                                                                                                    |                                                                                                    |         |          |         |   |
| - 🚱 Person                                                                                                    | Personnel No. 138990                                                                                                    | s.Assan |          |         | - |
| Gerch Term     Gerch Term     Gerch Term                                                                                                    | Start 30.09.2017                                                                                                    |         |          |         |   |
| and the search                                                                                                    | Personnel Actions                                                                                                    |         |          |         |   |
|                                                                                                    | Action Type                                                                                                    | Personn | EE group | EE subg | E |
|                                                                                                    | *** APPOINTMENT ***                                                                                                    |         |          |         | - |
|                                                                                                    | Due Decedara                                                                                                    |         |          |         | 1 |
| The second second second second second second second second second second second second second second second s                                                                                                    | Pre Boarding                                                                                                    |         |          |         |   |
| a series and a series of the series of the s | Initial Appointment                                                                                                    |         |          |         | 1 |
|                                                                                                    | Initial Appointment<br>Reappointment                                                                                              |         |          |         | 1 |
|                                                                                                    | Pre soarong<br>Initial Appointment<br>Reappointment<br>Reappointment After Retirement                                             |         |          |         |   |
|                                                                                                    | rre soarong<br>Initial Appointment<br>Reappointment<br>Reappointment After Retirement<br>Reappointment w/o Break                  |         |          |         |   |
|                                                                                                    | Pre sourceng<br>Initia Appointment<br>Reappointment<br>Reappointment After Retirement<br>Reappointment w/o Break<br>Reinstatement |         |          |         |   |

- Enter the staff member's personnel number in the Personnel No. text box. Scenario: 8583160
- 4. Enter the effective date of the relationship, the marriage date in this example, in the **Start** text box.**Scenario: 01.09.2014**

5. Click on the **Validate** Solution to **validate** the entries.

| 🦻 . Personnel Actions                                                                                 |                                                                                                    |           |
|----------------------------------------------------------------------------------------------------|----------------------------------------------------------------------------------------------------|-----------|
| 9                                                                                                    |                                                                                                    |           |
| Find by       • 영 Person       • 영 Collective search help       • 영 Search Term       • 영 Free search | Personnel No.         138990         Pers.Assgn         30071520         00138990         Vers.           Name         Martiza         STEINBECK         EOD UN         01.11.2004         NAT Hungarian         Emp. Stat         Action           EE Group         1         International Staff         AF00         Kabul         Org         UNAMA OCMS SCM PM           EE Group         1         International Staff         AF00         Aproc.         Continuing         Fm. 28.03 | tve<br>IS |
|                                                                                                    | Start 30.09.2017                                                                                                    | ever.     |
|                                                                                                    | Personnel Actions                                                                                                    |           |
|                                                                                                    | Action Type Personn EE group EE subg 🛄                                                                                                    |           |
|                                                                                                    | Process Special Post Allowance                                                                                                    |           |
|                                                                                                    | Maintain Post Incumbency                                                                                                    |           |
|                                                                                                    | *** MASTER DATA ***                                                                                                    |           |
|                                                                                                    | hange Personal Data                                                                                                    |           |
|                                                                                                    | Maintain Family Status                                                                                                    |           |
|                                                                                                    | *** ENTITLEMENTS & PAY ***                                                                                                    |           |

- 6. Scroll to locate the Change Personal Data personnel action, then click on the Select button to select.
- 7. Click on the **Execute** Sutton to execute the personnel action.

| Copy Act                   | ions (000                        | 0)              |                          |                |                           |        |
|----------------------------|----------------------------------|-----------------|--------------------------|----------------|---------------------------|--------|
|                            | Execute inf                      | fo group 🥒      | Change info group        |                |                           |        |
| Pers.No.                   | 138990                           | Pers.Assgn      | 30071520 001             | 38990          | ▼ 😪                       |        |
| Name Martiza               | STEINBECK                        | EOD UN          | 01.11.2006 NAT           | Hungarian      | Emp. Stat                 | Active |
| EE Group 1<br>EE Subgrp FS | International S<br>Field Service | Staff A         | F00 Kabul<br>S-5 07 Appt | Org Continuing | UNAMA OCMS SCI<br>Exp 28. | M PMS  |
| Start                      | 30.09.2017                       | to 31.1         | 2.9999                   |                |                           |        |
| Personnel activ            | on                               |                 |                          |                |                           |        |
| Action Type                | Ch                               | ange Personal I | Data                     | •              |                           |        |
| Reason for Act             | tion [                           |                 |                          |                |                           |        |
| Status                     |                                  |                 |                          |                |                           |        |
| Customer-spec              | ific                             |                 |                          | -              |                           |        |
| Employment                 | Ac                               | tive            |                          | -              |                           |        |

8. Click on the **Matchcode** button to display the list of options for **Reason for Action**.

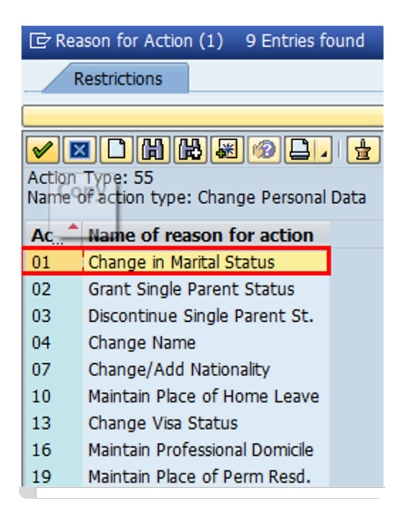

- 9. Click on the Change Marital Status 01 Change in Marital Status button
- 10. Click on the **Continue** button to **confirm** selection.

| 🖻 Infotype Edit         | Goto Extras System Help                              |
|-------------------------|------------------------------------------------------|
| 0                       | - < < < < < < < < < < < < < < < < < < <              |
| Actions (               | (0000)                                               |
| 🗟 🗟 🤽 🕀 Exec            | ute info group 🖉 Change info group                   |
| Pers.No. 1389           | 90 Pers.Assgn 30071520 00138990 - 😪                  |
| Name Martiza STEINE     | ECK EOD UN 01.11.2006 NAT Hungarian Emp. Stat Active |
| EE Group 1 Interna      | tional Staff AF00 Kabul Org UNAMA OCMS SCM PMS       |
| EE Subgrp FS Field Se   | ervice FS-5 07 Appt Continuing Exp 28.02.2027        |
| Start 30.09.            | 2017 to 31.12.9999                                   |
|                         |                                                      |
| Personnel action        |                                                      |
| Action Type             | Change Personal Data                                 |
| Reason for Action       | 010                                                  |
|                         |                                                      |
| Status                  |                                                      |
| Customer-specific       | <b></b>                                              |
| Employment              | Active                                               |
| Organizational assignme | nt                                                   |
| Position                | 30071520 FS5 7484 CLAIMS ASSISTANT                   |
|                         |                                                      |

- 11. Click on the **Validate** Sutton to continue.
- 12. Click on the **Save** button to **save** the record.

| 🗟 🗟 🤽                                   |                    |                    |            |                      |             |              |
|-----------------------------------------|--------------------|--------------------|------------|----------------------|-------------|--------------|
| ers. No.                                | 138990<br>TEINBECK | Pers.Assg          | n 30071520 | 00138990<br>ungarian | Emp. Stat A | ?<br>.ctive  |
| E Group 1 1<br>E Subgrp FS F<br>tart 30 | ield Service       | FS-5<br>0 31.12.99 | 07 Appt (  | Org UNA              | Exp 28.02   | MS<br>. 2027 |
| lame                                    |                    |                    |            |                      |             |              |
| litle                                   | Ms 💌               |                    |            |                      |             |              |
| ast name                                | STEINBECK          |                    | Birth name |                      |             |              |
| irst name                               | Martiza            |                    |            |                      |             |              |
| tiddle Name                             |                    |                    |            |                      |             |              |
| IR Data                                 |                    |                    |            |                      |             |              |
| ate of Birth                            | 07.02.197          | 5                  |            |                      |             |              |
| IN National                             | Hungarian          | *                  | Othr/Birth |                      | •           | •            |
| larital Status                          | Single 💌           |                    | Since      | 07.02.197            | 5           |              |
|                                         | Single             |                    |            |                      |             |              |
| dditional Fields                        | Marr&R             |                    |            |                      |             |              |
| ity of Birth                            | Wid.               |                    |            |                      |             |              |
| ountry of Birth                         | DN.                | ary                | •          |                      |             |              |
| ender                                   | Unknwn             | e 🔻                |            |                      |             |              |
| dditional fields                        |                    |                    |            |                      |             |              |
|                                         |                    |                    |            |                      |             |              |

13. Select Marr&R for the Marital Status.

**Options for Marital Status** 

- Single not married
- Marr&R Married and Related
- Wid. Widowed
- Div. Divorced
- Lg Sep Legally Separated
- Unknwn Default option when the marital status has not been determined or verified

| infotype                                                           | dit Goto Extras System Help                                                                                                    |
|--------------------------------------------------------------------|----------------------------------------------------------------------------------------------------|
| Conv Pers                                                          |                                                                                                    |
|                                                                    |                                                                                                    |
| Pers. No.<br>Name Martiza<br>EE Group 1<br>EE Subgrp FS<br>Start 3 | 138990         Pers.Assgn         30071520 00138990         ▼           STEXIBECK         EOD UN (0:11:12:00€) IIXT Hungrann         Emp. Sat: Active           International Staff         ATO: N: Kubu         Crz: UNAMA OOKS SCM PMS           edS Service         FIS-5         07         App: Continuing         Exp. 22:0:2:2027           0.09.2017         To         51:12:9999         Continuing         Exp. 22:0:2:2027 |
| Name                                                               |                                                                                                    |
| Title                                                              | Ms 💌                                                                                                    |
| Last name                                                          | STEINBECK Birth name                                                                                                    |
| First name<br>Middle Name                                          | Mariza                                                                                                    |
| HR Data                                                            |                                                                                                    |
| Date of Birth                                                      | 07.02.1975                                                                                                    |
| UN National                                                        | Hungarian V Othr/Birth                                                                                                    |
| Marital Status                                                     | Marr&R V Since 30.09.2017                                                                                                    |
| Additional Fields                                                  |                                                                                                    |
| City of Birth                                                      |                                                                                                    |
| Country of Birth                                                   | Hungary                                                                                                    |
| Gender                                                             | Female                                                                                                    |
| Additional fields                                                  |                                                                                                    |
| Single Parent                                                      |                                                                                                    |

- 14. Enter the effective date of the new marital status (in this case marriage) in the Since text box **Scenario: 30.09.2017**
- 15. Click on the **Validate** Sutton to **validate** entry.
- 16. Click on the **Save**  $\blacksquare$  button to **save** the record.

|                  |              |            |               | -           |             |            |            |
|------------------|--------------|------------|---------------|-------------|-------------|------------|------------|
| Pers. No.        | 138990       |            | Pers.Assgn    | 300715      | 20 00138990 | )          | - C        |
| lame Martiza     | STEINBEC     | K          | EOD UN 01.1   | 1.2006 NAT  | Hungarian   | Emp. St    | tat Active |
| E Group          | Internation  | nal Staff  | AF00          | Kabul       | Org         | UNAMA OCMS | SCM PMS    |
| E Subgrp FS      | Field Servi  | e          | FS-5          | 07 Appt     | Continuing  | Exp        | 28.02.202  |
| itart            | 30.09.20     | 17 To      | 31.12.999     | 9           |             |            |            |
|                  |              |            |               |             |             |            |            |
| Personal Data    |              |            |               |             |             |            |            |
| Family Membe     | r 01 S       | pouse & Re | elRecog.      | Number      |             |            |            |
| Last name        | SHORE        |            |               | Birth name  |             |            |            |
| First name       | Martin       | Martin     |               | Ref.Pers.N  | 10.         |            |            |
| Gender           | Fema         | le 💿       | Male          |             |             |            |            |
| Date of birth    | 15.01.       | 1975       |               | UN Nation   | al US       |            |            |
| Birthplace       | Austin,      | TX         |               | Ctry o.birt | h US        |            |            |
|                  |              |            |               |             |             |            |            |
| Additional field | ls           |            |               |             |             |            |            |
| Middle name      |              |            |               |             |             | ]          |            |
| Marital Status   |              | 1          | ▼ Since       |             |             | ī          |            |
|                  |              | Div.       | -             |             |             |            |            |
| Dependent        | Override     | Lg Sep     | int of allowa | ance since  |             |            |            |
| Dependent        | oremae       | Marr&R     |               | Death Date  |             | _          |            |
|                  | shaff an and | Single     | -             | Veaun Date  |             |            |            |
| Curing with      | scan membe   | Unknwn     |               |             |             |            |            |
| I IFIDADCON I    | rependent    | 1100       |               |             |             |            |            |

17. Enter all relevant information pertaining to the spouse of the staff member.

Enter:

- First Name Enter as it appears in the birth certificate or passport. Scenario: Martin
- Date of Birth Enter as it appears in the birth certificate or passport. Scenario: 15.01.1975
- Birthplace Enter as it appears in the birth certificate or passport Scenario: Austin, TX
- Country of Birth Enter as it appears in the birth certificate or passport. Scenario: US
- By default, the nationality of the spouse will reflect the staff member's nationality. If the spouse's nationality is different, you must make the relevant change to the field text box "UN National."
- 18. Select Marriage & Related Marr&R for Marital Status.

| Audicional neius         |                               |
|--------------------------|-------------------------------|
| Middle name              |                               |
| Marital Status Ma        | rr&R  Since 30.09.2017        |
| Dependent Override       | In receipt of allowance since |
|                          | Death Date                    |
| Living with staff member |                               |
| Financially Dependent    |                               |
| Employer type            | · ·                           |
| Work Duty Station        |                               |
| UN Organization          |                               |
| Employer Name            |                               |
|                          |                               |

19. Enter the effective date of the marriage in the Since text box. Scenario: 30.09.2017

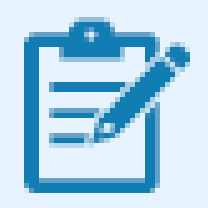

If you select **Living with Staff Member**, you are confirming that the spouse lives with the staff member at the duty station. In this scenario, the staff member is at a non-family duty station so the option is left unchecked.

If the spouse is to be deemed financially dependent, you can turn on the indicator by checking the Financially Dependent checkbox. This will trigger the payment of dependency benefits with respect to the spouse.

In the event that you turn on the financially dependent indicator, you will need to fill in the effective date of the dependency payment in the "In receipt of allowance since" text box.

To be eligible for dependency benefits with respect to a spouse, the spouse's earnings must be under the limits established by the applicable rules and regulations. All earning limits are based on the salary scale in effect on 1 January of the year concerned.

For more detail on financial dependency, see the <u>Approve Addition of a Spouse</u> procedure.

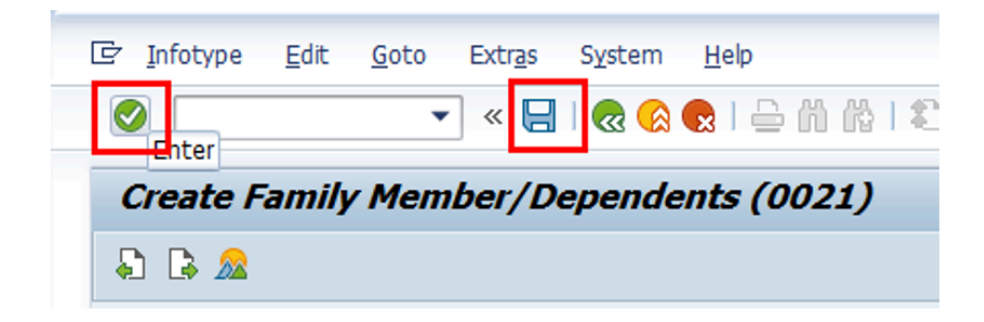

- 20. Click on the Validate Solution to validate entries.
- 21. Click on the **Save** 🔚 button to **save** the record.
- 22. The Subtypes for infotype "Family Member/ Dependents" allows the establishment of additional dependents on a single personnel action. Best practice however is to create a unique personnel action for each dependent.

| 🔄 Si | ubtypes for infotype "Family M |
|------|--------------------------------|
| /    | Restrictions                   |
|      |                                |
|      | x * * * * * * * * * *          |
| STyp | Close                          |
| 01   | & RelRecog.                    |
| 02   | Child                          |
| 03   | Step Child                     |
| 04   | Non-Recognized Spous           |
| 05   | Former Spouse                  |
| 06   | Father                         |
| 07   | Mother                         |
| 08   | Sibling                        |
| 09   | Household Employee             |
| 10   | Deceased S/M                   |
| 11   | Others                         |

23. Click on the **Close** 🖾 button to close.

| Pers. No.         | 138990              | Pers.Assan  | 30071520        | 00138990   | •           | <b>0</b> |
|-------------------|---------------------|-------------|-----------------|------------|-------------|----------|
| Name Martiza S    | TEINBECK            | OD UN 01.11 | .2006 NAT H     | ungarian   | Emp. Stat   | Active   |
| EE Group 1        | international Staff | AFOO        | Kabul           | Org U      | AMA OCMS SC | M PMS    |
| EE Subgrp FS      | ield Service        | FS-5        | 07 Appt         | Continuing | Exp 28.     | 02.202   |
| Start             | 80.09.2017 🗇 To     | 31.12.9999  |                 |            |             |          |
| -                 | -                   |             |                 |            |             |          |
| Personal Data     |                     |             |                 |            |             |          |
| Family Member     | 01 Spouse & Rel.    | -Recog.     | Number          |            |             |          |
| Last name         | SHORE               |             | Birth name      |            |             |          |
| First name        | Martin              |             | Ref.Pers.No.    |            |             |          |
| Gender            | ○Female ●M          | tale        |                 |            |             |          |
| Date of birth     | 15.01.1975          |             | UN National     | US (       | f the USA   |          |
| Birthplace        | Austin, TX          |             | Ctry o.birth US |            | USA         |          |
|                   |                     |             |                 |            |             |          |
| Additional fields |                     |             |                 |            |             |          |
| Middle name       |                     |             |                 |            |             |          |
|                   |                     | -           |                 |            |             |          |

24. Click on the **Continue** button to continue.

| · ·                                          | 4 <mark>   ¢ ¢ \$   1       1    1    1    1    1</mark>                                                                                                    |
|----------------------------------------------|----------------------------------------------------------------------------------------------------|
| Change Entitlement                           | Monitoring Infotype (9003)                                                                                                    |
| 69 Bi <u>~</u>                               |                                                                                                    |
| Pers. No. 138990                             | Pers.Assgn 30071520 00138990 🔹 😪                                                                                                    |
| Name Martiza STEINBECK                       | EOD UN 01.11.2006 NAT Hungarian Emp. Stat Active                                                                                                    |
| EE Group 1 International St                  | aff AF00 Kabul Org UNAMA OCMS SCM PMS                                                                                                    |
| E Subgrp FS Field Service                    | FS-5 07 Appt Continuing Exp 28.02.2027                                                                                                    |
| Start 30.09.2017                             | To 30.09.2017 Chngd 04.12.2017 GMCCARIN                                                                                                    |
| Subtype<br>Action / Reason<br>Effective Date | 0302 Personnel action monitoring<br>5501<br>30.09.2017                                                                                                    |
| Action                                       | 55 Change Personal Data                                                                                                    |
| Reason                                       | 01 Change in Marital Status                                                                                                    |
| Initiated / Last Update Date                 | 04.12.2017                                                                                                    |
| Initiated / Last Update By                   | GMCCARTN                                                                                                    |
| Action Completion Status                     |                                                                                                    |
| Action Completed On                          | 04.12.2017                                                                                                    |
|                                              | and the second second se |

iManual published by United Nations DOS/CDOTSPDF version of the manual may become outdated. Please always consult this site to get the most updated information.

25. The last <u>IT9003</u> (Entitlement Monitoring), in this PA records completion of the action.

Click on the Yes option to select the Action Completed Flag documenting that the action has been completed. When you choose Yes, the Action Completed On field will automatically populate the date when you complete the action as indicated in the screen below, send an email notification to the staff member and make the PA available to staff through ESS.

- 26. Click on the **Save**  $\blacksquare$  button to **save** the record.
- 27. Click on the **Return** lot button to return to the **SAP Easy Access** screen.

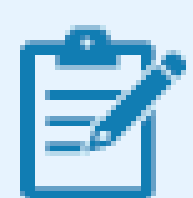

You should execute a T-code PA20 to review the PA and infotypes to which you made changes in this transaction.

As best practice, the following infotypes should be reviewed:

- <u>IT0000</u> (Actions);
- <a>ITO002</a> (Personal Data);
- <a>IT0021</a> (Family Member/Dependents)

Each personnel action completed should be documented by adding a note to the record saved on the (<u>IT0000</u> (Actions)) Infotype. The note should contain the following elements:

- Staff member married < Name of Spouse > on < Effective date of marriage >.
- Marital Status verified from marriage certificate.
- Spouse < is/is not > a UN staff member."
- Spouse added as a household member/dependent effective .

Follow the general procedures on how to add a note to personnel actions. These procedures can be found in the About chapter of the Entitlements Job Aid.

Please note that no information on the documentation has been recorded. So immediately upon approval of the personnel action, the HR Partner must go to

ECC and execute a T-code PA30 to add the documents submitted by the staff member in infotype IT0703 (**Documents on Dependents**).

Follow the general procedures on how to add dependency documents. These procedures can be found in the About chapter of the Entitlements Job Aid.

In addition, you should now run the Payroll simulation to ensure that the dependency entitlement is generated correctly.

<u>COPYRIGHT</u>

FRAUD ALERT

PRIVACY NOTICE

TERMS OF USE

Last modified: 1 March 2022

## 6.3.3. Add a Household Employee

1. The household employee information should be entered in the system upon receipt of approval to bring a household employee from the Visa Committee.

The procedure to add a Household Employee follows the same steps as those for adding a child, with the following differences.

2. The effective date of the PA should be the date that the household employee has been approved by the visa committee.

| ers. No.          | 16051      |             | Pers.Assgn  | 30087518 0    | 0016051   | •            | <b>~</b> |
|-------------------|------------|-------------|-------------|---------------|-----------|--------------|----------|
| ame Hebron An     | n FLASK    | E           | OD UN 25.10 | .2010 NAT Vie | tnamese   | Emp. Stat    | Active   |
| E Group 1 1       | nternation | al Staff    | US00        | New York      | Org DP    | I NMD PS MCS |          |
| E Subgrp PR P     | rofessiona | & Above     | P-3         | 04 Appt Co    | ontinuing | Exp 31.      | 07.204   |
| itart 0           | 1.11.201   | 7 To        | 31.12.9999  | •             |           |              |          |
|                   |            |             |             |               |           |              |          |
| Personal Data     |            |             |             |               |           |              |          |
| Family Member     | 09 H       | ousehold En | nployee     | Number        |           |              |          |
| Last name         | NGUYEN     |             |             | Birth name    |           |              |          |
| First name        | Thet Ma    |             |             | Ref.Pers.No.  |           |              |          |
| Gender            | • Femal    | e ()        | tale        |               |           |              |          |
| Date of birth     | 01.06.1    | .975        |             | UN National   | VN        |              |          |
| Birthplace        | Soc Tran   | 1           |             | Ctry o.birth  | VN        |              |          |
|                   |            |             |             |               |           |              |          |
| Additional fields |            |             |             |               |           |              |          |
| Middle name       |            | 2           |             |               |           |              |          |
| muule name        |            |             |             |               |           |              |          |

- 3. For a Household Employee, when completing <u>IT0021</u> (Family Member/Dependents) infotype:
  - Verify the following personal data as it appears in the passport: name, last name, gender, date of birth, birthplace, country of birth. If the household employee has a more than one nationality, please enter the nationality of the passport provided and the one under which the household employee will be travelling or obtaining visas.
  - In the Additional Fields section, enter the marital status and its effective date as it appears on the passport.
  - The indicator for 'Living with the staff member' must be clicked.

FRAUD ALERT

PRIVACY NOTICE

TERMS OF USE

Last modified: 1 March 2022

## 6.3.4. Add a Secondary Dependent

#### Procedure

- 1. The procedure to add a Secondary dependent follows the same steps as those for adding a child, with the following differences.
- 2. For secondary dependents, given that the entitlement is a yearly entitlement the effective date will be the 1st of January of the year in which the parent or sibling became a dependent. If the addition of secondary dependent is done at the time of onboarding, then the effective date is the EOD date of the staff member.

| ame Hebron Ann FLA<br>E Group 1 Internat<br>E Subgrp PR Professi<br>tart 01.01. | SK EC        | D UN 25.10     | .2010 NAT       | Vietnamese | Emp. Stat     | Action |
|---------------------------------------------------------------------------------|--------------|----------------|-----------------|------------|---------------|--------|
| E Group 1 Internat<br>E Subgrp PR Professi<br>tart 01.01.                       | ional Staff  | 11200          |                 |            | and sources   | ACTIVE |
| E Subgrp PR Professi                                                            |              | 0300           | New York        | Org DF     | PI NMD PS MCS |        |
| tart 01.01.                                                                     | onal & Above | P-3            | 04 Appt         | Continuing | Exp 31.       | 07.204 |
|                                                                                 | 2017 To      | 31.12.9999     | ]               |            |               |        |
| Decreenal Data                                                                  |              |                |                 |            |               |        |
| Family Member 06                                                                | Father       |                | Number          |            |               |        |
| Last name MORE                                                                  | OR           |                | Birth name      |            |               | _      |
| First name Jame                                                                 | s Anthony    |                | Ref.Pers.No     |            |               |        |
| Gender OFer                                                                     | male 💿 Ma    | ale            |                 |            |               |        |
| Date of birth 25.1                                                              | 2.1950       |                | UN National     | VN         |               |        |
| Birthplace Hano                                                                 | l.           |                | Ctry o.birth VN |            |               |        |
| Additional fields                                                               |              |                |                 |            |               |        |
| Middle name                                                                     |              |                |                 |            |               |        |
| Marital Status                                                                  | Wid.         | Since          | 1               | 01.01.2015 |               |        |
|                                                                                 |              |                |                 |            |               |        |
| Dependent Override                                                              | In rec       | eipt of allowa | nce since       | 01.01.     | 2017          |        |
|                                                                                 |              | C              | eath Date       |            |               |        |

- 3. For a Secondary dependent% (father, mother or sibling), verify the following personal data as it appears in the birth certificate or passport: name, last name, gender, date of birth, birthplace, country of birth. If the parent has a more than one nationality, please enter the nationality of the passport provided and the one under which the parent will be travelling or obtaining visas.
- 4. In the Additional Fields section, enter:
  - **Marital Status** date as it appears on the passport, or other certificate and the effective date of the marital status in the Since field.
  - Financially Dependent If the secondary dependent is deemed to be financially dependent, you must ensure this indicator is checked to trigger the payment of dependency benefit.
  - Living with Staff Member confirms that the secondary dependent lives with the staff

member.

- **Dependent Override** This is used only when the payment of dependency is to be overridden in exceptional cases.
- In receipt of allowance since This field is a mandatory field when you turn on the financially dependent indicator. The information entered here will also be used to determine the "grandfathering" of the dependency allowance.
- Effective Date: This field must be the effective date of the most recent approval of the dependency benefit, provided that there are no gaps in receipt of the benefit. If this is the first dependency approval or there were gaps in receipt of the dependency benefit, then use the effective date of this application. Scenario: effective date of secondary dependency allowance: 01.01.2017

\*REMEMBER: \*Since secondary dependency allowance is a yearly entitlement, the effective date of the entitlement to secondary dependency is always the 1st of January of the year in which the entitlement is requested, or the EOD of the staff member.

**For Temporary Appointments in New York only:** Secondary dependents on a B1/B2 visa (Tourist Visa), technically do not have residency status in the US as would a dependent on a G4 visa or with permanent residency status.

Therefore, the entitlement for secondary dependents with temporary visas who claim to meet the requirement of living with the staff member can only be paid retroactively upon providing proof that either of the following conditions is met:

- the secondary dependent has completed one year of residency with the staff member, or
- the secondary dependent has resided with the staff member for the entire period of a temporary appointment of less than one year.

To be eligible for the entitlement, the staff member must have checked the box in response to the question: **Do you provide at least on half or more of the dependent's financial support?** 

Remember to run the Payroll simulation after completing the PA to ensure that the dependency entitlement is generated correctly.

<u>COPYRIGHT</u>

FRAUD ALERT

PRIVACY NOTICE

TERMS OF USE

# 6.4. Single Parent Allowance (ECC)

The procedures in this section document how to grant and discontinue the Single Parent Allowance.

The staff member requests single parent allowance by submitting <u>P.85</u> (**Request for Change in Dependency Status**) including all required supporting documentation. When the <u>P.85</u> includes information in respect of financial assistance provided for a dependent child, you must first complete a Maintain Family Member PA (see procedure in this job aid under Modify or Discontinue Dependent Child) to enter the amount of financial assistance on the child's record.

Use these procedures to:

- Grant Single Parent Allowance
- Grant Adjusted Single Parent Allowance
- Discontinue Single Parent Allowance

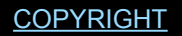

FRAUD ALERT

PRIVACY NOTICE

TERMS OF USE

Last modified: 20 January 2022

## 6.4.1. Grant Single Parent Allowance

Scenario: A staff member has submitted a request with supporting documentation to start grant the single parent allowance effective 1 July 2017.

1. Start the transaction using the menu path or transaction code.

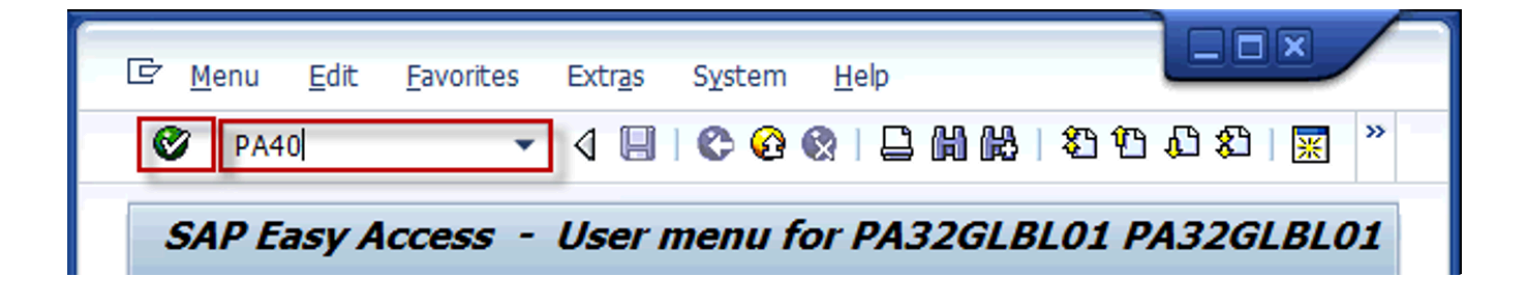

2. Click on the **Validate** Sutton after typing PA40 in the \*Command \*text box.

| 🔄 H <u>R</u> Master Data                           | Edit                | Goto | Extras | Utilities( <u>M</u> ) | Settings | System | Help    |
|----------------------------------------------------|---------------------|------|--------|-----------------------|----------|--------|---------|
| 0                                                  |                     | • 4  |        | 🙆 🚷 I 📮               | M M I 8  | 0 0    | 8   🔣 🖉 |
| Personnel A                                        | ction               | s    |        |                       |          |        |         |
| •                                                  |                     |      |        |                       |          |        |         |
|                                                    |                     | 82   | ]      |                       |          |        |         |
| Find by                                            |                     |      |        |                       |          |        |         |
| 🝷 🎲 Person                                         |                     |      |        | Personnel No          | . 3966   | 32     | Pers.As |
| ・ 聞 Collective<br>・ 聞 Search Te<br>・ 聞 Free search | search<br>erm<br>ch | help |        | Start                 | 01.0     | 7.2017 | 2       |

- Enter the staff member's personnel number in the Personnel No. text box. Scenario: 396632
- Enter the effective date of the personnel action in the Start text box. Scenario: 01.07.2017
- 5. Click on the **Validate** Sutton to validate entries.

| 3                  |                   |                   |          |           |            |            |          |         |  |
|--------------------|-------------------|-------------------|----------|-----------|------------|------------|----------|---------|--|
| Execute (F8) By VA | Personnel No.     | 396632            | Pers.As  | ssgn 003  | 96632 3101 | 1743 00396 | 5632     | •       |  |
| Gerch Term         | Name Patricia SI  | AITH              | EOD UN 1 | 7.05.2010 | NAT Italan | (          | Emp. Sta | t Activ |  |
| • (a) Free search  | EE Group 1 Int    | ernational Staff  | USO      | 0 New 1   | rork       | Org DM C   | HRM SPSD | SS MFI  |  |
| • 🗑 AGG List       | EE Subgrp PR Pro  | fessional & Above | P-2      | 09        | Appt Fixe  | d Term     | Exp 1    | 6.05.20 |  |
|                    | Start             | 01.07.2017        |          |           |            |            |          |         |  |
|                    |                   |                   |          |           |            |            |          |         |  |
|                    | Personnel Actions | L.                |          |           |            |            |          |         |  |
|                    | Action Type       |                   |          | Personn   | EE group   | EE subg    |          |         |  |
|                    | Secondment Ch     | /Ext.(outgoing)   |          |           |            |            | -        |         |  |
|                    | Secondment Ret    | um(outgoing)      |          |           |            |            | *        |         |  |
|                    | Interagency Loar  |                   |          |           |            |            |          |         |  |
|                    | Interagency Loar  |                   |          |           |            |            |          |         |  |
|                    | Interagency Loar  | n Return          |          |           |            |            |          |         |  |
|                    | Process Special P | ost Allowance     |          |           |            |            |          |         |  |
|                    | Maintain Post Inc |                   |          |           |            |            |          |         |  |
|                    | *** MASTER DA     | TA ***            |          |           |            |            |          |         |  |
|                    | Change Personal   | Data              |          |           |            |            |          |         |  |
|                    | Maintain Family S | tatus             |          |           |            |            |          |         |  |
|                    | *** ENTITLEME     | TS & PAY ***      |          |           |            |            |          |         |  |
|                    | Court Chun Inma   |                   |          |           |            |            |          |         |  |

- 6. Scroll to locate, then select the Change Personal Data PA.
- 7. Click on the **Execute**  $\bigcirc$  button to execute the PA.

| Copy Actions (           | 0000)                                             |
|--------------------------|---------------------------------------------------|
| 🗟 🗟 🤽   🕀 Execu          | te info group 🖉 Change info group                 |
| Pers.No. 39663           | 2 Pers.Assgn 00396632 31011743 00396632 🔹 😪       |
| Name Patricia SMITH      | EOD UN 17.05.2010 NAT Italian Emp. Stat Active    |
| EE Group 1 Internati     | onal Staff US00 New York Org DM OHRM SPSD SS MFI  |
| EE Subgrp PR Professio   | nal & Above P-2 09 Appt Fixed Term Exp 16.05.2019 |
| Start 01.07.2            | 017 to 31.12.9999                                 |
|                          |                                                   |
| Personnel action         |                                                   |
| Action Type              | 55 Change Personal Data                           |
| Reason for Action        |                                                   |
| Status                   |                                                   |
| Customer-specific        | ▼                                                 |
| Employment               | 3 Active 👻                                        |
| Organizational assignmen | t                                                 |
| Rosition                 | 31011743 D3 5110 DOLITICAL AFFAIRS                |
| Personnel area           | US00 United States of America                     |
| Employee group           | 1 International Staff                             |
| Employee subgroup        | PR Professional & Above                           |

8. Click on the Matchcode 🖾 button to display the list of options for Reason for Action.

| G  | Reason for Action (2) 9 Entries found     |                                |  |  |  |  |  |
|----|-------------------------------------------|--------------------------------|--|--|--|--|--|
|    | Restrictions                              |                                |  |  |  |  |  |
|    |                                           |                                |  |  |  |  |  |
|    |                                           |                                |  |  |  |  |  |
| Ac |                                           |                                |  |  |  |  |  |
| Na | Name of action type: Change Personal Data |                                |  |  |  |  |  |
| A  | Ac Name of reason for action              |                                |  |  |  |  |  |
| 0: | L                                         | Change in Marital Status       |  |  |  |  |  |
| 02 | 2                                         | Grant Single Parent Status     |  |  |  |  |  |
| 03 | 3                                         | Discontinue Single Parent St.  |  |  |  |  |  |
| 04 | 1                                         | Change Name                    |  |  |  |  |  |
| 07 | 7                                         | Change/Add Nationality         |  |  |  |  |  |
| 10 | )                                         | Maintain Place of Home Leave   |  |  |  |  |  |
| 13 | 3                                         | Change Visa Status             |  |  |  |  |  |
| 10 | 5                                         | Maintain Professional Domicile |  |  |  |  |  |
| 19 | )                                         | Maintain Place of Perm Resd.   |  |  |  |  |  |
|    |                                           |                                |  |  |  |  |  |

iManual published by United Nations DOS/CDOTSPDF version of the manual may become outdated. Please always consult this site to get the most updated information.

- 9. Click on the Grant Single Parent 02 Grant Single Parent Status option .
- 10. Click on the **Continue** button to confirm selection.

| 2 Infotyp  | e     | Edit Goto    | Extras     | System     | Help     |         |         |        |         |      |         |
|------------|-------|--------------|------------|------------|----------|---------|---------|--------|---------|------|---------|
| 0          |       |              | - < 🛙      |            |          |         | 1818    | 00     | 83   🐹  | 2    | 1 🕲 🖪   |
| Copy /     | Act   | ions (00     | 00)        |            |          |         |         |        |         |      |         |
|            | 2     | Execute      | info group | 0 Cha      | nge info | group   |         |        |         |      |         |
| Pers.No.   |       | 396632       | Pers.A     | ssgn       | 003966   | 32 3101 | 1743 00 | 396632 | - %     | 9    |         |
| Name Patr  | ici   | a SMITH      | E          | OD UN 17   | .05.20   | LO NAT  | Italian |        | Emp. S  | tat  | Active  |
| EE Group   | 1     | Internationa | l Staff    | USOO       | New      | York    |         | Drg DM | OHRM SP | SD S | S MFI   |
| EE Subgrp  | PR    | Professional | & Above    | P-2        | 09       | Appt    | Fixed T | ferm   | Exp     | 16.  | 05.2019 |
| Start      |       | 01.07.201    | 7 to       | 31.12.9    | 999      |         |         |        |         |      |         |
| Personnel  | actio | n            |            |            |          |         |         |        |         |      |         |
| Action Typ | e     | [            | 55 Change  | Personal C | Data     |         | -       |        |         |      |         |
| Reason for | Act   | tion         | 02         |            |          |         |         |        |         |      |         |

- 11. Click on the **Close** It validate entries.
- 12. Click on the **Save**  $\blacksquare$  button to save the record.

|              | 2       |           |           |     |        |      |       |         |       |        |        |         |        |      |
|--------------|---------|-----------|-----------|-----|--------|------|-------|---------|-------|--------|--------|---------|--------|------|
| ers. No.     |         | 39663     | 2         | P   | ers.As | sgn  | 0     | 03966   | 32 31 | 01174  | 3 0039 | 6632    | - 6    | 9    |
| lame Patr    | icia :  | SMITH     |           | EOU | UN     | 17.0 | 5.201 | .0 NAT  | Itala | in     |        | Emp. St | at Ac  | tive |
| E Group      | 1 In    | ternatio  | nal Staff |     | USI    | 00   | New   | York    |       | Org    | DMO    | HRM SPS | D SS M | FI   |
| E Subgrp     | PR PI   | rofession | nal & Abo | re  | P-:    | 2    | 09    | Appt    | Fbo   | ed Ter | m      | Exp     | 16.05. | 2019 |
| itart        | 01      | .07.20    | To To     | 31  | .12.   | 9999 |       |         |       |        |        |         |        |      |
| Name         |         |           |           |     |        |      |       |         |       |        |        |         |        |      |
| Title        |         | Ms 🔹      | •         |     |        |      |       |         |       |        |        |         |        |      |
| Last name    |         | SMITH     |           |     |        |      | Birth | name    | 1     |        |        |         |        |      |
| First name   | 1       | Patricia  |           |     |        |      |       |         |       |        |        |         |        |      |
| Middle Nar   | me [    |           |           |     |        |      |       |         |       |        |        |         |        |      |
| HR Data      |         |           |           |     |        |      |       |         |       |        |        |         |        |      |
| Date of Bi   | rth     | 02.       | 01.1978   |     |        |      |       |         |       |        |        |         |        |      |
| UN Nation    | al      | ITB       | talan     | *   |        |      | Oth   | r/Birth |       | -      |        | -       |        | -    |
| Marital Sta  | tus     | Sing      | le 💌      |     |        |      | Sind  | e       |       | 02.0   | 01.197 |         |        |      |
| Additional   | Fields  |           |           |     |        |      |       |         |       |        |        |         |        |      |
| City of Birt | h       |           | Rome      |     |        |      |       |         |       |        |        |         |        |      |
| Country of   | f Birth |           | IT Italy  |     | -      | *    |       |         |       |        |        |         |        |      |
|              |         |           | 2 Female  | *   |        |      |       |         |       |        |        |         |        |      |

- 13. Click on the **Single Parent** Single Parent button to record the staff member as a single parent.
- 14. Click on the **Validate** Sutton to validate selection. You may have to click Multiple times to acknowledge messages displayed at the bottom of the screen.

15. Click on the **Save** 🗏 button to save the record.

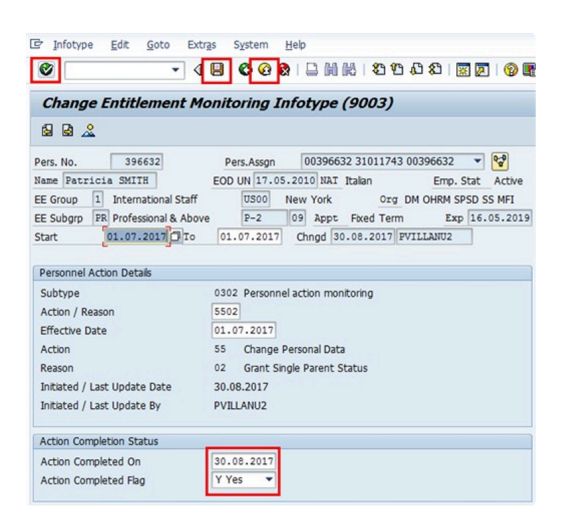

- 16. The last <u>IT9003</u> (Entitlement Monitoring) infotype, in this PA records completion of the action. Click on the Yes <u>Yes</u> option to select the Action Completed Flag documenting that the action has been completed. When you choose Yes, the Action Completed On field will automatically populate the date when you complete the action as indicated in the screen below, send an email notification to the staff member and make the PA available to staff through Employee Self-Service (ESS).
- 17. Click on the Validate 🥙 button to validate entries.
- 18. Click on the **Save**  $\blacksquare$  button to save the record.
- 19. Click on the **Return** low button to return to the **SAP Easy Access** screen.

| <u>COPYRIGHT</u> | FRAUD ALERT | PRIVACY NOTICE | TERMS OF USE |
|------------------|-------------|----------------|--------------|
|                  |             |                |              |

Last modified: 24 January 2022

## 6.4.2. Grant Adjusted Single Parent Allowance

The staff member requests single parent allowance by submitting <u>P.85</u> (**Request Change Dependency Status**) including all required supporting documentation. When the <u>P.85</u> (**Request Change Dependency Status**) includes information in respect of financial assistance provided for a dependent child, you must first complete a Maintain Family Member PA (see procedure in, <u>Modify or Discontinue Dependent Child</u> to enter the amount of financial assistance on the child's record.

After updating the dependent child record with the financial information, follow the <u>Grant Single</u> <u>Parent Allowance</u> procedure.

<u>COPYRIGHT</u>

FRAUD ALERT

PRIVACY NOTICE

TERMS OF USE

Last modified: 20 January 2022

## 6.4.3. Discontinue Single Parent Allowance

✓ Single Parent Scenario: Effective 1 October 2017, a staff member will no longer be eligible for the single parent allowance

1. Start the transaction using the menu path or transaction code.

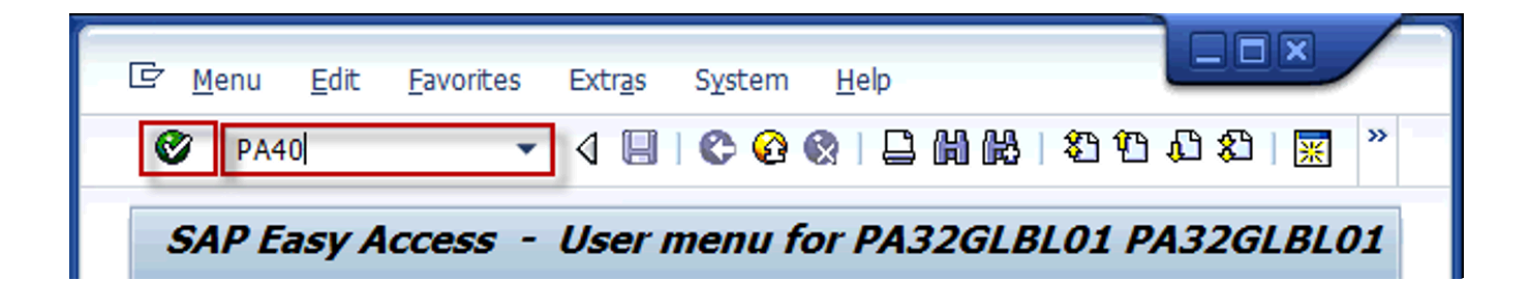

2. Click on the Validate Solution after typing PA40 in the Command text box.

| 국 HR Master Data Edit | Goto Extra | s Utilities( <u>M</u> ) | Settings Syst                         | em <u>H</u> elp |
|-----------------------|------------|-------------------------|---------------------------------------|-----------------|
| Ø                     | - 4 🗉 I    | ଚି 🙆 🚱 । 📮              | 1 1 1 1 1 1 1 1 1 1 1 1 1 1 1 1 1 1 1 | ይ 🕄 🔜 🕄 🕲 🖫     |
| Personnel Actions     | 5          |                         |                                       |                 |
| •                     |            |                         |                                       |                 |
|                       | ₹ 🚖        |                         |                                       |                 |
| Find by               |            |                         | 979 <u>777</u>                        | <u></u>         |
| ▼                     |            | Personnel No.           | 396632                                | D Pers.Assgn    |
| Collective search h   | nelp       | Start                   | 01.10.201                             | 7               |
| • 🛱 Search Term       |            |                         |                                       | -               |
| • Free search         |            | Personnel 4             | ctions                                |                 |
| • 🗷 AGG List          |            | reisonnerz              | icouris                               | 1-              |

- Enter the staff member's personnel number in the Personnel No. text box. Scenario: 396632
- 4. Enter the date the entitlement is to be discontinued. Scenario: 01.10.2017
- 5. Click on the **Validate** Sutton to validate entries.

| <pre></pre>            | -               |                     |           |          |            |            |            |         |
|------------------------|-----------------|---------------------|-----------|----------|------------|------------|------------|---------|
| Find by                |                 |                     |           |          |            |            |            |         |
| <ul> <li></li></ul>    | Personnel No.   | 396632              | Pers.Ass  | gn 003   | 96632 310  | 1743 00396 | 632 💌      | 10      |
| Goliective search help | Name Patricia   | SMITH               | EOD UN 17 | .05.2010 | NAT Italar | 1          | Emp. Stat  | Active  |
| • (M) Search Term      | EE Group        | international Staff | 0500      | New Y    | ork        | Org DM O   | HRM SPSD   | SS MEI  |
| • (iii) Free search    | EE Subara PR    | Infessional & Ahous | P-2       | 60       | Innt Eva   | Term       | Exp 16     | .05.201 |
| • 🗷 AGG LBC            | Ctout           | 01 10 2017          |           | 100      | daba inc   | o remi     | and in a   |         |
|                        | Start           | 01.10.2017          |           |          |            |            |            |         |
|                        | Personnel Actio | ins                 |           |          |            |            | 19         |         |
|                        | Action Type     |                     |           | Personn  | EE group   | EE subg    | <b>•••</b> |         |
|                        | Interagency Lo  | oan Start           |           |          |            |            |            |         |
|                        | Interagency Lo  | an Change/Extend    |           |          |            |            | *          |         |
|                        | Interagency Lo  | an Return           |           |          |            |            |            |         |
|                        | Process Specia  | Post Allowance      |           |          |            |            |            |         |
|                        | Maintain Post 1 | Incumbency          |           |          |            |            |            |         |
|                        | *** MASTER      | DATA ***            |           |          |            | 1          |            |         |
|                        | Change Person   | al Data             | 1         |          |            |            |            |         |
|                        | Maintain Family | Status              |           |          |            |            |            |         |
|                        |                 | LELES LEE           |           |          |            |            |            |         |

- 6. Scroll to locate then select the Change Personal Data PA.
- 7. Click on the **Execute** Sutton to execute the PA.

| Copy Actions (C                                                                                          | 0000)                                                                                                    |
|----------------------------------------------------------------------------------------------------|----------------------------------------------------------------------------------------------------|
| 🕼 🗟 🤽 🗣 Execu                                                                                            | te info group 🥜 Change info group                                                                                                    |
| Pers.No. 39663<br>Name Fatricia SMITH<br>EE Group 1 Internati<br>EE Subgrp FR Professio<br>Start 01.10.2 | Image: State of the state of the s |
| Personnel action                                                                                         |                                                                                                    |
| Action Type                                                                                              | 55 Change Personal Data                                                                                                    |
| Reason for Action                                                                                        |                                                                                                    |
| Status                                                                                                   |                                                                                                    |
| Customer-specific                                                                                        | ·                                                                                                    |
| Employment                                                                                               | 3 Active 💌                                                                                                    |
| Organizational assignmen                                                                                 | t                                                                                                    |
| Position                                                                                                 | 31011743 P3 5119 POLITICAL AFFAIRS                                                                                                    |
| Personnel area                                                                                           | United States of America                                                                                                    |
| Employee group                                                                                           | 1 International Staff                                                                                                    |
| Employee subgroup                                                                                        | PR Professional & Above                                                                                                    |

8. Click on the **Matchcode** button to display the list of options for Reason for Action.

| 🖌 🖻                                                          | ✓ X H H ₩ Ø 0                  |  |  |  |  |  |
|--------------------------------------------------------------|--------------------------------|--|--|--|--|--|
| Action Type: 55<br>Name of action type: Change Personal Data |                                |  |  |  |  |  |
| Ac*                                                          | Name of reason for action      |  |  |  |  |  |
| 01                                                           | Change in Marital Status       |  |  |  |  |  |
| 02                                                           | Grant Single Parent Status     |  |  |  |  |  |
| 03                                                           | Discontinue Single Parent St.  |  |  |  |  |  |
| 04                                                           | Change Name                    |  |  |  |  |  |
| 07                                                           | Change/Add Nationality         |  |  |  |  |  |
| 10                                                           | Maintain Place of Home Leave   |  |  |  |  |  |
| 13                                                           | Change Visa Status             |  |  |  |  |  |
| 16                                                           | Maintain Professional Domicile |  |  |  |  |  |
| 19                                                           | Maintain Place of Perm Resd.   |  |  |  |  |  |
|                                                              |                                |  |  |  |  |  |

iManual published by United Nations DOS/CDOTSPDF version of the manual may become outdated. Please always consult this site to get the most updated information.

- 9. Click on the **Discontinue Single Parent** 03 Discontinue Single Parent St. option.
- 10. Click on the **Continue** Sutton to confirm selection.

| 🔄 Infotype Edit         | Goto Extras System Help                             |
|-------------------------|-----------------------------------------------------|
| 0                       | ■ ③ ■ ③ ④ ④ ■ ● ● ● ● ● ● ● ● ● ● ● ● ● ● ● ● ●     |
| Copy Actions            | (0000)                                              |
| 🗟 🗟 🤽 🕒 Exe             | cute info group 🥒 Change info group                 |
| Pers.No. 396            | Pers.Assgn 00396632 31011743 00396632               |
| Name Patricia SMIT      | EOD UN 17.05.2010 NAT Italan Emp. Stat Active       |
| EE Group 1 Interna      | tional Staff US00 New York Org DM OHRM SPSD SS MFI  |
| EE Subgrp PR Profess    | ional & Above P-2 09 Appt Fixed Term Exp 16.05.2019 |
| Start 01.10             | 2017 to 31.12.9999                                  |
| Personnel action        |                                                     |
| Action Type             | 55 Change Personal Data                             |
| Reason for Action       | 03,0                                                |
| Status                  |                                                     |
| Customer-specific       | ·                                                   |
| Employment              | 3 Active 👻                                          |
| Organizational assignme | int                                                 |
| Position                | 31011743 P3 5119 POLITICAL AFFAIRS                  |
| Personnel area          | US00 United States of America                       |
| Employee group          | 1 International Staff                               |
| Employee subgroup       | PR Professional & Above                             |

- 11. Click on the Validate 🥙 button to validate selection.
- 12. Click on the **Save**  $\blacksquare$  button to save the record.

| 7 Infotype                                                   | <u>E</u> dit <u>G</u> oto Extras Sy                                                                | stem Help                                                                                                    |
|--------------------------------------------------------------|----------------------------------------------------------------------------------------------------|----------------------------------------------------------------------------------------------------|
| 8                                                            |                                                                                                    | ) () () () () () () () () () () () () ()                                                                                                    |
| Copy Per                                                     | sonal Data (0002)                                                                                  |                                                                                                    |
| 882                                                          |                                                                                                    |                                                                                                    |
| ers. No.<br>ame Patricio<br>E Group 1<br>E Subgrp PR<br>tart | 396632 Pers<br>SMITH EOD UI<br>International Staff<br>Professional & Above<br>II.10.2017 To 31.1.1 | Assgn         00396632         1         1         1         1         1         1         1         1         1         1         1         1         1         1         1         1         1         1         1         1         1         1         1         1         1         1         1         1         1         1         1         1         1         1         1         1         1         1         1         1         1         1         1         1         1         1         1         1         1         1         1         1         1         1         1         1         1         1         1         1         1         1         1         1         1         1         1         1         1         1         1         1         1         1         1         1         1         1         1         1         1         1         1         1         1         1         1         1         1         1         1         1         1         1         1         1         1         1         1         1         1 <th1< th="">         1         1         <th< td=""></th<></th1<> |
| Name                                                         |                                                                                                    |                                                                                                    |
| Title                                                        | Ms 💌                                                                                               |                                                                                                    |
| Last name                                                    | SMITH                                                                                              | Birth name                                                                                                    |
| First name                                                   | Patricia                                                                                           |                                                                                                    |
| Middle Name                                                  |                                                                                                    |                                                                                                    |
| HR Data                                                      |                                                                                                    |                                                                                                    |
| Date of Birth                                                | 02.01.1978                                                                                         |                                                                                                    |
| UN National                                                  | IT Italian 💌                                                                                       | Othr/Bith 👻 👻                                                                                                    |
| Marital Status                                               | Single -                                                                                           | Since 02.01.1978                                                                                                    |
| Additional Field                                             | 5                                                                                                  |                                                                                                    |
| City of Birth Rome                                           |                                                                                                    |                                                                                                    |
| Country of Birt                                              | IT Italy                                                                                           | -                                                                                                    |
| Sender                                                       | 2 Female 🔻                                                                                         |                                                                                                    |
| Additional fields                                            |                                                                                                    |                                                                                                    |
| Single Paren                                                 |                                                                                                    |                                                                                                    |

- 13. Click on the **Single Parent** Single Parent button to uncheck the box.
- 14. Click on the **Validate** Sutton to validate selection. You may have to click multiple times to acknowledge messages displayed at the bottom of the screen.
- 15. Click on the **Save**  $\blacksquare$  button to save the record.

| 로 Infotype Edit Goto Extra        | is System Help                               |
|-----------------------------------|----------------------------------------------|
| ۰ م                               | ▋ € @ ぬ   ⊇             2 12 2 2 2    2    2 |
| Change Entitlement Mo             | nitoring Infotype (9003)                     |
| 8 B <u>&amp;</u>                  |                                              |
| Pers. No. 396632                  | Pers.Assgn 00396632 31011743 00396632        |
| EE Group 1 International Staff    | US00 New York Org DM OHRM SPSD SS MFI        |
| EE Subgrp PR Professional & Above | P-2 09 Appt Fixed Term Exp 16.05.2019        |
| Start 01.10.2017 0 To             | 01.10.2017 Chngd 30.08.2017 PVILLANU2        |
| Personnel Action Details          |                                              |
| Subtype<br>Action / Reason        | 0302 Personnel action monitoring<br>5503     |
| Effective Date                    | 01.10.2017                                   |
| Action                            | 55 Change Personal Data                      |
| Reason                            | 03 Discontinue Single Parent St.             |
| Initiated / Last Update Date      | 30.08.2017                                   |
| Initiated / Last Update By        | PVILLANU2                                    |
| Action Completion Status          |                                              |
| Action Completed On               | 30.08.2017                                   |
| Action Completed Flag             | Y Yes 🔻                                      |

- 16. The last <u>IT9003</u>\*Entitlement Monitoring\*) infotype, in this PA records completion of the action. Click on the Yes votion to select the Action Completed Flag documenting that the action has been completed. When you choose Yes, the Action Completed On field will automatically populate the date when you complete the action as indicated in the screen below, send an email notification to the staff member and make the PA available to staff through Employee Self-Service (ESS).
- 17. Click on the **Validate** Sutton to validate entries.
- 18. Click on the **Save**  $\blacksquare$  button to save the record.
- 19. Click on the **Return** low button to return to the **SAP Easy Access** screen.

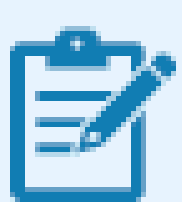

You should execute a PA20 to review the PA and infotypes to which you made changes in this transaction. As best practice, the following infotypes should be reviewed:

- <u>IT0000</u> (Actions);
- <u>IT0002</u> (Personal Data)

Each personnel action completed should be documented by adding a note to the

record saved on the <u>IT0000</u> infotype. The note should contain the following elements:

Discontinue Single Parent Allowance

Follow the general procedure on how to add a note to personnel actions. The procedure can be found in the About chapter of this job aid.

In addition, you should now run the Payroll simulation to ensure that the dependency entitlement is generated correctly.

<u>COPYRIGHT</u>

FRAUD ALERT

PRIVACY NOTICE

TERMS OF USE

Last modified: 1 March 2022
# 6.5. Modify or Discontinue Dependents (ESS Approval)

Use these procedures to:

- <u>Approve Modification to or Discontinuance of a Dependent Child</u>
- Approve Modification or Discontinuance of a Dependent Spouse
- <u>Approve Modification to or Discontinuance of a Secondary Dependency Allowance</u>

**COPYRIGHT** 

FRAUD ALERT

PRIVACY NOTICE

TERMS OF USE

Last modified: 20 January 2022

### 6.5.1. Approve Modification to or Discontinuance of a Dependent Child

Scenario: A staff member's dependent child aged 20 is no longer in school attendance as of 1st January 2017. Staff member submits a request to discontinue dependency and school attendance though ESS.

1. Login in Umoja Employee Self-Service (ESS) using your account credentials.

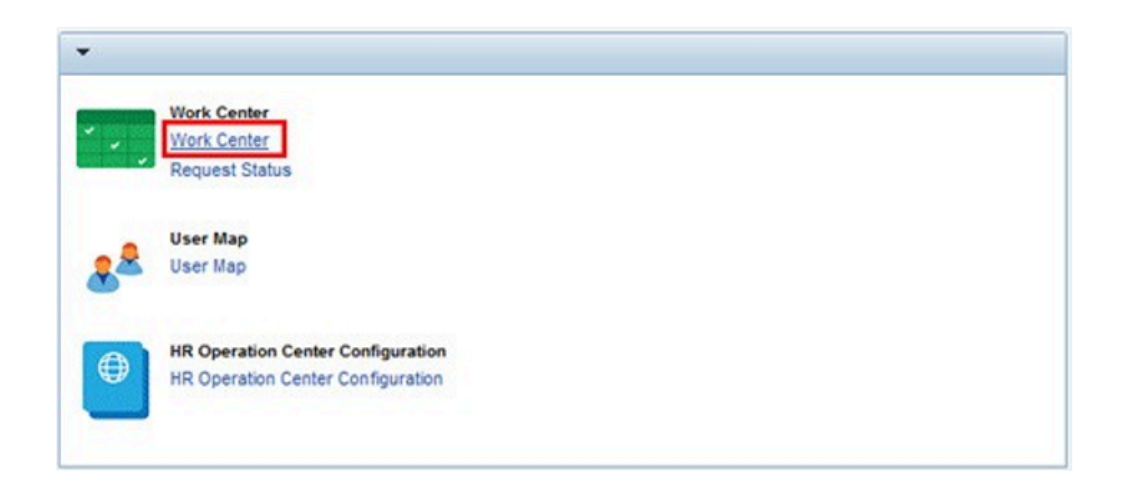

2. On the \_Home\_\*screen, click on the \*+Work Center+ link.

| Draft    | Returned OM Pending Items | OM Completed Items | PA Pending bems | PA Completed Items | Time Pending Items | Time Completed Items | Entitlements Pending Items |
|----------|---------------------------|--------------------|-----------------|--------------------|--------------------|----------------------|----------------------------|
| Show Que | a Criteria Mantenance     |                    |                 |                    |                    |                      | Change Query               |

3. Click on the Entitlement Pending

Entitlements Pending Items tab.

| Approver Work Center                                                        |                       |
|-----------------------------------------------------------------------------|-----------------------|
| Draft Returned Old Pending Items Old Completed Items PA Pending Items PA    | A Completed Items Tim |
| Shew Quick Criteria Maintenance                                             |                       |
| View: [Standard View] 💌 🔤 Review and Approve (Ar Display   Export   Refresh |                       |
| Subject                                                                     | Initiator Name        |
| Approve Family Data Change Request of Employee 00016051                     | Hebron FLASK          |

- 4. Select the record from the Entitlements Pending Items tab, then click Review and Approve.
- 5. Review the information including the supporting documentation submitted with the request.

| Pers. No.          | 16051               | Pers.Assgn                | 30087518 0       | 00016051    |            | *     | •       |
|--------------------|---------------------|---------------------------|------------------|-------------|------------|-------|---------|
| Name Hebron An     | IN FLASK            | EOD UN 25.10              | .2010 NAT \      | lietnamese  | Emp.       | Stat  | Active  |
| EE Group 1 I       | nternational Staff  | US00                      | New York         | Org         | DPI NMD PS | MCS   |         |
| EE Subgrp PR P     | rofessional & Above | P-3                       | 04 Appt          | Continuing  | Ex         | p 31. | 07.2046 |
| Start              | 1.11.2015 To        | 31.12.9999                | Chg. 24.         | .01.2018    | PWANJUKI   |       |         |
|                    |                     |                           |                  |             |            |       |         |
| Personal Data      |                     |                           |                  |             |            |       |         |
| Family Member      | 02 Child            |                           | Number           | 03          |            |       |         |
| Last name          | FLASK               |                           | Birth name       |             |            |       |         |
| First name         | Doe                 |                           | Ref.Pers.No.     |             |            |       |         |
| Gender             | OFemale             | <ul> <li>Male</li> </ul>  |                  |             |            |       |         |
| Date of birth      | 16.09.1997          |                           | UN National      | US          | of the USA |       |         |
| Birthplace         |                     |                           | Ctry o.birth     |             |            |       |         |
|                    |                     |                           |                  |             |            |       |         |
| Additional fields  |                     |                           |                  |             |            |       |         |
| Middle name        |                     |                           |                  |             |            |       |         |
| Marital Status     | Single              | <ul> <li>Since</li> </ul> | 1                | 16.09.199   | 7          |       |         |
|                    |                     |                           |                  |             |            |       |         |
| Dependent Over     | ide I               | n receipt of allowance    | since            | 01.         | 01.2016    |       |         |
| Disabled           |                     | De                        | eath Date        |             |            |       |         |
| Uving with staff n | nember              | Received Am               | nount(s) from ot | her sources |            |       |         |
| Educational Atten  | dance               | Wage Type                 |                  |             | Currency   | USD   |         |
| Financially Depen  | dent                | Amount                    |                  |             | 0.00       |       |         |
| Non Custodial Chi  | ld                  |                           |                  | _           |            |       |         |
| Eligible:Trans.Alo | N                   | Effectv. Date:T           | rans Allow       |             |            |       |         |
| Fin. Support Amt   |                     | 0.00 USD                  |                  |             |            |       |         |

6. Open an Enterprise Central Component (ECC) session and access the staff members records for the referenced dependent. Compare the information provided by the staff member to the current family member details to determine if you should approve or reject the pending request.

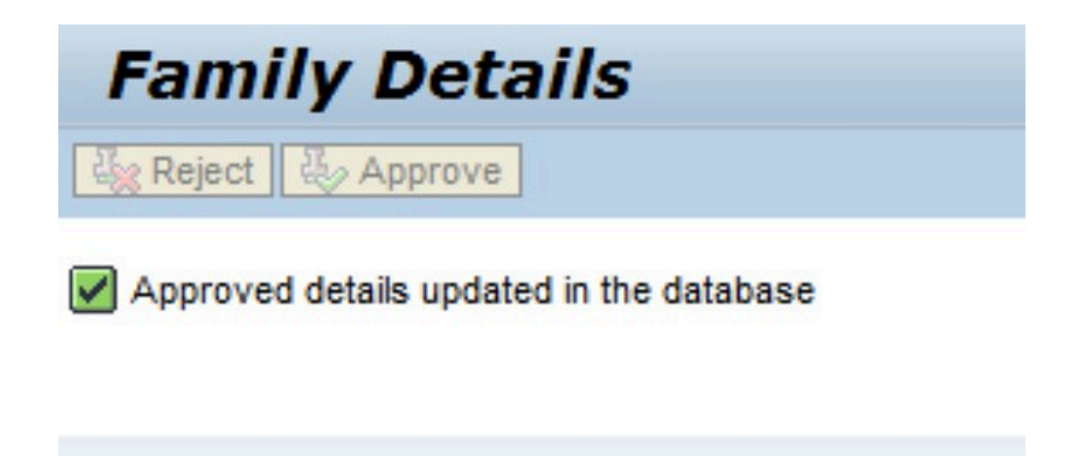

7. To approve the request, click **Approve**.

P(((. To reject the request, provide details of why you are rejecting the request, then click Reject.

| Family Member information – Request Approved                                                                                                    |
|----------------------------------------------------------------------------------------------------|
| Created E Workflow System                                                                                                    |
| Dear Hebron FLASK,                                                                                                    |
| You are receiving this automated email to inform you that your request to add / maintain family member information has been approved for:                                   |
| Family member's name: Doe FLASK<br>Effective date: 01-01-2017<br>Dependent: NO                                                                                              |
| Please note that you are required to update your family member's profile through the Umoja Employee Self Service portal, as soon as<br>there is a change in his/her status. |
| You may be eligible to make changes to your health insurance benefits under the Benefits and Payment section of the portal.                                                 |
| For additional information regarding the UN health insurance benefits, visit: http://www.un.org/insurance                                                                   |
| You may also update beneficiary information through the ESS portal under:<br>Personal Information -> Beneficiary Details.                                                   |
| Thank you,                                                                                                    |
| Umoja                                                                                                    |

8. Once approved, an email notification (as shown above) is sent to staff member.

| Per | s. No.     |    | 16051             |      | Pers       | s.Assgn      | 30     | 087518 0 | 0016051           |                | - 9  | 2     |    |
|-----|------------|----|-------------------|------|------------|--------------|--------|----------|-------------------|----------------|------|-------|----|
| Na  | me Hebr    | on | Ann FLASK         |      | EOD U      | N 25.10      | .2010  | NAT V    | letnamese         | Emp. Stat      | A    | ctive |    |
| EE  | Group      | 1  | International Sta | aff  |            | US00 1       | New Y  | ork      | Org DPI           | NMD PS MCS     |      |       |    |
| EE  | Subgrp     | PR | Professional & A  | bove |            | P-3          | 04     | Appt     | Continuing        | Exp 3          | 1.07 | .20   | 46 |
|     | Choose     |    | 01.01.1800        | to   | 31         | .12.9999     |        |          |                   |                |      |       |    |
|     | Start Date |    | End Date          | Act  | Action Ty  | me           |        | ActR     | Reason for activ  | 00             | C    | E     | IT |
|     | 01.01.2018 | 8  | Die Date          | Y3   | ICSC GA    | Resolution   |        | 07       | Jan18 - Mandati   | bry Retirement |      |       | -  |
|     | 01.11.201  | 7  |                   | 58   | Maintain F | amily Status |        | 01       | Add Family Men    | ber/Depende    |      |       | Ŧ  |
|     | 01.11.201  | 7  |                   | 58   | Maintain F | amily Status |        | 07       | Add Other Hous    | ehold Member   | s    |       |    |
|     | 31.07.201  | 7  |                   | 58   | Maintain F | amily Status |        | 04       | Change Family N   | tember/Depe    |      |       |    |
|     | 01.02.201  | 7  |                   | 60   | Grant Ste  | p Increment  |        | 01       | Regular Step Inc  | rement         |      |       |    |
|     | 01.01.201  | 7  |                   | Y3   | ICSC GA    | Resolution   |        | 01       | Jan17 USS - Bas   | ic Pay IT0008  | 1    |       |    |
|     | 01.01.201  | 7  |                   | 58   | Maintain F | amily Status |        | 01       | Add Family Men    | ber/Depende    | _    |       |    |
|     | 01.01.201  | 7  |                   | 58   | Maintain F | amily Status | 1      | 04       | Change Family M   | 1ember/Depe    | -    |       |    |
|     | 01.02.2010 | 6  |                   | 20   | Promotion  | 1            |        | 10       | Different d/s, di | fferent dept   |      |       |    |
|     | 01.01.201  | 6  |                   | 28   | Temp As    | signment Cha | ange/E | x. 16    | Different d/s     |                |      |       |    |
|     | 01.01.201  | 6  |                   | 60   | Grant Ste  | p Increment  |        | 01       | Regular Step Inc  | rement         |      |       |    |
|     |            | -  |                   |      |            |              |        |          |                   |                |      |       |    |

- 9. In the ECC session opened previously, view infotype<u>T0021</u> Family Members Dependents to confirm the change has been made,
- 10. Be sure to add a note to the record in infotype <u>IT0000</u> (**Actions**) to document this change.

<u>COPYRIGHT</u>

FRAUD ALERT

PRIVACY NOTICE

TERMS OF USE

Last modified: 24 January 2022

### 6.5.2. Approve Modification or Discontinuance of a Dependent Spouse

Scenario: A staff member's spouse, established as a household member effective 01.11.2016 requests that the spouse be established as financially dependent effective 01.01.2018. As the spouse's earnings will be slightly over the maximum established gross occupational earnings for the year, the staff member will receive the adjusted spouse allowance.

1. Login in Umoja Employee Self-Service (ESS) using your account credentials.

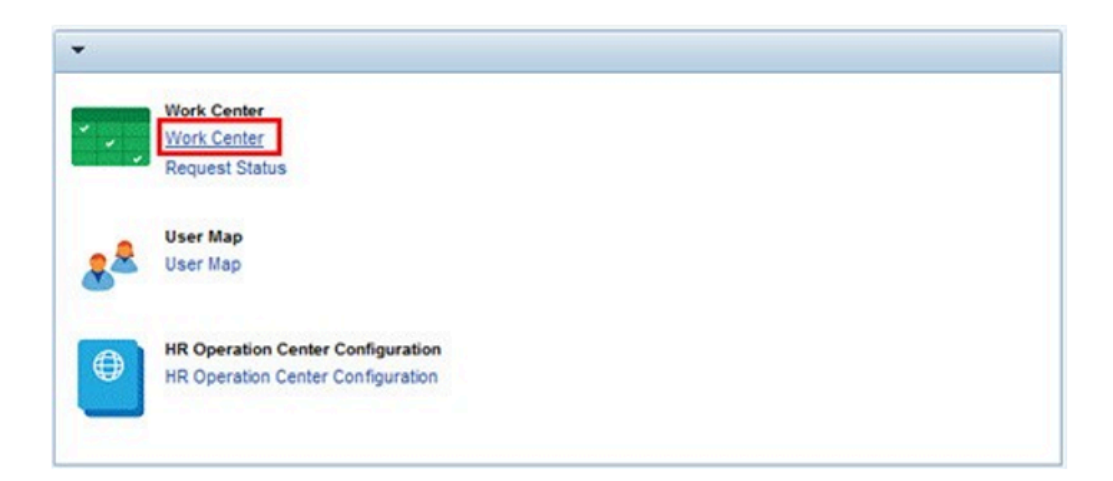

2. On the *Home* screen, click on the <u>Work Center</u> link.

| Draft      | Returned        | OM Pending Items | Oll Completed Berns | PA Pending bems | PA Completed terms | Time Pending Berns | Time Completed Berns | Entitiementa Pending Item |
|------------|-----------------|------------------|---------------------|-----------------|--------------------|--------------------|----------------------|---------------------------|
| Shew Quick | Criteria Mainte | nance            |                     |                 |                    |                    |                      | Change Query              |

3. Click on the \* Entitlement Pending\* Entitlements Pending Items tab.

| Approver Work Center                                                      |                     |
|---------------------------------------------------------------------------|---------------------|
| Draft Returned Oll Pending tems Oll Completed tems PA Pending tems PA     | Completed Items Tim |
| Shew Quick Criteria Maintenance                                           |                     |
| View: [Standard View] 🐨 🗛 Review and Approve dx* Display Export . Refresh |                     |
| Subject                                                                   | Initiator Name      |
| Approve Family Data Change Request of Employee 00016051                   | Nebron FLASK        |

- 4. Select the record from the Entitlements Pending Items tab, then click Review and Approve.
- 5. Review the information including the supporting documentation submitted with the request.

| ▼ Applicati                                                                                                    | on Details                                                                                                    |                                                                                                    |                                                                                                    |
|----------------------------------------------------------------------------------------------------|----------------------------------------------------------------------------------------------------|----------------------------------------------------------------------------------------------------|----------------------------------------------------------------------------------------------------|
| Application f                                                                                                    | pr:                                                                                                    |                                                                                                    | Spouse & Rel-Recog.                                                                                                    |
| Validity                                                                                                    |                                                                                                    |                                                                                                    |                                                                                                    |
| Valid From:                                                                                                    |                                                                                                    |                                                                                                    | 01.01.2018                                                                                                    |
| Name                                                                                                    |                                                                                                    |                                                                                                    |                                                                                                    |
| First Name: *                                                                                                    |                                                                                                    |                                                                                                    | Bibi                                                                                                    |
| Middle Name:                                                                                                    |                                                                                                    |                                                                                                    |                                                                                                    |
| Last Name: *                                                                                                    |                                                                                                    |                                                                                                    | FLASK                                                                                                    |
| Marital Data                                                                                                    |                                                                                                    |                                                                                                    |                                                                                                    |
| Marital Status                                                                                                    |                                                                                                    |                                                                                                    | Marr&R                                                                                                    |
| Marital status                                                                                                    | since:                                                                                                    |                                                                                                    | 01.12.2017                                                                                                    |
| Additional F                                                                                                    | ields                                                                                                    |                                                                                                    |                                                                                                    |
| Does the fan                                                                                                    | nily member resk                                                                                                    | de with the Staff Member?:                                                                                                    | V                                                                                                    |
| Is the Spouse                                                                                                    | e Employed?:                                                                                                    |                                                                                                    |                                                                                                    |
| Is the Spous                                                                                                    | e Financially Dep                                                                                                    | pendent?:                                                                                                    | V                                                                                                    |
| Entitlement                                                                                                    | Effective                                                                                                    |                                                                                                    |                                                                                                    |
|                                                                                                    |                                                                                                    |                                                                                                    |                                                                                                    |
| No.                                                                                                    | 16051                                                                                                    | Pers.Ass                                                                                                    | gn 30087518 00016051                                                                                                    |
| No.                                                                                                    | 16051<br>Ann FLASF                                                                                                    | Pers.Ass                                                                                                    | gn 30087518 00016051 •<br>25.10.2010 NAT Vetnamese Emp. Stat                                                                                                    |
| No.<br>Hebron J<br>up 1                                                                                                    | 16051<br>Ann FLASE<br>Internationa                                                                                                    | Pers.Ass<br>EOD UN                                                                                                    | gn 30087518 00016051<br>25.10.2010 NAT Vetnamese Emp. Stat<br>50 New York Org DPI NHD P5 MCS                                                                                                    |
| No.<br>Hebron J<br>grp PR                                                                                                    | 16051<br>Ann FLASH<br>Internationa<br>Professional                                                                                                    | EOD UN 2<br>S EOD UN 2<br>S Staff USG<br>& Above P-3                                                                                                    | gn 30087518 00016051 *<br>25.10.2010 NAT Vetnamese Emp. Stat<br>50 New York Org DPI NHD P5 MC5<br>3 04 Appt Continuing Exp [33                                                                                                    |
| No.<br>Hebron J<br>up 1<br>grp PR                                                                                                    | 16051<br>Ann FLASH<br>Internationa<br>Professional<br>01.01.20                                                                                                    | Pers-Ass<br>EOD UN<br>I Staff US<br>& Above P<br>018 To 31.12                                                                                                    | gn 30087518 00016051 *<br>25.10.2010] NAT Vetnamese Emp. Stat<br>50 New York Org DPI NMD P5 MC5<br>3 04 Appt Continuing Exp [31<br>9999 Chg. 25.01.2018 [RZEHRPALL3]                                                                                                    |
| No.<br>Hebron J<br>up 1<br>I<br>grp PR<br>nal Data                                                                                                    | 16051<br>Internationa<br>Professional<br>01.01.20                                                                                                    | Pers-Ass<br>K EOD UN 2<br>Katff Uss<br>& Above P-3<br>18 To 31.12                                                                                                    | gn 30087518 00016051<br>25.10.2010 NAT Vetnamese Emp. Stat<br>50 New York Org OFI NHO P5 MC5<br>3 04 Appt Continuing Exp [33<br>9999 chg. [25.01.2018 R2EHRPALL3]                                                                                                    |
| lo.<br>Hebron 2<br>up 1<br>grp PR<br>nal Data<br>y Member                                                                                                    | 16051<br>Ann FLASH<br>Internationa<br>Professional<br>01.01.20                                                                                                    | Pers Ass<br>EOD UN<br>I Staff<br>18 Above<br>118 To<br>31.12<br>pouse & Rel-Recog.                                                                                                    | gn 30087518 00016051<br>25.10.2010 NAT Vetnamese Emp. Stat<br>00 New York Org DPI NMD PS MCS<br>3 04 Appt Continuing Exp 33<br>99999 Chg. 25.01.2018 RZEHRPALL3<br>Number                                                                                                    |
| lo.<br>Hebron J<br>up 1]<br>grp PR<br>nal Data<br>y Member<br>name                                                                                                    | 16051<br>Ann FLASP<br>Internationa<br>Professional<br>01.01.20<br>01 S<br>FLASK                                                                                                    | Pers.Ass<br>EOD UN [<br>al Staff US6<br>& Above P<br>118 To 31.12.<br>pouse & RelRecog.                                                                                                    | gn [30087518 00016051] •<br>25.10.2010 NAT Vetnamese Emp. Stat<br>30 New York Org DPI NHD P5 MC5<br>3 041 Appt Contnung Exp [3]<br>9999 chg. [25.01.2018 [RZEHRFALL3]<br>Number []<br>Birth name                                                                                                    |
| lo.<br>Hebron J<br>up 1<br>grp PR<br>nal Data<br>y Member<br>name<br>name                                                                                                    | 16051<br>Ann FLASF<br>Internationa<br>Professional<br>01.01.20<br>01 S<br>FLASK<br>Bbi                                                                                                    | Pers Ass<br>EOD UN 2<br>I Staff Usk<br>& Above P=-<br>018 To 31.12<br>pouse & Rel-Recog.                                                                                                    | gn 30087518 00016051<br>25.10.2010 NAT Vetnamese Emp. Stat<br>20. New York Org. DPI NND PS MCS<br>3. 041 Appt Continuing Exp [3]<br>99999 Chig. [25.01.2018 R2EHRPALL3<br>Number<br>Beth name<br>Ref.Pers.No.                                                                                                    |
| lo.<br>Hebron 1<br>up 1<br>grp PR<br>nal Data<br>y Member<br>name<br>name<br>er                                                                                                    | 1605:<br>Ann FLASP<br>Internationa<br>Professional<br>01.01.20<br>01 S<br>FLASK<br>Bbi<br>©Femal                                                                                                    | Pers.Ass<br>EOD UN 2<br>I Staff Use<br>(& Above P=-<br>108 To 31.12.<br>pouse & Rel-Recog.                                                                                                    | gn 30087518 00016051<br>25.10.2010 NAT Vetnamese Emp. Stat<br>50 New York Org DPI NHD PS MCS<br>3 04 Appt Continuing Exp [33<br>99999 Chg. 25.01.2018 [RZEHRPALL3]<br>Number<br>Bith name<br>Ref.Pers.No.                                                                                                    |
| lo.<br>Hebron J<br>up 1<br>grp PR<br>nal Data<br>y Member<br>name<br>hame<br>er<br>of bith                                                                                                   | 1605:<br>Ann FLASF<br>Internationa<br>Professional<br>01.01.20<br>01 \$<br>FLASK<br>Bbi<br>© Femal<br>09.04.                                                                                                    | Pers.Ass<br>EOD UN [<br>I Staff US4<br>8 Above<br>18 Above<br>19 To 31.12.<br>pouse & Rel-Recog.<br>e OMale<br>1977]                                                                                                    | gn [30087518 00016051] **<br>25.10.2010 NAT Vetnamese Emp.5tat<br>30 New York Org DPI NHD P5 MCS<br>3 041 Appt Contnung Exp [3]<br>9999 chg. 25.01.2018 RZEHRPALL3<br>Number<br>Bith name<br>Ref.Pers.No.<br>UN National US of the USA                                                                               |
| lo.<br>Hebron 1<br>up 1<br>grp PR<br>nal Data<br>y Member<br>name<br>er<br>of bith<br>kace                                                                                                   | 16051<br>Ann FLASF<br>International<br>Professional<br>01.01.20<br>01.01.20<br>FLASK<br>Bibi<br>09.04.                                                                                                    | Pers.Ass     EOD UN     Staff     Usa     Staff     Usa     Staff     Usa     Staff     Usa     Staff     Usa     Staff     Staff | gn 30087518 00016051<br>25.10.2010 NAT Vetnamese Emp. Stat<br>20 New York Org DPI NM DF5 MCS<br>3 094 Appt Continuing Exp [3]<br>9999 Chg. 25.01.2018 R2EHRPALL3<br>Number<br>Bath name<br>Ref.Pers.No.<br>UN National US of the USA<br>Ctry o.brth                                                                  |
| ko.<br>Febron J<br>up 1<br>grp PR<br>nal Data<br>y Member<br>name<br>name<br>er<br>of bith<br>blace<br>onal fields                                                                           | 16051<br>Ann FLASP<br>Internationa<br>Professional<br>01.01.020<br>01.05<br>FLASK<br>Bbi<br>© Femal<br>09.04.                                                                                                    | Pers Ass     EOD UN 2     Staff Usk     & Above     P=-     118 To 31.12      pouse & Rel-Recog.      e     OMale     1977                                                                                                    | gn 30087518 00016051  25.10.2010 NAT Vetnamese Emp. Stat<br>25.10.2010 NAT Vetnamese Emp. Stat<br>30 O4 Appt Continuing Exp [3]<br>9999 Chig. [25.01.2018 R2EHRPALL3<br>Number<br>Bith mane<br>Ref.Pers.No.<br>UN National US of the USA<br>Ctry o.bith                                                              |
| No.<br>Hebron 1<br>grp PR<br>nal Data<br>y Member<br>name<br>er<br>of bith<br>blace<br>onal fields<br>e name                                                                                 | [ 1605:<br>1605:<br>International<br>Professional<br>01.01.20<br>[ 1.01.20<br>[ 1.01.20 | Pers.Ass<br>EOD UN 2<br>I Staff Use<br>8. Above<br>D18 To 31.12.<br>pouse & Rel-Recog.<br>e OMale                                                                                                    | gn 30087518 00016051<br>25.10.2010 NAT Vetnamese Emp. Stat<br>20 New York Org DPI NMD PS MCS<br>3 04 Appt Continuing Exp [3]<br>99999 Crig. [25.01.2018 RZEHRPALL3]<br>Number<br>Brth name<br>Ref.Pers.No.<br>UN National UB of the USA<br>Ctry o.bith                                                               |
| No.<br>Hebron 1<br>up 1)<br>and Data<br>y Member<br>name<br>ler<br>of birth<br>Nace<br>onal fields<br>e name<br>al Status                                                                    | 1605:<br>Internationa<br>Professional<br>01.01.20<br>01 S<br>FLASK<br>Bbi<br>⊙9.04.                                                                                                    | Pers.Ass<br>EOD UN [<br>I staff Usa<br>k Above<br>118] To 31.12.<br>pouse & Rel-Recog.<br>pouse & Rel-Recog.<br>[<br>Marr&R 	 Snce                                                                                                    | gn 30087518 00016051<br>25.10.2010 NAT Vetnamese Emp. Stat<br>20 New York org DPI NMD PS MCS<br>3 04 Appt Continuing Exp [3]<br>9999 chg. 25.01.2018 RZEHRPALL3<br>Number<br>Bith name<br>Ref.Pers.No.<br>UN National US of the USA<br>Ctry o.brth<br>01.12.2017                                                     |
| Vo.<br>Rebron J<br>up 1<br>grp PR<br>nal Data<br>y Member<br>name<br>name<br>er<br>of birth<br>vlace<br>onal fields<br>e name<br>al Status<br>pendent Over                                   | 16053<br>Ann FLASP<br>Internation<br>Professional<br>01.01.20<br>FLASK<br>Bbi<br>© Fernal<br>09.04.                                                                                                    | Pers Ass<br>EOD UN 2<br>I Staff Usa<br>8 Above<br>118 To 31.12.<br>pouse & Rel-Recog.<br>e<br>1977 Male<br>1977 Snce<br>In recept of alo                                                                                                    | gn 30087518 00016051<br>25.10.2010 NAT Vetnamese Emp. Stat<br>20 New York Org. DPI ND P5 MCS<br>3 064 Appt Continuing Exp 133<br>9999 Chig. 25.01.2018 R2EHRPALL3<br>Number<br>Ref.Pers.No.<br>UN National US of the USA<br>Ctry o.brth<br>01.12.2017<br>wance strce 01.01.2018<br>Death Date                        |
| ko.<br>Hebron 1<br>up 1<br>grp PR<br>nal Data<br>y Member<br>name<br>aname<br>of bith<br>kace<br>onal fields<br>t name<br>al Status<br>pendent Own<br>ng with staff<br>anceky Depr           | 1605:<br>Internations<br>Professional<br>01.01.20<br>01 §<br>FLASK<br>Bbi<br>09.04.<br>erride<br>frommber<br>member<br>member                                                                                                    | Pers Ass EOD UN Staff Uss Above Poll A Above D18 To S1.12  pouse & Rel-Recog.   MarkaR  Snce In recept of alor                                                                                                    | gn 30087518 00016051<br>25.10.2010 NAT Vetnamese Emp. Stat<br>20 New York <u>org</u> DPI NMD PS MCS<br>3 04 Appt Continuing Exp [33<br>99999 Crig. [25.01.2018 RZEHRPALL3]<br>Number<br>Bith name<br>Ref.Pers.No.<br>UN National US of the USA<br>Cry o.bith 0<br>01.12.2017<br>wance since 01.01.2018<br>Death Date |
| No.<br>Tebbron 1<br>up 1<br>up 1<br>up PR<br>anal Data<br>y Member<br>name<br>ler<br>of birth<br>skace<br>onal fields<br>e name<br>al Status<br>pendent Ovv<br>ng with staff<br>ancialy Depu | 1605:<br>Internation:<br>Professional<br>01.01.20<br>01.01.20<br>01.05<br>FLASK<br>Bbi<br>©Fernal<br>09.04.<br>erride<br>rmember<br>endent                                                                                                    | Pers.Ass<br>EOD UN 2<br>is Staff Usa<br>& Above<br>118 To 31.12.<br>ipouse & Rel-Recog.<br>e<br>1977 Male<br>Mart&R V Snce<br>In recept of alo                                                                                                    | gn 30087518 00016051<br>25.10.2010 NAT Vetnamese Emp. Stat<br>20 New York Org_DPI ND P5 MCS<br>30 04 Appt Continuing Exp [33]<br>9999 Chg. 25.01.2018 R2EHRPALL3<br>Number<br>Ref.Pers.No.<br>UN National US of the USA<br>Ctry o.bith<br>01.12.2017<br>Wance since 01.01.2018<br>Death Date                         |
| No.<br>Hebron J<br>up 1<br>mal Data<br>y Member<br>name<br>ler<br>of birth<br>viace<br>onal fields<br>e name<br>al Status<br>pendent Ovi<br>ing with staff<br>ancaly Depe<br>Duty Station    | 16051<br>Internation<br>Professional<br>01.01.20<br>01 \$<br>FLASK<br>Bbi<br>© Fernal<br>09.04.                                                                                                    | Pers Ass<br>EOD UN 2<br>I Staff Usk<br>8 Above<br>18 To 31.12<br>pouse & Rel-Recog.<br>e<br>Mart&R Snce<br>In recept of alo<br>Other Employer (<br>U300 New Yor                                                                                                    | gn 30087518 00016051   25.10.2010 NAT Vetnamese Emp. Stat D0 New York Org. DPI NMD P5 MCS 3 04 Appt Continuing Exp 33 99999 Chg. 25.01.2018 REERRPALL3  Namber Brth name Brth name UN National US of the USA Ctry o.bith 01.12.2017 wance since 01.01.2018 Death Date outside UN)                                    |

46

6. Open an Enterprise Central Component (ECC) session and access the staff members records for the referenced dependent. Compare the information provided by the staff member to the current family member details to determine if you should approve or

reject the pending request.

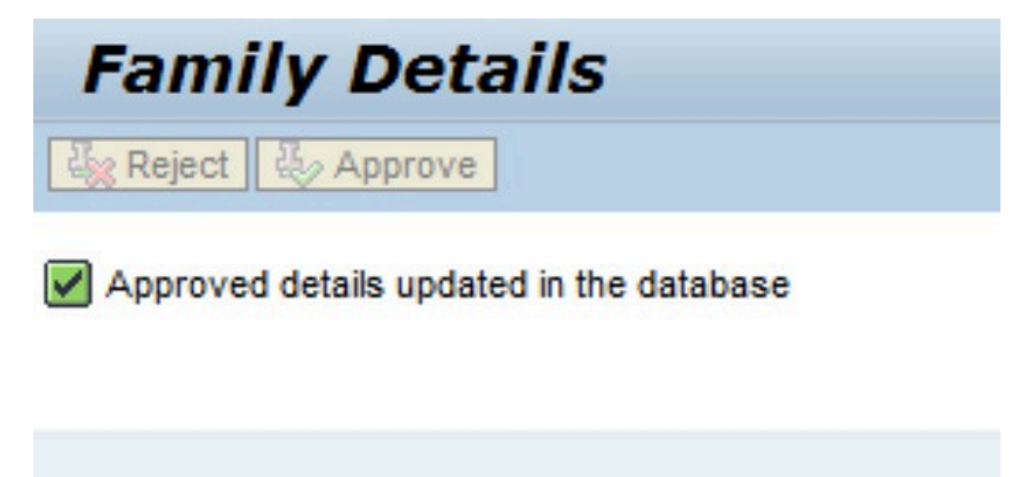

7. To approve the request, click **Approve**.

To reject the request, provide details of why you are rejecting the request, then click **Reject**.

| Family Memb                                         | er information – Request Approved                                                                                                    |
|-----------------------------------------------------|----------------------------------------------------------------------------------------------------|
| Created                                             | E Workflow System                                                                                                    |
| Dear Hebron FL                                      | ASK,                                                                                                    |
| You are receivin<br>for:                            | g this automated email to inform you that your request to add / maintain family member information has been approved                         |
| Family member<br>Effective date: O<br>Dependent: NO | s name: Doe FLASK<br>01-01-2017                                                                                                    |
| Please note that there is a chang                   | t you are required to update your family member's profile through the Umoja Employee Self Service portal, as soon as<br>e in his/her status. |
| You may be elig                                     | ible to make changes to your health insurance benefits under the Benefits and Payment section of the portal.                                 |
| For additional in                                   | formation regarding the UN health insurance benefits, visit: http://www.un.org/insurance                                                     |
| You may also up<br>Personal Inform                  | pdate beneficiary information through the ESS portal under:<br>ation -> Beneficiary Details.                                                 |
| Thank you,                                          |                                                                                                    |
| Umoja                                               |                                                                                                    |

- 8. Once approved, an email notification (as shown above) is sent to staff member.
- 9. In the ECC session opened previously, view infotype 0021 to confirm the change has been made.

| Pers. No.  |    | 16051             |      | Pers.Assgn        | 3          | 0087518 ( | 00016051               | *          | 4   | ?    |    |
|------------|----|-------------------|------|-------------------|------------|-----------|------------------------|------------|-----|------|----|
| Name Hebro | n  | Ann FLASK         |      | EOD UN 25         | .10.201    | O NAT V   | Vietnamese E           | imp. Stat  | A   | tive | 8  |
| EE Group   | 1  | International Sta | aff  | US00              | New Y      | ork       | Org DPI NM             | D PS MCS   |     |      |    |
| EE Subgrp  | PR | Professional & A  | bove | P-3               | 04         | Appt      | Continuing             | Exp 31     | .07 | .20  | 46 |
| Choose     |    | 01.01.1800        | to   | 31.12.9           | 999        |           |                        |            |     |      |    |
|            |    |                   |      |                   |            |           |                        |            |     |      |    |
| Start Date |    | End Date          | Act. | Action Type       |            | ActR      | Reason for action      |            | C   | E    |    |
| 01.01.2018 |    |                   | Y3   | ICSC GA Resolut   | ion        | 07        | Jan18 - Mandatory I    | Retirement |     |      | ٠  |
| 01.11.2017 |    |                   | 58   | Maintain Family S | itatus     | 01        | Add Family Member      | /Depende.  |     |      | ٠  |
| 01.11.2017 |    |                   | 58   | Maintain Family S | itatus     | 07        | Add Other Househol     | d Members  |     |      |    |
| 31.07.2017 |    |                   | 58   | Maintain Family S | itatus     | 04        | Change Family Mem      | ber/Depe.  |     |      |    |
| 01.02.2017 |    |                   | 60   | Grant Step Incre  | ment       | 01        | Regular Step Increm    | ient       |     |      |    |
| 01.01.2017 |    |                   | ¥3   | ICSC GA Resolut   | ion        | 01        | Jan17 USS - Basic P    | ay IT0008  |     |      |    |
| 01.01.2017 |    |                   | 58   | Maintain Family S | tatus      | 01        | Add Family Member      | /Depende_  |     |      |    |
| 01.01.2017 |    |                   | 58   | Maintain Family S | itatus     | 04        | Change Family Mem      | iber/Depe_ |     |      |    |
| 01.02.2016 |    |                   | 20   | Promotion         |            | 10        | Different d/s, differe | nt dept    |     |      |    |
| 01.01.2016 |    |                   | 28   | Temp Assignmen    | nt Change/ | Ex. 16    | Different d/s          |            |     |      |    |
| 01.01.2016 |    |                   | 60   | Grant Step Incre  | ment       | 01        | Regular Step Increm    | nent       |     |      |    |

| Pers. No.           | 16051                      |               | Pers.Assgn      | 30087518 0001     | 6051             | ▼          |
|---------------------|----------------------------|---------------|-----------------|-------------------|------------------|------------|
| Name Hebron A       | nn FLASK                   | EO            | DUN 25.1        | 0.2010 NAT Vietna | amese Emp. St    | at Active  |
| EE Group 1          | International S            | Staff         | US00            | New York          | Org DPI NMD PS M | CS         |
| EE Subgrp PR        | Professional &             | Above         | P-3             | 04 Appt Con       | tinuing Exp      | 31.07.2040 |
| Start               | 01.01.201                  | 8 To          | 31.12.999       | 9 Chg. 25.01      | 2018 R2EHRPALL3  |            |
| Personal Data       |                            |               |                 |                   |                  |            |
| Family Member       | 01 Spc                     | ouse & RelRed | 00.             | Number            |                  |            |
| Last name           | FLASK                      |               |                 | Birth name        |                  |            |
| First name          | Bibi                       |               |                 | Ref.Pers.No.      |                  |            |
| Gender              | <ul> <li>Female</li> </ul> | OMa           | le              |                   |                  |            |
| Date of birth       | 09.04.1                    | 977           |                 | UN National       | US of the USA    |            |
| Birthplace          |                            |               |                 | Ctry o.birth      |                  |            |
|                     |                            |               |                 |                   |                  |            |
| Additional fields   |                            |               |                 |                   |                  |            |
| Middle name         |                            |               |                 |                   |                  |            |
| Marital Status      |                            | Marr&R •      | Since           | 01.1              | 12.2017          |            |
|                     |                            |               |                 |                   |                  |            |
| Dependent Over      | ride                       | In recei      | pt of allowance | since             | 01.01.2018       |            |
|                     |                            |               |                 | Death Date        |                  |            |
| ✓ Living with staff | member                     |               |                 |                   |                  |            |
| Financially Deper   | ndent                      |               |                 |                   |                  |            |
| Employer type       |                            | Other En      | nployer (outsid | e UN) 🔻           |                  |            |
| Work Duty Station   |                            | US00 N        | lew York        |                   |                  |            |
| Employer Name       |                            | Coke          |                 |                   |                  |            |
| Spouse Annual Ear   | nings                      | 45,000        | .00             | Currency T        | JSD              |            |

10. Verify the information has been updated correctly. Be sure to add a note to the record in infotype 0000 (Actions) to document this change.

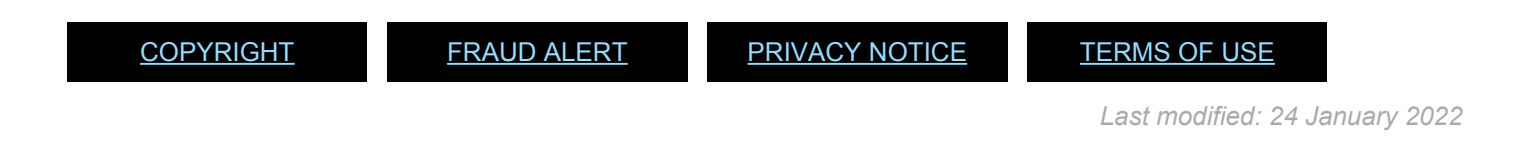

### 6.5.3. Approve Modification to or Discontinuance of a Secondary Dependency Allowance

Scenario: A staff member with financially dependent parent effective 04.12.2016 discontinues (staff member's father) parent effective 25.12.2017.

1. Login in Umoja Employee Self-Service (ESS) using your account credentials.

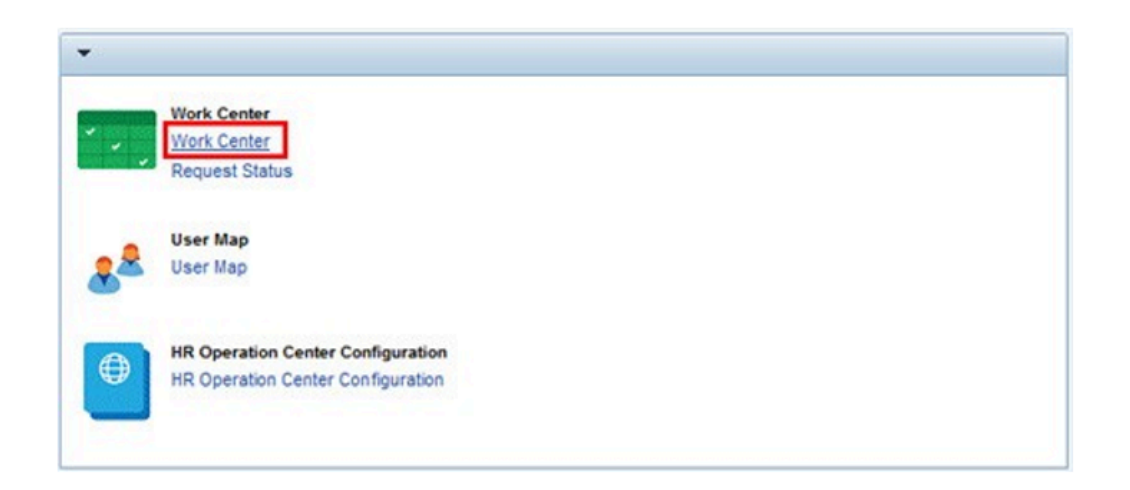

2. On the Home screen, click on the Work Center link.

| Draft    | Returned          | OM Pending Items | OM Completed Berns | PA Pending bems | PA Completed Items | Time Pending Bems | Time Completed Berns | Entitlements Pending Items |
|----------|-------------------|------------------|--------------------|-----------------|--------------------|-------------------|----------------------|----------------------------|
| Show Que | a Criteria Martin | anance           |                    |                 |                    |                   |                      | Change Query 1             |

3. Click on the Entitlement Pending Entitlements Pending Items tab.

| Approver Work Center                                                       |                     |
|----------------------------------------------------------------------------|---------------------|
| Draft Returned Olil Pending Items Olil Completed Items PA Pending Items PA | Completed Items Tim |
| Show Quick Criteria Maintenance                                            |                     |
| View: [Standard View] 🐨 🖉 Review and Approve dr/ Display Export . Refresh  |                     |
| Subject                                                                    | Initiator Name      |
| Approve Family Data Change Request of Employee 00016051                    | Hebron FLASK        |

iManual published by United Nations DOS/CDOTSPDF version of the manual may become outdated. Please always consult this site to get the most updated information.

4. Select the record from the **Entitlements Pending** Items tab, then click **Review and Approve**.

| Application for:                                                                                                    | Father                                                                                                    |               |
|----------------------------------------------------------------------------------------------------|----------------------------------------------------------------------------------------------------|---------------|
|                                                                                                    |                                                                                                    |               |
| Validity                                                                                                    |                                                                                                    |               |
| Valid From: *                                                                                                    | 25.12.2017                                                                                                  | 1             |
| Name                                                                                                    |                                                                                                    |               |
| First Name: *                                                                                                    | James Anthony                                                                                               |               |
| Middle Name:                                                                                                    |                                                                                                    |               |
| Last Name: *                                                                                                    | MORDOR                                                                                                    |               |
| Marital Data                                                                                                    |                                                                                                    |               |
| Marital Data                                                                                                    |                                                                                                    |               |
| Marital Data<br>Marital Status: *                                                                                                    | [Wid.                                                                                                    |               |
| Marital Data<br>Marital Status =<br>Marital status since:                                                                                                    | Wid.<br>01.01.2015                                                                                          | I.            |
| Marital Data<br>Marital Status: "<br>Marital status since:<br>Additional Fields                                                                                                    | Wid.<br>(01.012015                                                                                          | i a           |
| Marital Data<br>Martal Status: "<br>Martal status aince:<br>Additional Fields<br>Does the famly member reside with the Staff Membr                                                                                                    | <u>(Wet</u><br>(01.01.2015                                                                                  |               |
| Marital Data<br>Marital Status, *<br>Marital status since:<br>Additional Fields<br>Does the family member reside with the Staff Memb<br>Do you provide half or more financially support whic                                                                                                    | (Wei                                                                                                    | -  <br>DI     |
| Martal Data<br>Martal Status: *<br>Martal Status: *<br>Additional Fields<br>Dass the family member reside with the Staff Memb<br>Da you provide half or more financially support with<br>the Child in VIII The Occurring American systems                                                              | (Wd.<br>(01.01.2015<br>xr?<br>h a at least twice the amount of the dependency allowance?                    | -<br>Di       |
| Marital Data<br>Martal Status: *<br>Martal status sance:<br>Additional Fields<br>Do you provide half or more financially support whic<br>Is the Child in Pull Time Educational Astendance?.<br>Entitiement Tiffective                                                                                  | Wid           01 01 2015                                                                                    | i v           |
| Marital Data<br>Marital Status. *<br>Marital status since:<br>Additional Fields<br>Do you provide half or more francally support white<br>is the Child in Full Time Educational Astendance?.<br>Entitiement (Ffective)<br>In Recept of Allowance Since:                                                | Wid           01 01.2015           ar?           h a at least Twice the amount of the dependency allowance? | )<br>10<br>10 |
| Marital Data<br>Marital Data<br>Marital Saltus Shote, "<br>Additional Fields<br>Dess the family sender reside with the Staff Marite<br>Do you provide half are find family support while<br>to the Child In Full The Educational Altendance?.<br>Entitlement Effective<br>In Ricept of Alewance Since: | Wid           01 01 2015           ar?           h a at least Twice the amount of the dependency allowance? | i<br>R<br>R   |

5. Review the information including the supporting documentation submitted with the request.

| Family Details |                                   |  |  |  |  |  |  |
|----------------|-----------------------------------|--|--|--|--|--|--|
| 🖓 Reject       | Approve                           |  |  |  |  |  |  |
| Approve        | d details updated in the database |  |  |  |  |  |  |

6. To approve the request, click **Approve**.

To reject the request, provide details of why you are rejecting the request, then click **Reject**.

| Family Mem                                      | ber information – Request Approved                                                                                                    |
|-------------------------------------------------|----------------------------------------------------------------------------------------------------|
| Created                                         | Workflow System                                                                                                    |
| Dear Hebron F                                   | LASK                                                                                                    |
| You are received for:                           | ing this automated email to inform you that your request to add / maintain family member information has been approved                          |
| Family membe<br>Effective date:<br>Dependent: N | r's name: James Anthony MORDOR<br>25-12-2017<br>D                                                                                               |
| Please note the there is a char                 | at you are required to update your family member's profile through the Umoja Employee Self Service portal, as soon as<br>ige in his/her status. |
| You may be el                                   | gible to make changes to your health insurance benefits under the Benefits and Payment section of the portal.                                   |
| For additional                                  | information regarding the UN health insurance benefits, visit: http://www.un.org/insurance                                                      |
| You may also<br>Personal Infor                  | update beneficiary information through the ESS portal under:<br>mation -> Beneficiary Details.                                                  |
| Thank you,                                      |                                                                                                    |
| Umoja                                           |                                                                                                    |

7. Once approved, an email notification (as shown above) is sent to staff member.

| Jame Hebren A            | DD FIACK        | 1     | FOD    | UN 25 10       | 2010 NA      | m Vietna | mara  | Emp. Ct       | at Activo |
|--------------------------|-----------------|-------|--------|----------------|--------------|----------|-------|---------------|-----------|
| E Group                  | International C | to ff | LOD    | 11200          | New York     | vieula   | Ora   | DOT NIMD DE M | ac Active |
| E Group                  | International S | carr  |        | 0500           | New York     |          | Org   | DPI NMD PS M  |           |
| E Subgrp PR              | Professional &  | Above | -      | P-3            | 04 App       | t Conti  | nung  | Exp           | 31.07.204 |
| Start                    | 25.12.201       | 7 To  | 3      | 1.12.9999      | Chg.         | 25.01.   | 2018  | R2EHRPALL3    |           |
| Personal Data            |                 |       |        |                |              |          |       |               |           |
| Family Member            | 06 Fat          | her   |        |                | Number       |          |       |               |           |
| Last name                | MORDOR          |       |        |                | Birth name   |          |       |               |           |
| First name James Anthony |                 |       |        | Ref.Pers.No.   |              |          |       |               |           |
| Gender                   | OFemale         | ۲     | Male   |                |              |          |       |               |           |
| Date of birth            | 25.12.1         | 950   |        |                | UN Nationa   | al       | VN    | Vietnamese    |           |
| Birthplace               | Hanoi           |       |        |                | Ctry o.birth | n        | VN    | Vietnam       |           |
| Additional fields        |                 |       |        |                |              |          |       |               |           |
| Middle name              |                 |       |        |                |              |          |       |               |           |
| Marital Status           | [               | Wid.  | Ŧ      | Since          |              | 01.0     | 1.201 | .5            |           |
|                          |                 |       |        |                |              |          | _     |               |           |
| Dependent Ove            | rride           | Inr   | eceipt | of allowance s | since        |          |       |               |           |
|                          |                 |       |        | De             | eath Date    |          | 03.   | 12.2017       |           |
| Living with staff        | member          |       |        |                |              |          |       |               |           |
| Financially Depe         | ndent           |       |        |                |              |          |       |               |           |

 In the Enterprise Central Component (ECC) session opened previously, view infotype 0021 to confirm the change has been made.

Be sure to add a note to the record in infotype 0000 (Actions) to document this change.

<u>COPYRIGHT</u>

FRAUD ALERT

PRIVACY NOTICE

TERMS OF USE

Last modified: 24 January 2022

# 6.6. Modify or Discontinue Dependents (ECC)

Although the recommended procedure to modify existing dependents is for staff members to submit the request through Employee Self-Service (ESS), there may be instances which require the HR Partner to process the transaction through Enterprise Central Component (ECC). These include when the staff member requests:

- a discontinuance of household employee,
- modification of a dependent child for adjusted single parent allowance,

• changes to the dependency status or the marital status prior to 1 January 2017, which necessitate running the unified salary scale conversion program.

The staff member must submit the required documentation together with a completed hard copy of the <u>P.85</u> (**Request Change Dependency Status**).

A modification of an existing dependent requires the processing of the change though a PA30. Since the PA30 will neither create a PA nor send a notification of the change to the staff member, the HR Partner must execute a PA40 to create the PA and the notification. Additionally, the HR Partner must add the document record through PA30. Finally, the HR Partner must add a note with the remarks using PA30.

When you process a retroactive dependency PA in ECC that may affect the staff member's grade and step according to the unified salary scale, you will see a popup screen when <u>IT0021</u> (**Family Members Dependents**) is saved. The popup indicates that the PA has an impact on the conversion program run on 31 December 2016 and will ask you to confirm rerunning the program.

You should ALWAYS click on \*YES\*\*\*. Umoja will rerun the conversion and apply the new level and step as per the new situation of the staff member, if applicable.

Additionally, the HR partner must add a new line of remarks in <u>IT0000</u> (**Actions**) of the Add or Modify Dependency PA to reflect the fact that the conversion program has re-run as a result of the execution of the retroactive PA. It is also recommended that you run payroll simulation to ensure that all the applicable entitlement allowances are accurate.

<u>COPYRIGHT</u>

FRAUD ALERT

PRIVACY NOTICE

TERMS OF USE

Last modified: 20 January 2022

### 6.6.1. Modify or Discontinue Dependent Spouse

Scenario: A staff member with a spouse, established as a household member effective 30.09.2017, requests that the spouse be established as financially dependent effective 01.01.2018. As the spouse's earnings will be slightly over the maximum established gross occupational earnings for the year, the staff member will receive the adjusted spouse allowance.

1. Follow the instructions in the <u>Modify or Discontinue Dependent Child</u> procedure with the following changes when you get to the Family Member/ Dependents infotype.

| Pers. No.         | 138990       | 1            | Pers.Assgn           | 30071520               | 0 00138990 |              | 2       |
|-------------------|--------------|--------------|----------------------|------------------------|------------|--------------|---------|
| Name Martiza S    | STEINBEC     | K EO         | D UN 01.11           | .2006 NAT H            | lungarian  | Emp. Stat    | Active  |
| EE Group 1 1      | Internation  | nal Staff    | AF00                 | Kabul                  | Org        | UNAMA OCMS S | M PMS   |
| EE Subgrp FS F    | Field Servic | e            | FS-5                 | 07 Appt                | Continuing | Exp 28       | .02.202 |
| Start             | 01.01.20     | 18 To        | 31.12.9999           |                        |            |              |         |
| Personal Data     |              |              |                      |                        |            |              |         |
| Family Member     | 01 S         | pouse & RelF | tecog.               | Number                 |            |              |         |
| Last name         | SHORE        |              |                      | Birth name             |            |              |         |
| First name        | Martin       |              |                      | Ref.Pers.No.           |            |              |         |
| Gender            | Fema         | le 💿 Ma      | le                   |                        |            |              |         |
| Date of birth     | 15.01.       | 1975         |                      | UN National            | US         | of the USA   |         |
| Birthplace        | Austin,      | тх           |                      | Ctry o.birth           | US         | USA          |         |
| Additional fields |              |              |                      |                        |            |              |         |
| Middle name       |              |              |                      |                        |            |              |         |
| Marital Status    |              | Marr&R •     | Since                | 3                      | 30.09.201  | 7            |         |
| Dependent O       | verride      | In rece      | ipt of allowar<br>Di | nce since<br>eath Date | 01.        | 01.2018      |         |
| Living with sta   | aff membe    | er           |                      |                        |            |              |         |
| Financially Dep   | pendent      |              |                      |                        |            |              |         |
|                   |              |              |                      |                        |            |              |         |
| Employer type     |              | Other E      | mployer (out         | side UN)               | -          |              |         |
| Work Duty Stati   | on           | US00 N       | ew York              |                        |            |              |         |
| Employer Name     |              | Financia     | Firm of Nev          | v York/USA             |            |              |         |
| Spouse Annual 8   | Earnings     | 45,000       | .00                  | Currency               | USD        |              |         |

- 2. Enter the effective date that the benefit should commence in the **Start** text box **Scenario: 01.01.2018** 
  - Turn on the indicator by checking the\* Financially Dependent\* checkbox. This will trigger the payment of spouse allowance.
  - Fill in the effective date of dependency payment in the "In receipt of allowance since" text box.
  - Enter Employer type Enter the spouse type of employment Scenario: Other Employer (outside UN)
  - Work Duty Station \*- Enter the duty station where staff member is employed [\*Scenario: US00 (New York)]
  - Employer Name Enter the company for which the spouse is employed Scenario: Financial Firm of New York/USA
  - Spouse Annual Earnings Enter the spouse's gross occupational earnings for the year

#### Scenario: 45,000

• Currency – Enter the currency of spouse's earnings Scenario: USD

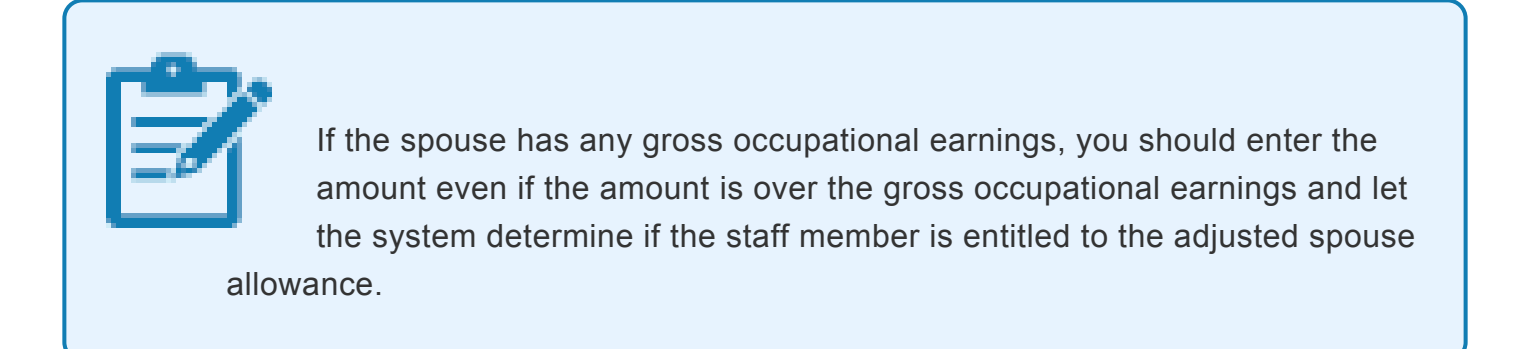

3. Validate and Save the record.

<u>COPYRIGHT</u>

FRAUD ALERT

PRIVACY NOTICE

TERMS OF USE

Last modified: 20 January 2022

### 6.6.2. Modify or Discontinue Secondary Dependency Allowance

Scenario: In Enterprise Central Component (ECC), the HR Partner discontinues the dependency allowance for a secondary dependent (staff member's father) as a result of death of the staff member's parent effective 04.12.2017.

1. Follow the instructions in the <u>Modify or Discontinue Dependent Child</u> procedure with the following changes when you get to the Family Member/ Dependents infotype.

| E Group 1 1<br>E Subgrp PR P | nternatio<br>Profession | nal Staff<br>Ial & Above |       | US00 P-3      | Vew York     | Con  | Org    | DPI NMD PS<br>Exp | MCS<br>31. | 07.20 |
|------------------------------|-------------------------|--------------------------|-------|---------------|--------------|------|--------|-------------------|------------|-------|
| tart 🚺                       | 4.12.20                 | 17 To                    | 3     | 1.12.9999     |              |      |        |                   |            |       |
| Personal Data                |                         |                          |       |               |              |      |        |                   |            |       |
| Family Member                | 06 F                    | ather                    |       |               | Number       |      |        |                   |            |       |
| Last name                    | MORDO                   | R                        |       |               | Birth nam    | e    |        |                   |            |       |
| First name                   | James /                 | Anthony                  |       |               | Ref.Pers.No. |      |        |                   |            |       |
| Gender                       | Fema                    | ale 💿                    | Male  |               |              |      |        |                   |            |       |
| Date of birth                | 25.12.                  | 1950                     |       |               | UN Nation    | al   | VN     | Vietnamese        |            |       |
| Birthplace                   | Hanoi                   |                          |       |               | Ctry o.birt  | h    | VN     | Vietnam           |            |       |
|                              |                         |                          |       |               |              |      |        |                   |            |       |
| Additional fields            |                         |                          |       |               |              |      |        |                   |            |       |
| Middle name                  |                         |                          | _     |               |              | _    |        |                   |            |       |
| Marital Status               |                         | Wid.                     | ۳     | Since         |              | 01.0 | 1.2015 |                   |            |       |
|                              |                         |                          |       |               |              |      | _      | _                 |            |       |
| Dependent O                  | verride                 | In r                     | eceip | ot of allowar | ice since    |      |        |                   |            |       |
|                              |                         |                          |       | De            | eath Date    |      | 03.1   | 2.2017            |            |       |
| Living with sta              | aff memb                | er                       |       |               |              |      |        |                   |            |       |

- Enter the effective date that the benefit should be discontinued in the Start text box.
   [Scenario: 04.12.2017, the day after the date of death. Note that in cases of discontinuation of the entitlement, the effective date of the discontinuance is always the day after the dependent ceases to have the entitlement.]
  - Leave the TO date with the default date, 31.12.9999
  - Click (uncheck) the \*Financially Dependent \*check box to trigger the discontinuance of payment of dependency allowance
  - Remove the date from the **In Receipt of allowance** since text box
  - In cases of death, enter the date of death in the **Death Date** textbox. If this date is not entered, the family member will continue to appear as a household member in the staff member's record. Scenario: 03.12.2017
- 3. Validate and Save the record.

<u>COPYRIGHT</u> <u>FRAUD ALERT</u> <u>PR</u>

PRIVACY NOTICE

TERMS OF USE

Last modified: 20 January 2022

## 6.6.3. Discontinue Household Employee

Scenario: In Enterprise Central Component (ECC), the HR Partner removes the household employee from a staff member's record as the employment status has ceased.

1. Follow the instructions in the <u>Modify or Discontinue Dependent Child</u> procedure with the following changes when you get to the <u>IT0021</u> (Family Member/ Dependents) infotype.

| Pers. No.         | 16051                | Pers.Assgn | 3008751      | 8 00016051 | •              | 0.0    |
|-------------------|----------------------|------------|--------------|------------|----------------|--------|
| Name Hebron An    | n FLASK EC           | D UN 25.10 | 2010 NAT 1   | Vietnamese | Emp. Stat      | Active |
| EE Group 1 1      | nternational Staff   | US00       | New York     | Org        | DPI NMD PS MCS |        |
| EE Subgrp PR P    | Professional & Above | P-3        | 04 Appt      | Continuing | Exp 31.        | 07.204 |
| Start 0           | 01.12.2017 To        | 31.12.9999 |              |            |                |        |
| Personal Data     |                      |            |              |            |                |        |
| Family Member     | 09 Household Emp     | oloyee     | Number       | 01         |                |        |
| Last name         | NGUYEN               |            | Birth name   |            |                |        |
| First name        | Thet Ma              |            | Ref.Pers.No. |            |                |        |
| Gender            | Female     OM:       | ale        |              |            |                |        |
| Date of birth     | 01.06.1975           |            | UN National  | VN         | Vietnamese     |        |
| Birthplace        | Soc Tran             |            | Ctry o.birth | VN         | Vietnam        |        |
| Additional fields |                      |            |              |            |                |        |
| Middle name       |                      |            |              |            |                |        |
| Marital Status    | Marr&R               | Since      | 6            | 08.08.2000 | ā -            |        |
| Living with sta   | aff member           | D          | eath Date    |            |                |        |

- 2. Enter the effective date that the household employee ceases to be employed by the staff member in the Start text box. Scenario: 01.12.2017, the day after the date of employment. Note that in cases of discontinuation of the entitlement, the effective date of the discontinuance is always the day after the dependent ceases to have the entitlement.
  - Leave the TO date with the default date, 31.12.9999
  - Click (uncheck) the Living with staff member
  - In cases of death, enter the date of death in the **Death Date** text box. If this date is not entered, the household employee will continue to appear as a household member in the staff member's record.
- 3. Validate and **Save** the record.

FRAUD ALERT

PRIVACY NOTICE

TERMS OF USE

Last modified: 20 January 2022

### 6.6.4. Override Transitional Allowance

Scenario: Staff member on an interagency transfer from UNDP, Belgium to UN Secretariat, New York effective 01.07.2017. As the staff member was in receipt of the dependent rate in respect of a dependent child, s/he will continue to receive the transitional allowance upon transfer to the UN Secretariat

1. Follow the instructions in the <u>Add a Child</u> procedure with the following changes when you get to the <u>IT0021</u> (Family Member/ Dependents) infotype.

| EE Subgrp PR      | Profession | al & Above  |       | P-3     | 04    | Appt    | Cont | tinuing | UT THE  | Exp 31 | .07.204 |
|-------------------|------------|-------------|-------|---------|-------|---------|------|---------|---------|--------|---------|
| Start             | 01.12.20   | 17 To       | 31.   | 12.9999 |       |         |      |         |         |        |         |
| Personal Data     |            |             |       |         |       |         |      |         |         |        |         |
| Family Member     | 09 H       | ousehold En | nploy | ee      | Num   | ber     |      | 01      |         |        |         |
| Last name         | NGUYE      | 4           |       |         | Birth | name    |      |         |         |        |         |
| First name        | Thet M     | 3           |       |         | Ref.  | Pers.No | o.   |         |         |        |         |
| Gender            | • Fema     | le OM       | Male  |         |       |         |      |         |         |        |         |
| Date of birth     | 01.06.     | 1975        |       |         | UN I  | lationa | ıl   | VN      | Vietnam | ese    |         |
| Birthplace        | Soc Tra    | n           |       |         | Ctry  | o.birth | 1    | VN      | Vietnam |        |         |
| Additional fields |            |             |       |         |       |         |      |         |         |        |         |
| Middle name       |            | [           |       |         |       |         |      |         | 1       |        |         |
| Marital Status    |            | Marr&R      | • s   | ince    |       |         | 08.0 | 8.2000  | 5       |        |         |
| Living with st    | aff memb   | er          |       | De      | eath  | Date    |      |         |         |        |         |

- 2. Click (check) the Eligible: Trans Allow
  - 1. Enter in the Effectv. Date: Trans Allow textbox 01.01.2017

Note: The only date that should be entered is 1 January 2017, any other date will result in a incorrect payment of transitional allowance.

3. Validate and **Save** the record.

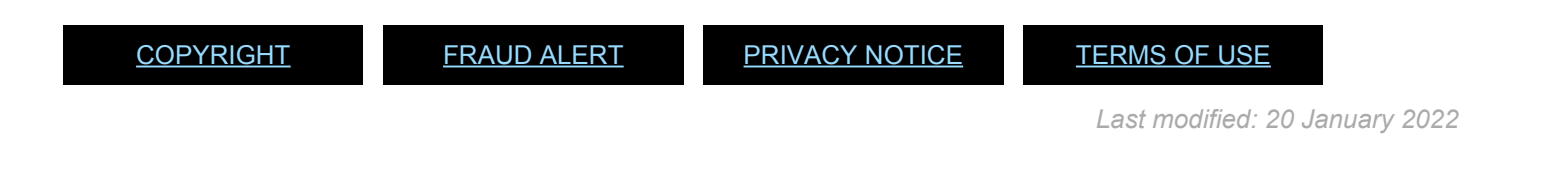

### 6.6.5. Modify or Discontinue Dependent Child

Scenario: A staff member has requested to discontinue financial dependency on a child who has dropped out of school effective 31.07.2017.

1. Start the transaction using the menu path or transaction code.

| ¢ | <u>M</u> enu | <u>E</u> dit | <u>F</u> avorites | Extr <u>a</u> s | S <u>v</u> stem | <u>H</u> elp |
|---|--------------|--------------|-------------------|-----------------|-----------------|--------------|
|   | DA3          | 이            | •                 | ) « 🖯           | 🗟 🙆             | 2   🖨        |
|   | SAP Ea       | asy A        | ccess -           | User I          | menu fo         | or Gal       |
| C |              | 21           | 5 🏂 🖉 🛛           | <b>•</b> •      |                 |              |

- 2. Click on the Validate Solution after typing PA30 in the Command text box.
- Enter the staff member's personnel number in the Personnel No. text box. Scenario: 8583160

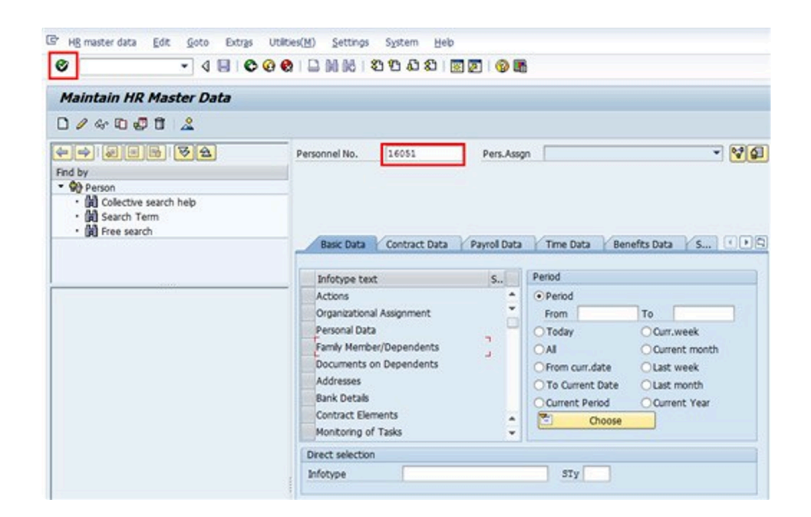

- 4. Click on the **Validate** Sutton to validate entry.
- Enter criteria to search for\* Family Member/Dependent records. Click on the \*Select
   button to select Family Member/Dependents or enter <u>IT0021</u> in Infotype text box.

|                                                                | Personnel No. 16051               | Pers.Assgn 30087518 00016051 💌 💱               |
|----------------------------------------------------------------|-----------------------------------|------------------------------------------------|
| nd by                                                          | Name Hebron Ann FLASK EC          | OD UN 25.10.2010 NAT Vietnamese Emp. Stat Acti |
| 90 Person                                                      | EE Group 1 International Staff    | US00 New York Org DPI NMD PS MCS               |
| Id Colective search help     Id Search Term     Id Free search | EE Subgrp PR Professional & Above | P-3 04 Appt Continuing Exp 31.07.2             |
|                                                                | Basic Data Y Contract Data Y F    | Payrol Data y Time Data y Benefits Data y S    |
|                                                                | Infotype text                     | S Period                                       |
|                                                                | Actions                           | ✓ * ○Period                                    |
|                                                                | Organizational Assignment         | From 01.01.1800 To 31.12.9999                  |
|                                                                | Personal Data                     | ✓ OToday OCurr.week                            |
|                                                                | Family Member/Dependents          | ✓ Al Ourrent month                             |
|                                                                | Documents on Dependents           | OFrom curr.date     OLast week                 |
|                                                                | Addresses                         | ✓ OTo Current Date OLast month                 |
|                                                                | Bank Details                      | Current Period OCurrent Year                   |
|                                                                |                                   |                                                |
|                                                                | Contract Elements                 | Choose                                         |

- 6. Click on the **Period O**All button to run the query for all periods.
- 7. Click on the **Display Record** button to run the query.
- 8. Click on the **Select** button to select the appropriate family member and modify the record.

| List Family Member/Dependents (00      | 021)     |           |         |          |             |                   |             |        |                                            |
|----------------------------------------|----------|-----------|---------|----------|-------------|-------------------|-------------|--------|--------------------------------------------|
|                                        |          |           |         |          |             |                   |             |        |                                            |
|                                        | rs. No.  | 1         | 6051    |          | Pers.Assgn  | 30087518 00016    | 5051        |        | - 😪                                        |
| Find by Na                             | me Hebro | n Ann Fl  | LASK    | E        | OD UN 25.10 | .2010 NAT Vietnam | ese Em      | p. Sta | t Active                                   |
| * 👀 Person EE                          | Group    | 1 Interr  | ationa  | I Staff  | 0080        | New York          | org DPI NMD | PS MO  | s                                          |
| Collective search help     EE          | Subgrp   | PR Profes | ssional | & Above  | 2-3         | 04 Appt Contin    | uing 1      | txp 3  | 1.07.2043                                  |
| • (a) Search Term<br>• (a) Free search | Choose   | 01.0      | .180    | to       | 31.12.9999  | STy.              |             |        | al anna an an an an an an an an an an an a |
|                                        | Type Nar | ne        | N. G    | Last nam | e           | First name        | Birth da    | Nat    | Birthplac                                  |
|                                        | 02 Chi   | d         | 01 F    | FLASK    |             | Margareth         | 01.11.2017  | US     | New Yor *                                  |
|                                        | 2 Chi    | d         | 02 M    | MORDOR   |             | Matthew           | 15.06.1998  | VN.    | Soc Trar                                   |
|                                        | 06 Fati  | her       | м       | MORDOR   |             | James Anthony     | 25.12.1950  | VN     | Hanoi                                      |
|                                        | 09 Hou   | sehold E. | 01 F    | NGUYEN   |             | Thet Ma           | 01.06.1975  | VN     | Soc Trar                                   |

9. Click on the **Copy** button to make a copy of this record.

|                                                                       |                                                   |                                     | •                |            |               |        |
|-----------------------------------------------------------------------|---------------------------------------------------|-------------------------------------|------------------|------------|---------------|--------|
| Copy Family Member/Depen                                              | dents (0021)                                      |                                     |                  |            |               |        |
| 9 Q <u>2</u>                                                          |                                                   |                                     |                  |            |               |        |
|                                                                       | Pers. No. 16051                                   | Pers.Assor                          | 30087518         | 00016051   | *             | 2      |
| and by                                                                | Name Hebron Ann FLASK                             | EOD UN 25.                          | 10.2010 NAT VM   | etnamese   | Emp. Stat     | Active |
| Q) Person                                                             | EE Group 1 International St                       | EE Group 1 International Staff 0500 |                  |            | PI NHD PS MCS |        |
| (jù) Collective search help     (jù) Search Term     (jù) Free search | EE Subgrp PR Professional & A<br>Start 31.07.2017 | bove P-3<br>To 31.12.99             | 04 Appt C        | ontinuing  | Exp 31        | 07.204 |
|                                                                       | Personal Data                                     |                                     |                  |            |               |        |
|                                                                       | Family Member 02 Child                            |                                     | Number           | 02         |               |        |
|                                                                       | Last name MORDOR                                  |                                     | Birth name       |            |               |        |
|                                                                       | First name Matthew                                |                                     | Ref.Pers.No.     |            |               |        |
|                                                                       | Gender OFemale                                    | Male                                |                  |            |               |        |
|                                                                       | Date of bith 15.06.1998                           | e of bith 15.06.1998                |                  | VN         | Vietnamese    |        |
|                                                                       | Birthplace Soc Tran                               |                                     | Ctry o.birth     | VN         | Vietnam       |        |
|                                                                       | Additional fields                                 |                                     |                  |            |               |        |
|                                                                       | Middle name                                       |                                     |                  |            |               |        |
|                                                                       | Marital Status Sing                               | le • Since                          | 15               | .06.1998   |               |        |
|                                                                       | Dependent Override                                | In receipt of allow                 | vance since      |            |               |        |
|                                                                       | Deabled                                           |                                     | Death Date       |            |               |        |
|                                                                       | Living with staff member                          | Receive                             | d Amount(s) from | other sour | ces           |        |
|                                                                       | Educational Attendance                            | Wage T                              | Wage Type        |            | urrency USD   |        |
|                                                                       | Financially Dependent                             | Amount                              | 12               |            |               |        |
|                                                                       | Non Custodial Child                               |                                     |                  |            |               |        |
|                                                                       | Contraction Traces Allow                          | Ellecter De                         | And Alexandrate  |            |               |        |

- 10. Modify the record as appropriate. For this example:
  - Enter the effective date that the benefit should be discontinued in the Start text box.
     Scenario: 31.07.2017 the day after the last day of school attendance. Note that in cases of discontinuation of the entitlement, the effective date of the discontinuance is always the day after the dependent ceases to have the entitlement.
  - Leave the TO date with the default date, 31.12.9999
  - Click (uncheck) the **Financially Dependent** check box to trigger the discontinuance of payment of dependency allowance.
  - You MUST remove any date in the In receipt of allowance since field.
  - In cases of death, r the date of death in the **Death Date** text box. If this date is not entered, the family member will continue to appear as a household member in the staff member's record.

If modifying the dependent record to update information about Government Assistance provided, Enter the amount in the Amount field.

- 11. Click on the **Validate** Sutton to validate entries.
- 12. Click on the **Save** button to save the record you just created and delimit the record you copied from. This will change the **To** date to today's date in the original record, delimiting it.

In the List of Family Member/Dependents records, you will see 2 entries for the staff

member's child:

- One entry is for the period from 01.01.2017 -30.06.2017. (delimiting will create the end date of the dependency)
- Second entry is for the period from 31.07.2017 31.12.9999 (this record is the period of the discontinuation of the dependency
- 13. Click on the **Return** low button to return to the **SAP Easy Access** screen.

After updating the relevant information of the child in transaction PA30, you will need to process a \*Maintain Family Status \*personnel action in PA40 so that a PA is created and the staff member receives an email notification that you have updated their records.

| <br>└──_ <u>M</u> enu <u>E</u> dit <u>F</u> avorites  | Extr <u>a</u> s S <u>y</u> stem | <u>H</u> elp    |         |  |  |  |
|-------------------------------------------------------|---------------------------------|-----------------|---------|--|--|--|
| 🔮 PA40 👻                                              | 4 🗉 I 😋 🙆                       | Q   🖵 🖬 🖧   🎝 🏵 | Ф 🕄 🔣 🔭 |  |  |  |
| SAP Easy Access - User menu for PA32GLBL01 PA32GLBL01 |                                 |                 |         |  |  |  |

- 14. Click on the **Validate** Sutton after typing PA40 in the **Command** text box.
- Enter the staff member's personnel number in the Personnel No. text box. Scenario: 16051
- Enter the effective date of the discontinuance of the dependency allowance in the Start text box. This should be the same date which was created in <u>IT0021</u> in transaction PA30 >Scenario: 31.07.2017.
- 17. Scroll to locate the **Maintain Family Status** personnel action and click on the **Select** button to select.

| Find by                                           |                                                                                                 |                          |  |  |  |  |  |  |
|---------------------------------------------------|-------------------------------------------------------------------------------------------------|--------------------------|--|--|--|--|--|--|
| <ul> <li>         •         •         •</li></ul> | Personnel No. 16051 Pers.Assgn 3008751                                                          | 8 00016051 🔹 😪           |  |  |  |  |  |  |
| Gelective search help                             | Name Hebron Ann FLASK EOD UN 25.10.2010 NAT                                                     | Vietnamese Emp. Stat Act |  |  |  |  |  |  |
| • (a) Search Term                                 | EE Group 1 International Staff 0500 New York Org DPI NMD PS MCS                                 |                          |  |  |  |  |  |  |
|                                                   | EE Subgrip (FK) Professional & Above (F-3) (04) Appc<br>Start (31.07.2017)<br>Personnel Actions | Continuing Exp (31.07.2  |  |  |  |  |  |  |
|                                                   | Action Type Personn, EE (                                                                       | proup EE subg 🛅          |  |  |  |  |  |  |
|                                                   | Process Special Post Allowance                                                                  | -                        |  |  |  |  |  |  |
|                                                   | Maintain Post Incumbency                                                                        | Ψ                        |  |  |  |  |  |  |
|                                                   | *** MASTER DATA ***                                                                             |                          |  |  |  |  |  |  |
|                                                   |                                                                                                 |                          |  |  |  |  |  |  |
|                                                   | Change Personal Data                                                                            |                          |  |  |  |  |  |  |
|                                                   | Change Personal Data<br>Haintain Family Status                                                  |                          |  |  |  |  |  |  |
|                                                   | Change Personal Data<br>Haintain Family Status<br>ENTITLEMENTS & PAY                            |                          |  |  |  |  |  |  |

18. Click on the **Execute** Solution to execute the action.

| Copy A                                                            | ction                          | ns (000                                                   | (0)                                 |                                                             |                                  |                                 |                                                  |                                       |        |
|-------------------------------------------------------------------|--------------------------------|-----------------------------------------------------------|-------------------------------------|-------------------------------------------------------------|----------------------------------|---------------------------------|--------------------------------------------------|---------------------------------------|--------|
| 6 8 2                                                             | •                              | Execute in                                                | fo group                            | Chang                                                       | ie info                          | group                           |                                                  |                                       |        |
| Pers.No.<br>Name Hebro<br>EE Group EE Subgrp Start<br>Personnel a | n Ann<br>1 Int<br>PR Pro<br>31 | 16051<br>FLASK<br>ternational<br>ofessional 8<br>.07.2017 | Pers.A<br>E<br>Staff<br>Above<br>to | Assgn 3<br>EOD UN 25.1<br>US00<br>P-3<br>31.12.991          | 008751<br>10.201<br>New<br>04    | 8 0001<br>0 NAT<br>York<br>Appt | 0051<br>Vietnamese<br>Org DF<br>Continuing       | Emp. Stat<br>PI NMD PS MCS<br>Exp 31. | Active |
| Action Type<br>Reason for a<br>Status<br>Customer-sp              | Action                         |                                                           | aintain Fa                          | imily Status                                                |                                  |                                 |                                                  |                                       |        |
| Employment                                                        | t<br>al assi                   | A                                                         | ctive                               |                                                             |                                  |                                 | •                                                |                                       |        |
| Position<br>Personnel a<br>Employee g<br>Employee s               | rea<br>roup<br>ubgrou          | 31<br>0:<br>1<br>1<br>1                                   | 0087518<br>500 Ui<br>In<br>R Pr     | P3 5129 I<br>nited States<br>ternational S<br>rofessional & | PRESS<br>of Ame<br>taff<br>Above | OFFICE                          | R                                                |                                       |        |
| Additional a                                                      | tions                          |                                                           |                                     |                                                             |                                  |                                 |                                                  |                                       |        |
| Start Date<br>01.11.2017<br>01.11.2017                            | Act.<br>58<br>58               | Action Ty<br>Maintain F<br>Maintain F                     | ype<br>Family Sta<br>Family Sta     | tus<br>tus                                                  |                                  | ActR<br>01<br>07                | Reason for act<br>Add Family Me<br>Add Other Hor | ion<br>mber/Depender<br>usehold Membe | nt 🔢   |

- 19. Click on the **Execute** Sutton to execute the action.
- 20. Click on the **Matchcode** button to display the list of options for **Reason of Action**.

| C Reason for Action (1) 4 Entries found |                                                                |  |  |  |  |  |
|-----------------------------------------|----------------------------------------------------------------|--|--|--|--|--|
| Restrictions                            |                                                                |  |  |  |  |  |
|                                         |                                                                |  |  |  |  |  |
|                                         |                                                                |  |  |  |  |  |
| Action<br>Name o                        | Action Type: 58<br>Name of action type: Maintain Family Status |  |  |  |  |  |
| ActR                                    | ActR <sup>•</sup> Name of reason for action                    |  |  |  |  |  |
| 01                                      | Add Family Member/Dependent                                    |  |  |  |  |  |
| 04                                      | Change Family Member/Dependent                                 |  |  |  |  |  |
| 07                                      | Add Other Household Members                                    |  |  |  |  |  |
| 10                                      | Change Other Household Members                                 |  |  |  |  |  |

#### 21. Click on the Change Family Member 04

- Change Family Member/Dependent button.
- 22. Click on the **Continue** button to confirm selection.

| Copy       | Actions (0     | 000)                   |           |            |      |            |               |         |
|------------|----------------|------------------------|-----------|------------|------|------------|---------------|---------|
| 6 Q Z      | Execut         | e info group           | Chang     | ge info gr | roup |            |               |         |
| Pers.No.   | 16051          | Pers.A                 | ssgn 3    | 0087518    | 0001 | 6051       | - 😪           |         |
| Name Hebr  | on Ann FLASH   | E                      | OD UN 25. | 10.2010    | NAT  | Vietnamese | Emp. Stat     | Active  |
| EE Group   | 1 Internatio   | nal Staff              | US00      | New Y      | rork | Org Di     | PI NMD PS MCS |         |
| EE Subgrp  | PR Profession  | al & Above             | P-3       | 04         | Appt | Continuing | Exp 31.       | 07.2043 |
| Start      | 31.07.20       | 17 to                  | 31.12.99  | 99         |      |            |               |         |
| Personnel  | action         |                        |           |            |      |            |               |         |
| Action Typ | pe             | Maintain Family Status |           | -          | 1    |            |               |         |
|            | for Action 041 |                        |           | a.         |      |            |               |         |

https://manula.s3.amazonaws.com/user/18506/img/u-ad-move.png! button to move through the dependent records. Each dependent for the staff member will be displayed. Review each taking note of the recent modification made to the effective start date of the personal action to locate the dependent you want to modify.

23. The secondary dependent record shows there has been a discontinuation of the dependency allowance with a start date of 31.07.2017 and the death date has been reflected in the system.

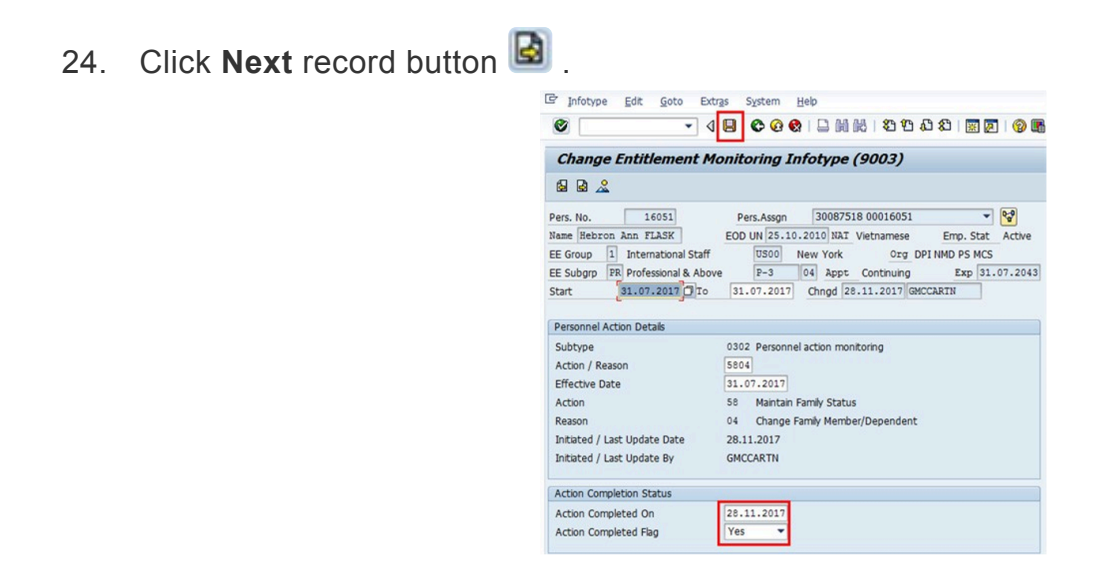

25. The last <u>IT9003</u>: infotype, in this PA records completion of the action. Click to select the
 \*Action Completed Flag \*documenting that the action has been completed. When you

choose Yes, the Action Completed On field will automatically populate the date when you complete the action as indicated in the screen below, send an email notification to the staff member and make the PA available to staff through Employee Self Service.(ESS).

- 26. Click on the \*Save\* $\blacksquare$  button to save the record.
- 27. Click on the **Return** lot to return to the **SAP Easy Access** screen.

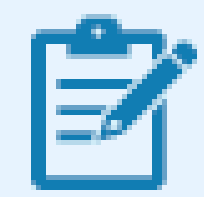

You should execute a T-code PA20 to review the PA and infotypes to which you made changes in this transaction.

Follow the general procedure on how to add a note to personnel actions. The procedure can be found in the About chapter of this job aid.

Please note that no information on the supporting documentation has been recorded. So immediately upon approval of the personnel action, the HR Partner must go to Enterprise Central Component (ECC) and execute a T-code PA30 to add the documents submitted by the staff member in IT0703 (Documents on Dependents) infotype.

Follow the general procedures on how to add dependency documents. These procedures can be found earlier in this chapter.

As best practice, the following infotypes should be reviewed:

- <u>IT0000;</u>
- <a>IT0021</a> (Family Member/dependents);
- IT0703 (Document on dependents)

Each personnel action completed should be documented by adding a note to the record saved on the <u>10000</u> (Actions) infotype. The note should contain the following elements:

· dependent/Household Member modified/discontinued effective as a result of .

In addition, you should now run the Payroll simulation to ensure that the dependency entitlement is generated correctly.

<u>COPYRIGHT</u>

FRAUD ALERT

PRIVACY NOTICE

TERMS OF USE

Last modified: 24 January 2022

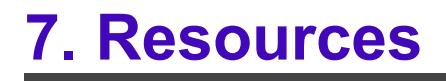

Last modified: 17 October 2021

# 7.1. Infotypes

- <u>IT0000</u>
- <u>IT0002</u>
- <u>IT0021</u>
- <u>IT0703</u>
- <u>IT9003</u>

| <u>COPYRIGHT</u> | FRAUD ALERT | PRIVACY NOTICE | TERMS OF USE                   |
|------------------|-------------|----------------|--------------------------------|
|                  |             |                | Last modified: 20 January 2022 |

iManual published by United Nations DOS/CDOTSPDF version of the manual may become outdated. Please always consult this site to get the most updated information.

# 7.1.1. IT0000 (Actions)

This infotype displays an overview of all the important changes in an employee's record (change of duty station, separation, renewal of contract, etc.). **This infotype cannot be skipped.** 

It consists of the three following sections:

• Personnel action comprises two fields.

**Action Type** (the first field) selects the infogroup launched to execute the required Personnel Action, while **Reason for Action** (the second field) records the reason why the action is being executed. For instance, if "Initial Appointment" is selected as the Action Type, the Reason for Action may be "new staff" or "interagency transfer" or "maternity leave replacement" or... etc. Please note that you can record ONLY one personnel action on a specific date using the same combination Action Type/Reason for Action.

• **Status** indicates the employee's entries into and exits from the Organization. This data is used for reporting purposes. The Status field cannot be edited; it defaults to "active," "inactive," "retiree" or "withdrawn" based on the Action Type and Reason for Action previously selected. For instance, if you select "Initial Appointment" for Action Type, Status will default to "active."

• \*Organizational assignment \*records the Position, Personnel area, Employee Group and Subgroup — the data needed for Payroll calculation.

#### Specific uses: ONBOARDING

- A. Always select the staff member's EOD date as the Start date.
- B. Select the relevant option for Reason for Action. Note that the menu options marked with an asterix are no longer active and therefore can no longer be selected.
- C. Enter the Position\* number. It automatically populates the Employee group and subgroup fields. Therefore, if the wrong Employee group had been selected during the Preboarding PA, now would be your only chance to fix the error. Before entering the position, make sure that it is vacant.

| Pers.No.          | 2        | 9161489      | Pers.Assgn        | 999          | 999999 291 | 6148 | 39(1)        |        | - <b>4</b> |          |
|-------------------|----------|--------------|-------------------|--------------|------------|------|--------------|--------|------------|----------|
| Name Yeler        | na SC    | KOLOVA       |                   |              | N          | AT   | Russian      |        | Emp. Stat  | Inactive |
| EE Group          | 1 I      | nternational | Staff             | KE00         | Nairobi    |      | Org          | UNON   |            |          |
| EE Subgrp         | PR P     | rofessional  | & Above           | P-3          | 04         |      |              |        |            |          |
| Start             |          | 1.04.202     | 20 🗇 to 31        | .12.999      | 9          |      |              |        |            |          |
|                   | -        |              |                   |              |            |      |              |        |            |          |
| Personnel act     | tion     |              |                   |              |            |      |              |        |            |          |
| Action Type       |          |              | Initial Appointme | nt           | _          |      | -            |        |            |          |
| Reason for A      | ction    | B            | 01 Initial App    | ointment     |            |      |              |        |            |          |
|                   |          |              |                   |              |            |      |              |        |            |          |
| Status            |          |              |                   |              |            |      |              |        |            |          |
| Customer-sp       | ecific   |              |                   |              |            |      |              | -      |            |          |
| Employment Active |          |              |                   |              | ý          | -    |              |        |            |          |
|                   |          |              |                   |              |            |      |              |        |            |          |
| Organizationa     | al assig | nment        |                   |              |            |      | 4.5          |        |            |          |
| Position          |          | G            | 31046301          | 3 1102 AD    | MINISTRAT  | IVE  | OF           |        |            |          |
| Personnel are     | ea       | -            | KE00 Kenya        |              |            |      | _            |        |            |          |
| Employee gro      | oup      |              | 1 Interna         | tional Staff | F          |      |              |        |            |          |
| Employee su       | bgroup   | )            | PR Profess        | ional & Ab   | ove        |      |              |        |            |          |
|                   |          |              |                   |              |            |      |              |        |            |          |
| Additional ac     | tions    |              |                   |              |            |      |              |        |            |          |
| Start Date        | Act      | Action T     | vpe               |              | Act        | tR   | Reason for a | action |            |          |
|                   |          |              |                   |              |            |      |              |        |            |          |
|                   |          |              |                   |              |            |      |              |        |            |          |
|                   |          |              |                   |              |            |      |              |        |            |          |
|                   |          |              |                   |              |            |      |              |        |            |          |
|                   |          |              |                   |              |            |      |              |        |            |          |
|                   |          |              |                   |              |            |      |              |        |            |          |

For additional Information about the Position and its uses is available below.

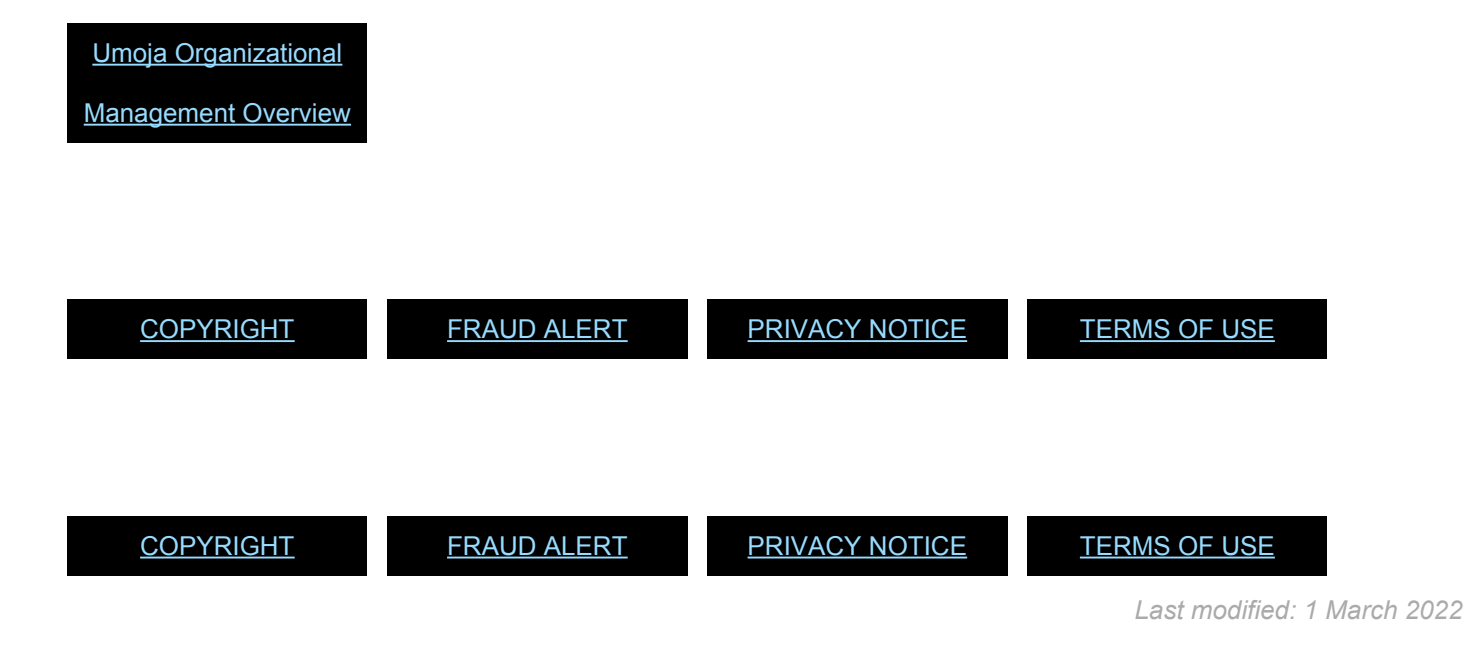

# 7.1.2. IT0002 (Personal Data)

This infotype stores personal related data, such as a First and Last names, Date of Birth, Gender, Nationality, etc.

Appears in Initial Appointment only.

This infotype may be skipped if updated and accurate at the time the PA is executed.

#### Specific uses: PREBOARDING

This infotype is automatically populated with the information recorded while requesting the Index Number. The information recorded should match the information provided in the legal documents. If no changes are required, you can skip the infotype.

#### Specific uses: ONBOARDING

Now is the time to complete and enrich the record with the missing information. Please check the documents (provided during Onboarding) and update the **Marital Status** and **Since** fields. And remember to fill out the **City of Birth** field: It is a required field.

| Pers. No.                                       | 29161489         Pers.Assgn         31046301 29161489         Pers.Assgn           DKOLOVA         EOD UN 01.04.2020 NAT Russian         Emp. Stat         Active           International Staff         KE00         Nairobi         Org         UNON AD ODA           Professional & Above         P-3         04         Appt         Fixed Term         Exp         31.03.2021           1.04.2020         To         31.12.9999         Changed on         01.06.2020         INSTRUCTOR02 |
|-------------------------------------------------|----------------------------------------------------------------------------------------------------|
| Name                                            |                                                                                                    |
| Title<br>Last name<br>First name<br>Middle Name | Miss  SOKOLOVA Birth name Yelena                                                                                                    |
| HR Data                                         |                                                                                                    |
| Date of Birth<br>UN National<br>Marital Status  | 02.08.1977           Russian           Single           Since           02.08.1977                                                                                                    |
| Additional Fields                               |                                                                                                    |
| City of Birth<br>Country of Birth<br>Gender     | Camapa<br>Russian Fed.<br>Female                                                                                                    |
| Additional fields                               |                                                                                                    |

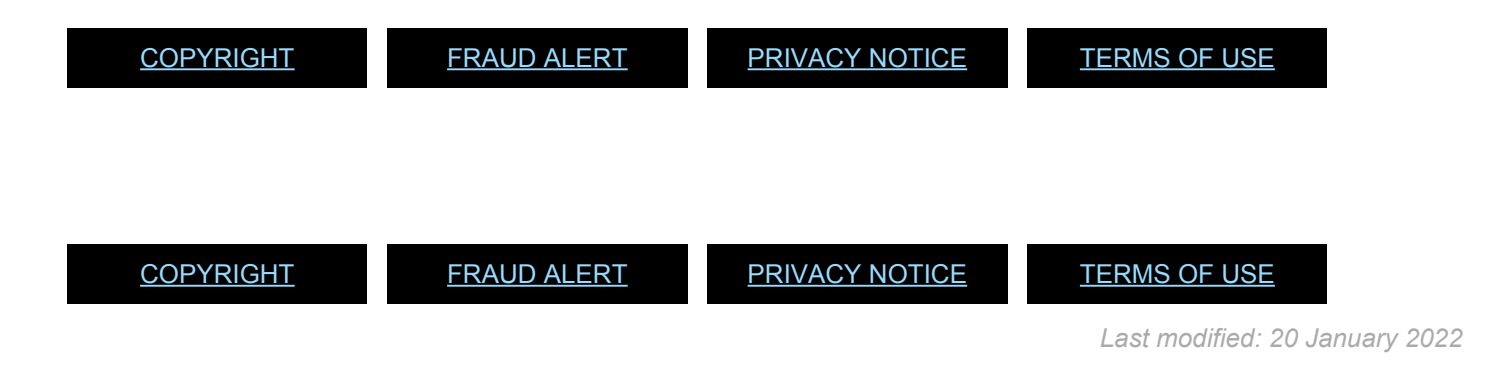

# 7.1.3. IT0021 (Family Members/Dependents)

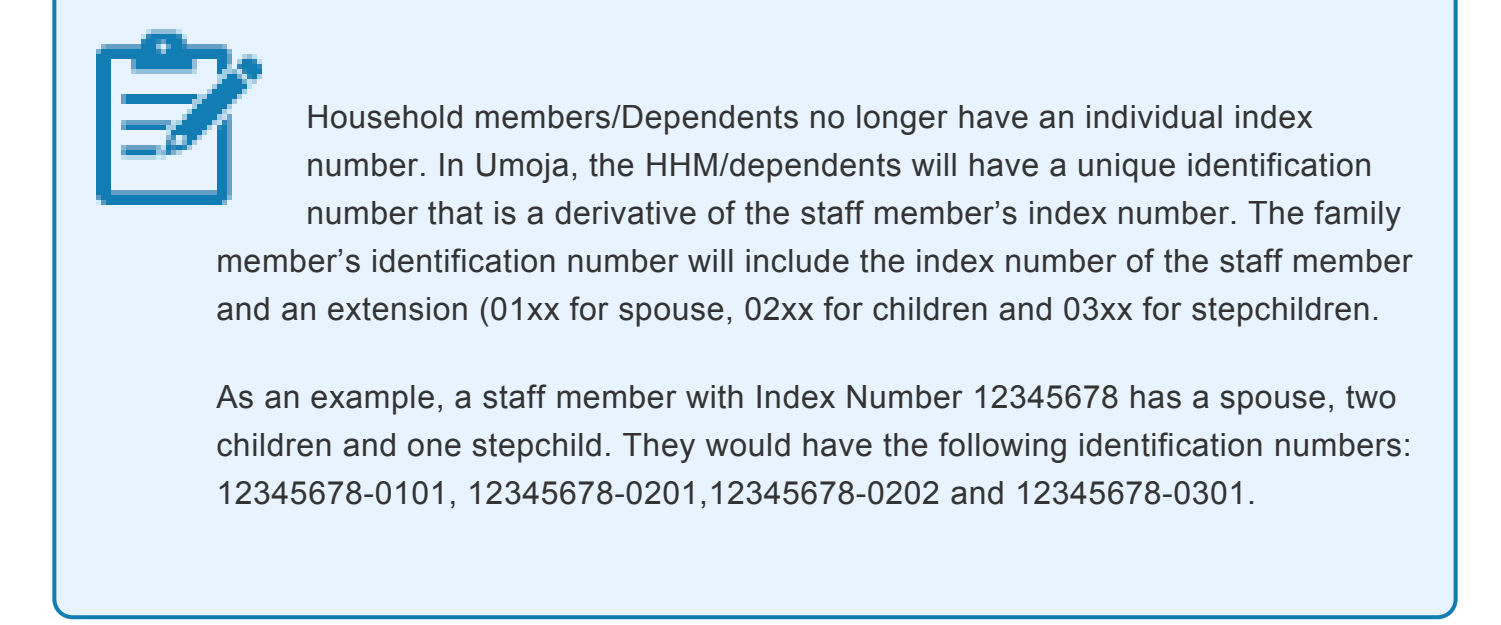

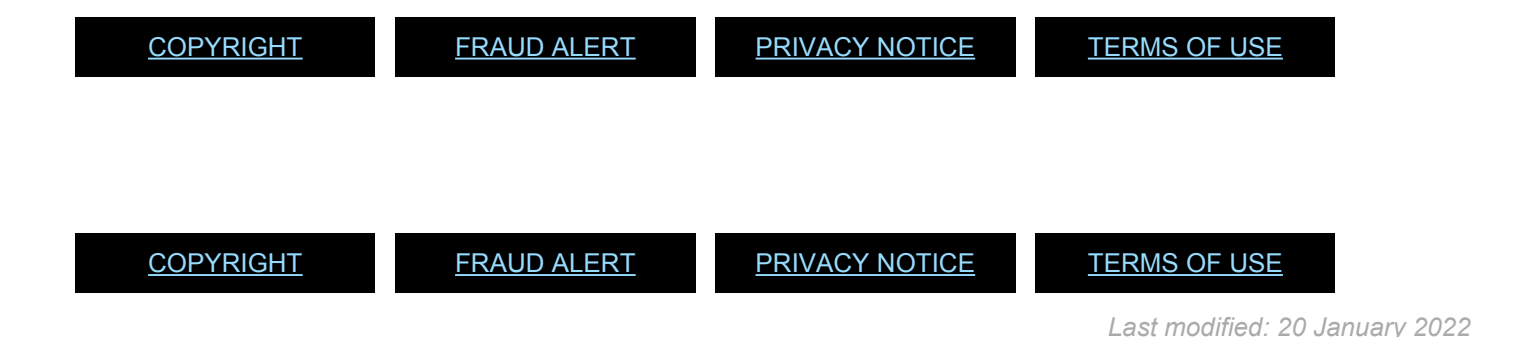

# 7.1.4. IT0703 (Documents on Dependent)

This infotype stores data and documents related to dependents. This infotype cannot be skipped.

Select the dependent for which you are providing documentation:

- 01 Spouse & Related Recognized
- 02 Child refers to a natural or legally adopted child.
- 03 Stepchild refers to a child of his/her spouse that resides with the staff member.
- 04 Non Recognized Spouse refers to multiple legal spouses. Note that the United Nations can only recognize one spouse as a dependent. All others will be entered in Umoja as non-recognized.
- 05 Former Spouse refers to an ex-spouse
- 06 Father refers to the father of the staff member.
- 07 Mother refers to the mother of the staff member.
- 08 Sibling refers to a brother/sister of a staff member.
- 09 Household Employee refers to hired help on a G-5 visa that resides in the staff member's residence.
- 10 Deceased S/M refers to the status after the death of the staff member
- 11 Others Any other relationship not covered by the above.
   Only those options will be shown for the dependency types already established for the staff members, i.e., you cannot add a document for a dependency type not yet approved for the staff member.

Subtypes for infotype "Documents on Dependents"

- (1) 1 Entry found
  - 1. Click do confirm selection.
  - 2. Enter the following from the verification documents:

#### For Document Details

- Country of issuance of the document- Scenario: USA
- Type Select the appropriate type of document. Scenario: Marriage Certificate
- Number the identifying number of the document. If there is no registry number, you can skip this field. Scenario: M-123- 45788

#### For Issue Details

- Date Scenario: 01.09.2014
- Place Scenario: Trenton, New Jersey
- Country Scenario: USA
- 3. In the **Document Status** field, select Verified.

| Create Documents on Dep               | endents (0703)      |                                      |                      |  |  |  |  |  |
|---------------------------------------|---------------------|--------------------------------------|----------------------|--|--|--|--|--|
| a a a                                 |                     |                                      |                      |  |  |  |  |  |
|                                       | Pers. No. 8583      | 60 Pers.Assgn 30006530 08583160      | • 射                  |  |  |  |  |  |
| Find by                               | Name Harald A. TRE  | WAY EOD UN 08.07.1991 NAT of the USA | Emp. Stat Active     |  |  |  |  |  |
| A Person                              | EE Group 2 Local S  | taff US00 New York Org I             | DM OCSS FCSD FMS PES |  |  |  |  |  |
| Collective search help                | EE Subgrp TC Trades | & Craft TC-5 07 Appt Permanent       | Exp 31.12.202        |  |  |  |  |  |
| • Ma Search i erm<br>• Ma Free search | Start 01.09         | 2014 to 31.12.9999                   |                      |  |  |  |  |  |
|                                       | Dependent's Datale  |                                      |                      |  |  |  |  |  |
|                                       | Dependent           | Convise & Rel Percon                 | Number               |  |  |  |  |  |
|                                       | Erst exerc          | Spouse a kerketog.                   | NUTTOR               |  |  |  |  |  |
|                                       | Last same           | TOPDAY                               |                      |  |  |  |  |  |
|                                       | Case name           | 16.07.1075                           |                      |  |  |  |  |  |
|                                       | Date of bitti       | 10.07.1970                           |                      |  |  |  |  |  |
|                                       | Document Details    |                                      |                      |  |  |  |  |  |
|                                       | Country             | USA 👻                                |                      |  |  |  |  |  |
|                                       | Type                | Marriage Certificate                 |                      |  |  |  |  |  |
|                                       | Number              | M-123-45788                          |                      |  |  |  |  |  |
|                                       | Issue Datais        |                                      |                      |  |  |  |  |  |
|                                       | Date                | 01.09.2014                           |                      |  |  |  |  |  |
|                                       | Phre                | Trenton, New Jersey                  |                      |  |  |  |  |  |
|                                       |                     |                                      |                      |  |  |  |  |  |
|                                       | Country             | USA 👻                                |                      |  |  |  |  |  |
|                                       | Country             | USA 💌                                |                      |  |  |  |  |  |

- 4. Click 🥙 to validate entries.
- 5. Press F9 to add a note to document the actions taken. The note should contain the following elements:
  - Entitlement to dependency allowance with respect to , < dependent name> .
  - Name of dependent and effective date verified from , copy on file.

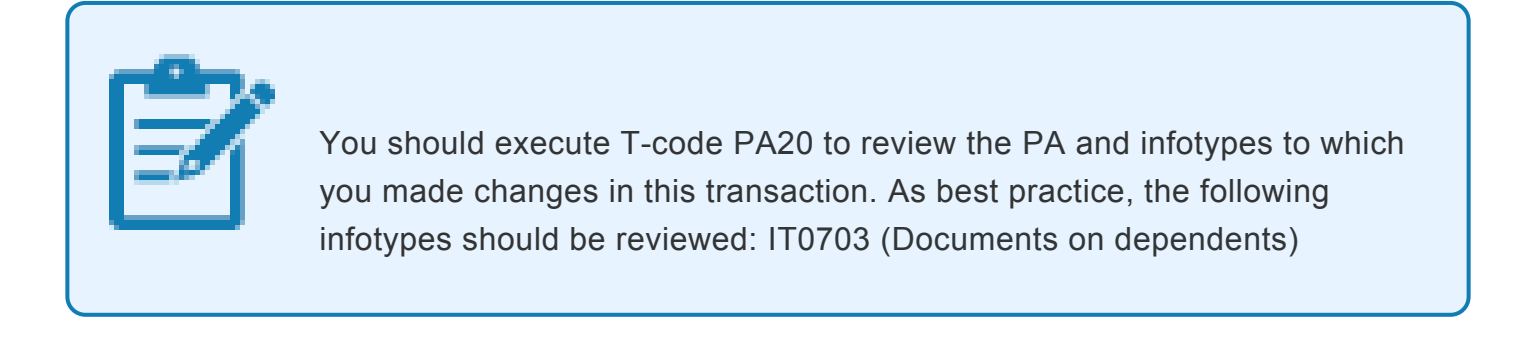

<u>COPYRIGHT</u>

FRAUD ALERT

PRIVACY NOTICE

TERMS OF USE

Last modified: 1 March 2022

# 7.1.5. IT9003 (Entitlement Monitoring)

This infotype indicates whether the PA was completed or is pending completion. It is created dynamically by the system.

It consists of the three following sections:

- Personnel Action Details do not edit this section.
- Action Completion Status

This section sets the PA completion flag. The completion flag is used to generate notifications to the staff member and for reporting purposes.

• Remarks - do not edit this section.

|                                     | Pers. No. 29161489                | Pers.Assgn 99999999 29161489 ( 1 )       |
|-------------------------------------|-----------------------------------|------------------------------------------|
|                                     | Name Yelena SOKOLOVA              | NAT Russian Emp. Stat Inactive           |
|                                     | EE Group 1 International Staff    | KEDO Nairobi Org UNON                    |
|                                     | EE Subgrp PR Professional & Above | P-3 04                                   |
|                                     | Start 01.03.2020 🗗 To             | 01.03.2020 Chngd 21.04.2020 INSTRUCTOR02 |
|                                     |                                   |                                          |
|                                     | Personnel Action Details          |                                          |
| Specific uses: PREBOARDING          | Subtype                           | 0302 Personnel action monitoring         |
|                                     | Action / Reason                   | 0335                                     |
|                                     | Effective Date                    | 02. Dro Departing                        |
| A. Click Yes to confirm that the    | Reacon                            | 35 Manual - No Onb. Form                 |
| action has been completed           | Initiated / Last Undate Date      | 21 04 2020                               |
|                                     | Initiated / Last Update By        | INSTRUCTOR02                             |
| B. The date field above will        |                                   |                                          |
| populate automatically              | Action Completion Status          |                                          |
| populace automatically.             | Action Completed On               | 21.04.2020 B                             |
|                                     | Action Completed Flag             | Yes                                      |
|                                     | -                                 |                                          |
|                                     | Remarks                           |                                          |
|                                     |                                   |                                          |
|                                     |                                   |                                          |
|                                     |                                   |                                          |
|                                     | Perc No. 29161499                 | Derc Accor 0000000 20161490 ( 1 )        |
|                                     | Name Velena SOKOLOVA              | NAT Russian Emp Stat Inactive            |
|                                     | FE Group 1 International Staff    | KEDO Nairohi Org UNON                    |
|                                     | EE Subarp PR Professional & Above | P-3 04                                   |
|                                     | Start 01.03.2020 🗇 To             | 01.03.2020 Chngd 21.04.2020 INSTRUCTOR02 |
|                                     |                                   |                                          |
|                                     | Personnel Action Details          |                                          |
| Specific uses: PREBOARDING          | Subtype                           | 0302 Personnel action monitoring         |
|                                     | Action / Reason                   | 0335                                     |
|                                     | Effective Date                    | 01.03.2020                               |
| A. Click Yes to confirm that the    | Action                            | 03 Pre Boarding                          |
| action has been completed           | Reason                            | 35 Manual - No Unb. Form                 |
| action has been completed.          | Initiated / Last Update Date      | 21.04.2020                               |
| <b>B.</b> The date field above will | Initiated / Last optiate by       | INSTRUCTORUZ                             |
| nonulate automatically              | Action Completion Status          |                                          |
|                                     | Action Completed On               | 21.04.2020                               |
|                                     | Action Completed Flag             | Yes                                      |
|                                     |                                   |                                          |
|                                     | Remarks                           |                                          |
|                                     |                                   |                                          |
|                                     |                                   |                                          |
|                                     |                                   |                                          |
|                                     |                                   |                                          |
|                                     |                                   |                                          |
<u>COPYRIGHT</u>

FRAUD ALERT

PRIVACY NOTICE

TERMS OF USE

Last modified: 20 January 2022